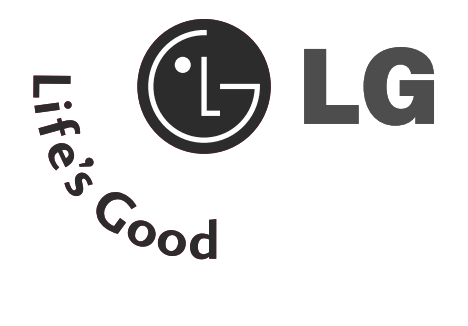

### Жидкокристаллический телевизор ПЛАЗМЕННЫХ ТВ

### Руководство пользователя

МОДЕЛИ Жидкокристаллический телевизор

МОДЕЛИ ПЛАЗМЕННЫХ ТВ

| 19LS4D*  | 42LG30** | 42PG10** |
|----------|----------|----------|
| 22LS4D*  | 32LG50** | 50PG10** |
| 19LG30** | 37LG50** | 42PG30** |
| 22LG30** | 42LG50** | 50PG30** |
| 26LG30** | 47LG50** |          |
| 32LG30** | 52LG50** |          |
| 371630** |          |          |

Перед использованием устройства, пожалуйста, внимательно прочитайте данное руководство.

Сохраните его для использования в будущем. Запишите номер модели и серийный номер телевизора. Когда вам понадобится техническое обслуживание телевизора, посмотрите на табличке, прикрепленной к задней крышке, и сообщите в сервисный центр следующую информацию.

# Принадлежности

### Принадлежности

Проверьте наличие следующих принадлежностей, поставляемых с телевизором. Если какой-то принадлежности не хватает, обратитесь к продавцу продукта.

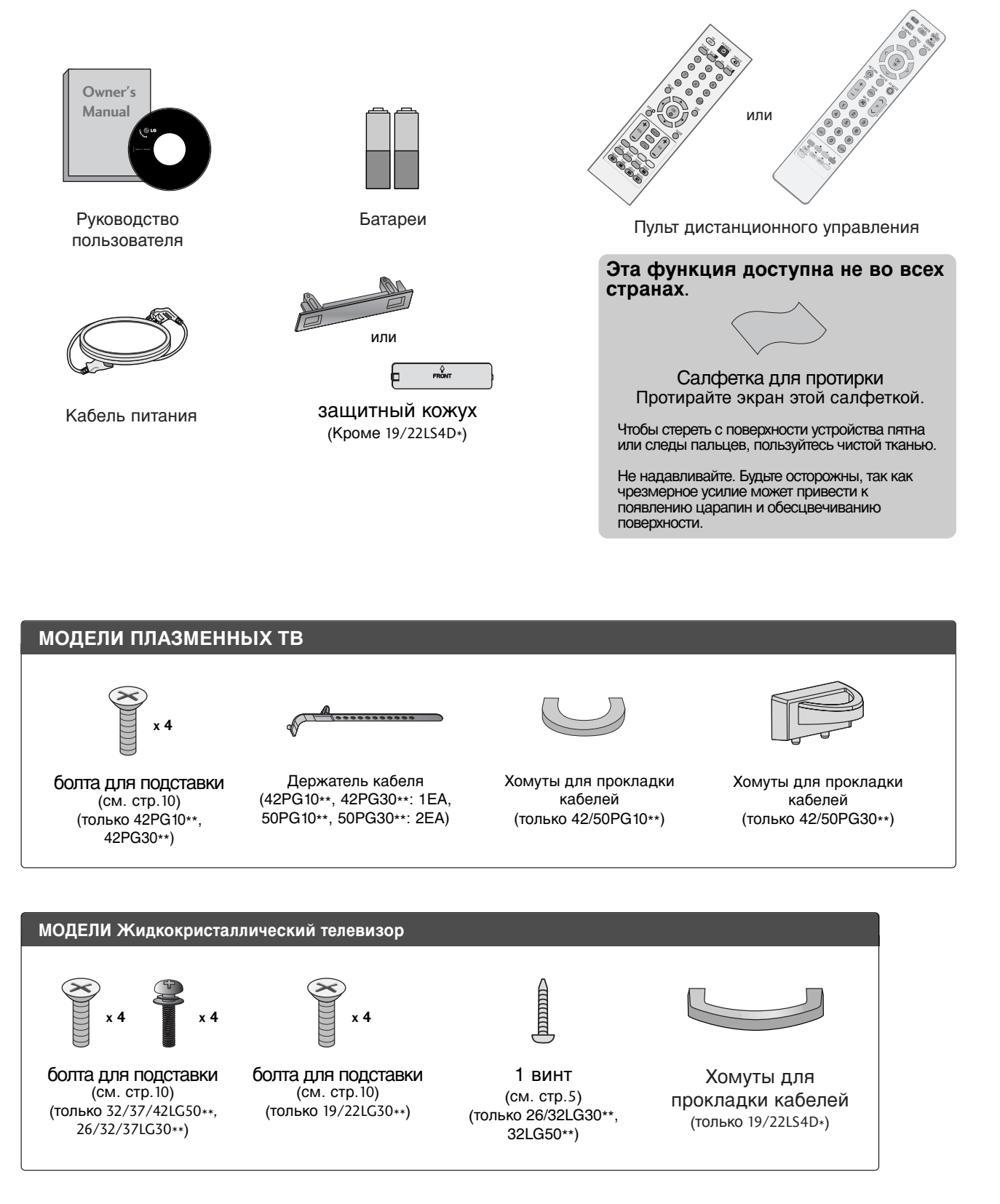

### Содержание

| Принадлежности |  | 1 |
|----------------|--|---|
|----------------|--|---|

#### ПОДГОТОВКА

| ЭЛЕМЕНТЫ УПРАВЛЕНИЯ ПЕРЕДНЕЙ ПАНЕЛИ 4    |
|------------------------------------------|
| ИНФОРМАЦИЯ О ЗАДНЕЙ ПАНЕЛИ 7             |
| УСТАНОВКА ПОДСТАВКИ 10                   |
| Отсоединение подставки 12                |
| СТАВЬТЕ ТЕЛЕВИЗОР АККУРАТНО,             |
| ЧТОБЫ ОН НЕ УПАЛ 13                      |
| ЗАДНЯЯ КРЫШКА ДЛЯ УКЛАДКИ ПРОВОДОВ. 14   |
| Настройка положения дисплея 16           |
| Размещение 16                            |
| Система безопасности Kensington Security |
| System                                   |
| Настольное размещение на подставкеа 17   |
| Монтаж на стену: горизонтальное          |
| размещение 17                            |
| Подключение антенны 18                   |

#### НАСТРОЙКА ВНЕШНЕГО ОБОРУДОВАНИЯ

| НАСТРОЙКА ПРИЕМНИКА СИГНАЛОВ ВЫС     | )  |
|--------------------------------------|----|
| ОКОЙ ПЛОТНОСТИ ЗАПИСИ                | 19 |
| НАСТРОЙКА ВЫХОДА                     |    |
| ЦИФРОВОГО АУДИОСИГНАЛА               | 20 |
| Установка DVD-проигрывателя          | 21 |
| Настройка видеомагнитофона           | 23 |
| НАСТРОЙКА ДРУГИХ ИСТОЧНИКОВ          |    |
| АУДИО/ВИДЕОСИГНАЛА                   | 25 |
| УСТАНОВКА МОДУЛЯ СІ                  | 26 |
| Настройка ПК                         | 26 |
| - Настройка экрана в режиме PC (ПК). | 30 |

#### ПРОСМОТР ПРОГРАММЫ / УПРАВЛЕНИЕ ПРОГРАММАМИ

| Функции клавиш пульта дистанционного |    |
|--------------------------------------|----|
| управления                           | 34 |
| Включение и выключение телевизора    | 40 |
| Выбор программы                      | 40 |
| Настройка громкости                  | 40 |
| ВЫБОР ЭКРАННЫХ МЕНЮ И НАСТРОЙКА      | 41 |
| Автоматическая настройка на          |    |
| телевизионные станции                | 42 |
| Ручная настройка на станции          |    |
| (В ЦИФРОВОМ РЕЖИМЕ)                  | 43 |
| Ручная настройка на станции          |    |
| (В АНАЛОГОВОМ РЕЖИМЕ)                | 44 |
| Редактирование программ              | 46 |
|                                      |    |

| Вооster (В ЦИФРОВОМ РЕЖИМЕ) | 49 |
|-----------------------------|----|
| ОБНОВЛЕНИЕ ПО               | 50 |
| Проверка                    | 51 |
| ИНФОРМАЦИЯ О СІ             |    |
| [ОБЩЕМ ИНТЕРФЕЙСЕ]          | 52 |
| Вызов таблицы программ      | 53 |
| SIMPLINK                    | 54 |
| ЯРЛЫК ВХОДНОГО СИГНАЛА      | 56 |
| РЕЖИМ AV                    | 57 |
|                             |    |

#### ЕРБ (ЭЛЕКТРОННОЕ РУКОВОДС ТВО ПО ПРОГРАММАМ) (В ЦИФРОВОМ РЕЖИМЕ)

| Включение и отключение EPG                   | 58 |
|----------------------------------------------|----|
| Выбор программы                              | 58 |
| Функции кнопок в режиме руководства NOW/NEXT | 59 |
| Функции кнопок в режиме                      |    |
| программы на 8 дней                          | 59 |
| Функции кнопок в режиме изменения даты       | 59 |
| Функции кнопок в окне                        |    |
| расширенного описания                        | 60 |
| Функции в режиме записи/напоминания          | 60 |
| Функции кнопок в режиме                      |    |
| Список заданий                               | 60 |
|                                              |    |

#### КОНТРОЛЬ ИЗОБРАЖЕНИЯ

УПРАВЛЕНИЕ РАЗМЕРОМ ИЗОБРАЖЕНИЯ (КОЭФФИЦИЕНТОМ ПРОПОРЦИОНАЛЬНОСТИ) 61 СТАНДАРТНЫЕ НАСТРОЙКИ ПАРАМЕТРОВ ИЗОБРАЖЕНИЯ

- Режим отображения-стандартные настройки. 63
- Автоматическое управление

тоном экрана (Теплый/ Средний /Прохладный)....64 РУЧНАЯ НАСТРОЙКА ИЗОБРАЖЕНИЯ

| - РЕЖИН ИЗОБРАЖЕНИЯ-параметр                    |    |
|-------------------------------------------------|----|
| ПОЛЬЗОВАТЕЛЬ)                                   | 65 |
| <ul> <li>Режим картинки – Экспертная</li> </ul> |    |
| система управления                              | 66 |
| ТЕХНОЛОГИЯ УЛУЧШЕНИЯ КАЧЕСТВА                   |    |
| ИЗОБРАЖЕНИЯ                                     | 67 |
| усовершенствованный - режим кино                | 68 |
| ДОПОЛНИТЕЛЬНЫЕ НАСТРОЙКИ —                      |    |
| УРОВЕНЬ ЧЕРНОГО (ТЕМНОГО)                       | 69 |
| ЗАЩИТА ЗРЕВИЯ                                   | 70 |
| СБРОС НАСТРОЕК ИЗОБРАЖЕНИЯ                      | 71 |
| минимизация наложения образов(ISM)              | 72 |
| ЭВЕРГОСБЕРЕЖЕВИЕ В РЕЖИМЕ                       |    |
| КАРТИВКИ                                        | 73 |
|                                                 |    |

#### УПРАВЛЕНИЕ ЗВУКОМ И ВЫБОР ЯЗЫКА

| АВТОМАТИЧЕСКАЯ НАСТРОЙКА                                              |
|-----------------------------------------------------------------------|
| ГРОМКОСТИ74                                                           |
| СТАНДАРТНЫЕ ПАРАМЕТРЫ                                                 |
| ЗВУКА-ЗВУКОВОЙ РЕЖИМ 75                                               |
| НАСТРОЙКА ПАРАМЕТРОВ ЗВУКА-РЕЖИМ 76                                   |
| Баланс 77                                                             |
| НАСТРОЙКА ДИНАМИКОВ ТВ, ВКЛ/ВЫКЛ 78                                   |
| ВЫБОР ВЫХОДА ЦИФРОВОГО АУДИОС                                         |
| ИГНАЛА 79                                                             |
| Восстановление аудио настроек 80                                      |
| 1/11                                                                  |
| <ul> <li>Прием стереофонических программ и</li> </ul>                 |
|                                                                       |
| программ, передаваемых на двух языках                                 |
| программ, передаваемых на двух языках<br>(Только в аналоговом режиме) |
| программ, передаваемых на двух языках<br>(Только в аналоговом режиме) |
| программ, передаваемых на двух языках<br>(Только в аналоговом режиме) |
| программ, передаваемых на двух языках<br>(Только в аналоговом режиме) |
| программ, передаваемых на двух языках<br>(Только в аналоговом режиме) |
| программ, передаваемых на двух языках<br>(Только в аналоговом режиме) |
| программ, передаваемых на двух языках<br>(Только в аналоговом режиме) |
| программ, передаваемых на двух языках<br>(Только в аналоговом режиме) |
| программ, передаваемых на двух языках<br>(Только в аналоговом режиме) |

#### УСТАНОВКА ВРЕМЕНИ

| . 85 |
|------|
|      |
| . 86 |
| 87   |
| . 88 |
|      |
| . 88 |
|      |

### РОДИТЕЛЬСКИЙ КОНТРОЛЬ/РЕЙТИНГИ

| НАСТРОЙКА ПАРОЛЯ И СИСТЕМЫ |    |
|----------------------------|----|
| БЛОКИРОВКИ                 | 89 |
| Блокировка программ        | 90 |
| РОДИТЕЛЬСКИЙ КОНТРОЛЬ      | 91 |
| Блокировка кнопок          | 92 |

#### Телетекст

| Включение и выключение функции |     |
|--------------------------------|-----|
| телетекста                     | .93 |
| Простой текст                  | 93  |
| Текст СВЕРХУ                   | 93  |
| БЫСТРЫЙ ТЕКСТ                  | 94  |
| Специальные функции телетекста | 94  |
|                                |     |

### ЦИФРОВОЙ ТЕЛЕТЕКСТ

ТЕЛЕТЕКСТ В ЦИФРОВЫХ СЕРВИСАХ 95 ТЕЛЕТЕКСТ В ЦИФРОВЫХ УСЛУГАХ.... 95

### ПРИЛОЖЕНИЕ

| Сбр | ooc |
|-----|-----|
|-----|-----|

| (возврат к настройкам производителя) | . 96 |
|--------------------------------------|------|
| УСТРАНЕНИЕ НЕИСПРАВНОСТЕЙ            | 97   |
| ОБСЛУЖИВАНИЕ                         | . 99 |
| СПЕЦИФИКАЦИИ ПРОДУКТА                | 100  |
| ПРОГРАММИРОВАНИЕ ПУЛЬТА ДИС          |      |
| ТАНЦИОННОГО УПРАВЛЕНИЯ               | 103  |
| ИК-коды                              | 105  |
| Настройка внешнего устройства        |      |
| управления                           | 107  |
|                                      |      |

### подготовка

### ЭЛЕМЕНТЫ УПРАВЛЕНИЯ ПЕРЕДНЕЙ ПАНЕЛИ

■ Приведенное изображение может отличаться от вашего телевизора.

Если на изделии прикреплена защитная пленка, удалите пленку и протрите изделие тканью для полировки.

### МОДЕЛИ ПЛАЗМЕННЫХ ТВ: 42/50РС30\*\*

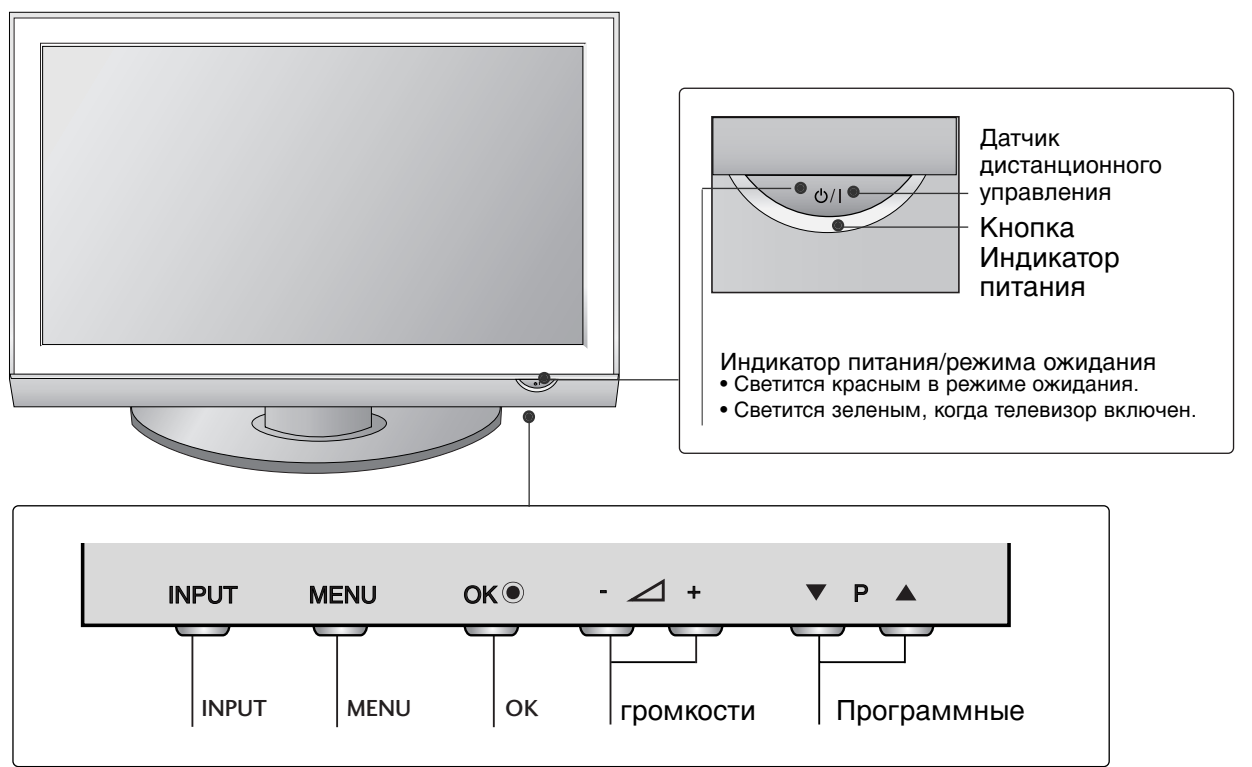

### МОДЕЛИ ПЛАЗМЕННЫХ ТВ: 42/50PG10\*\*

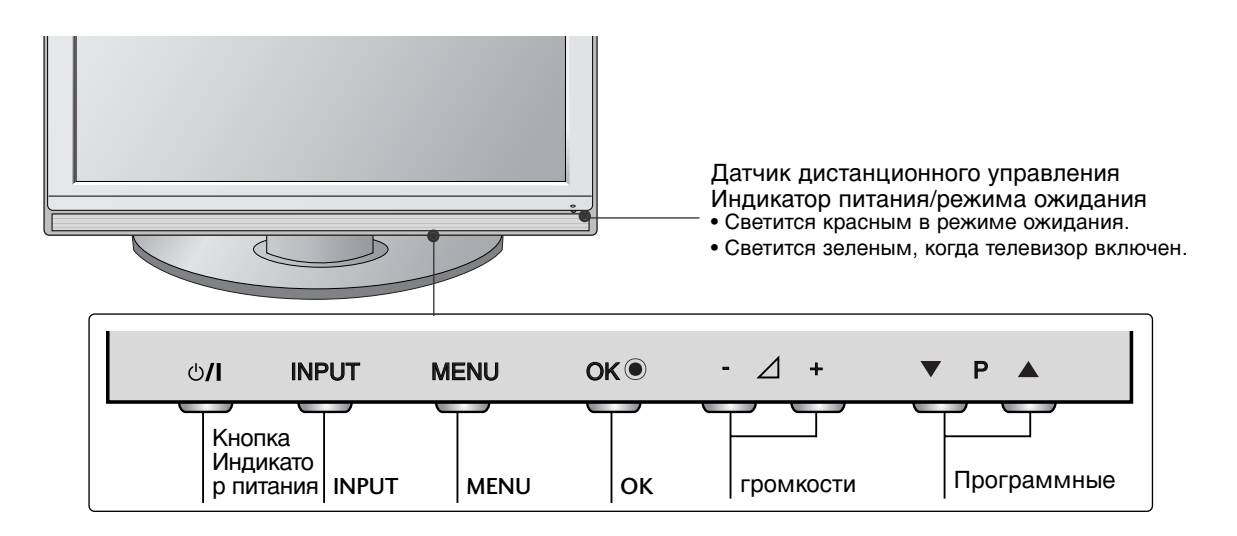

#### МОДЕЛИ Жидкокристаллический телевизор : 26/32/37/42LG30\*\*. 32/37/42/47/52LG50\*\*

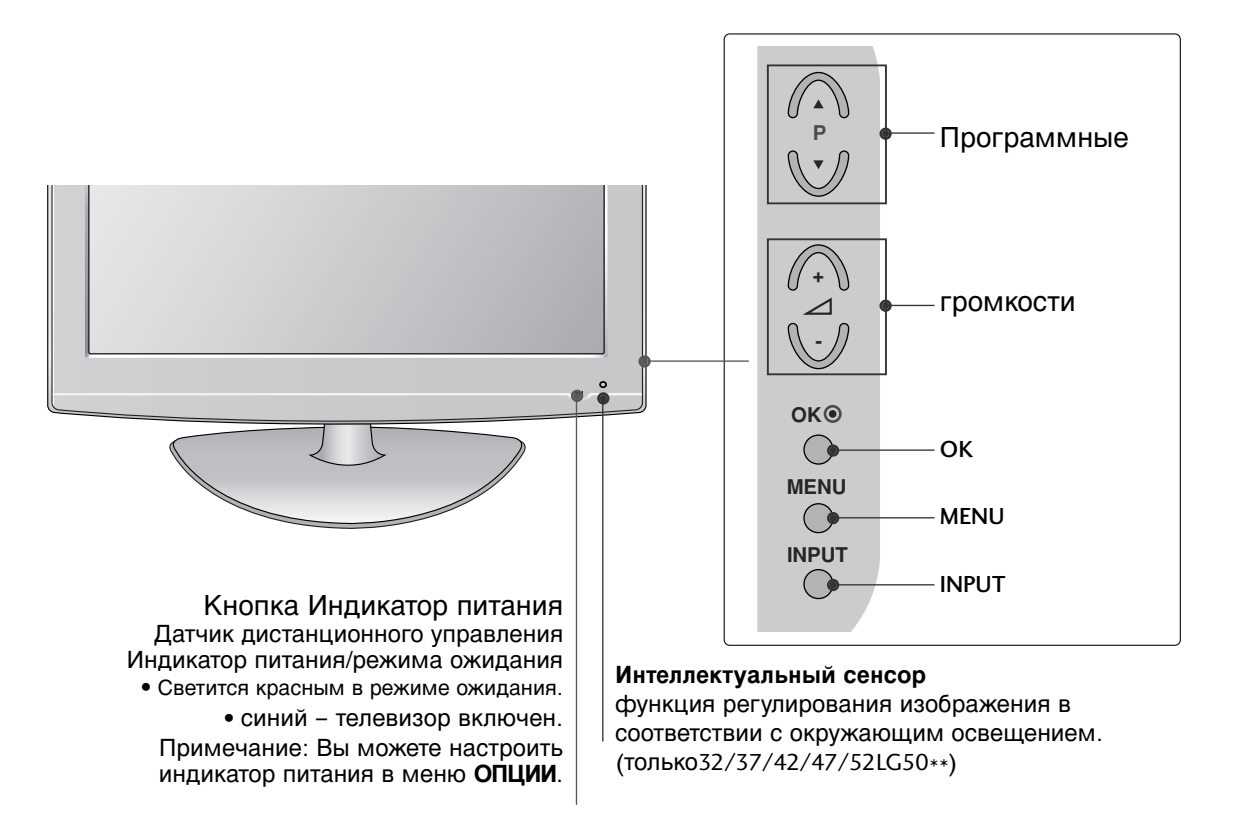

### Крепление телевизора к столу (только модель 26/32LG30\*\*, 32LG50\*\*).

Телевизор должен быть прикреплен к столу так, чтобы исключить возможность его перемещения вперед или назад, что создает опасность повреждения. Пользуйтесь только прилагаемыми винтами.

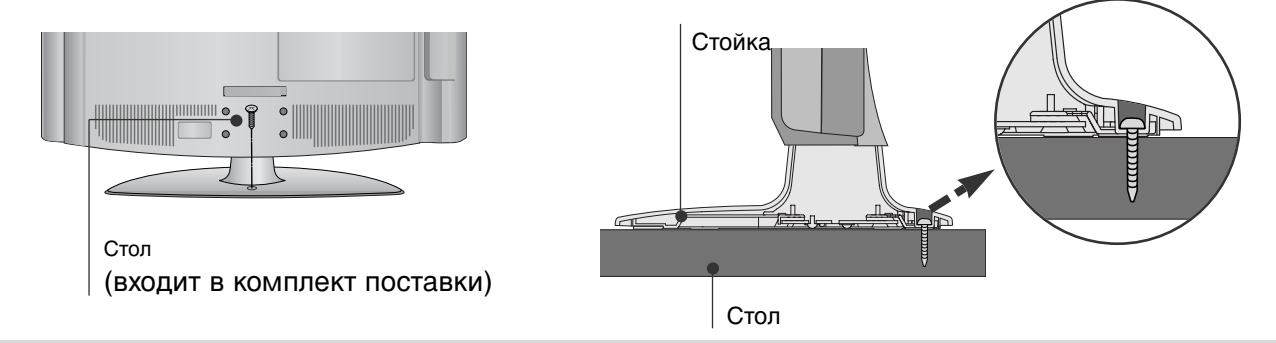

#### Внимание

Для предотвращения опрокидывания телевизор должен быть прикреплен к полу или стене согласно инструкциям по монтажу. Опрокидывание, тряска или раскачивание телевизора может привести к травме.

### МОДЕЛИ Жидкокристаллический телевизор : 19/22LG30\*\*

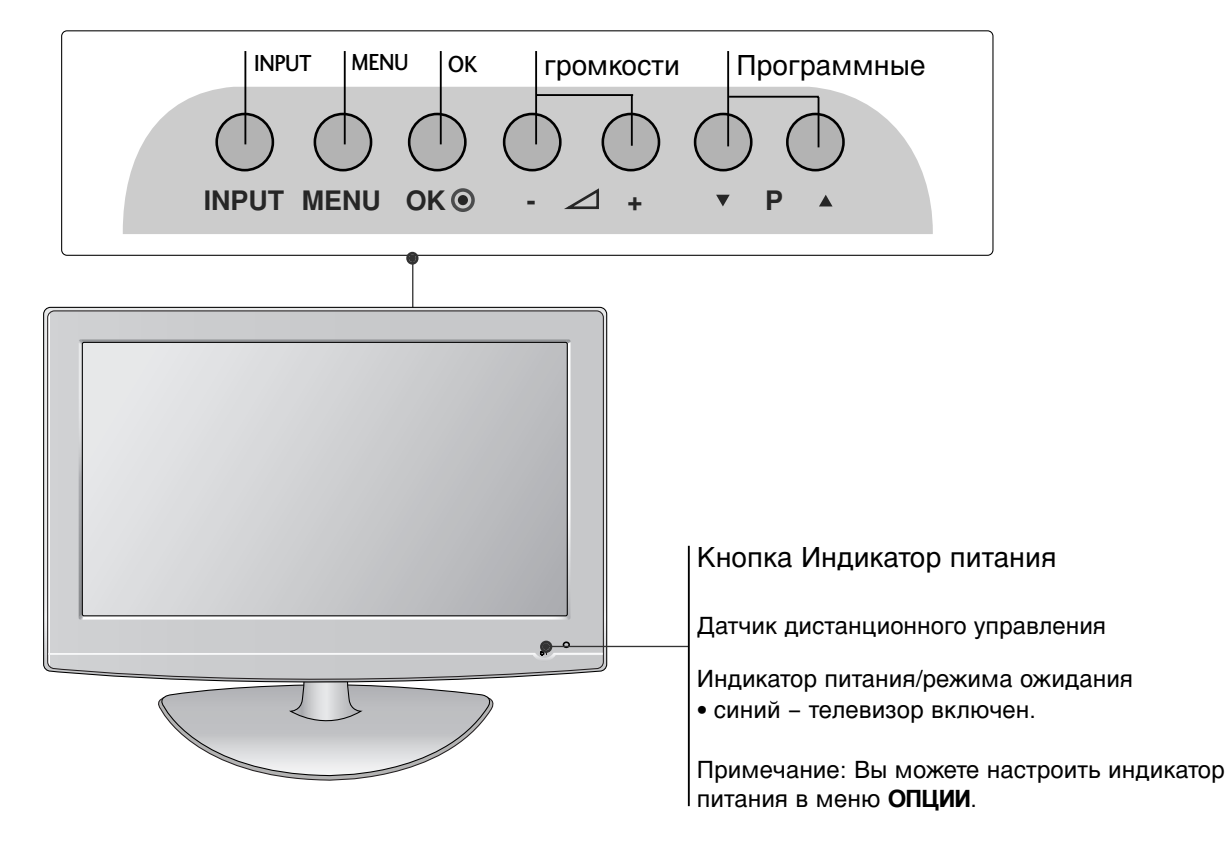

### МОДЕЛИ Жидкокристаллический телевизор : 19/22LS4D\*

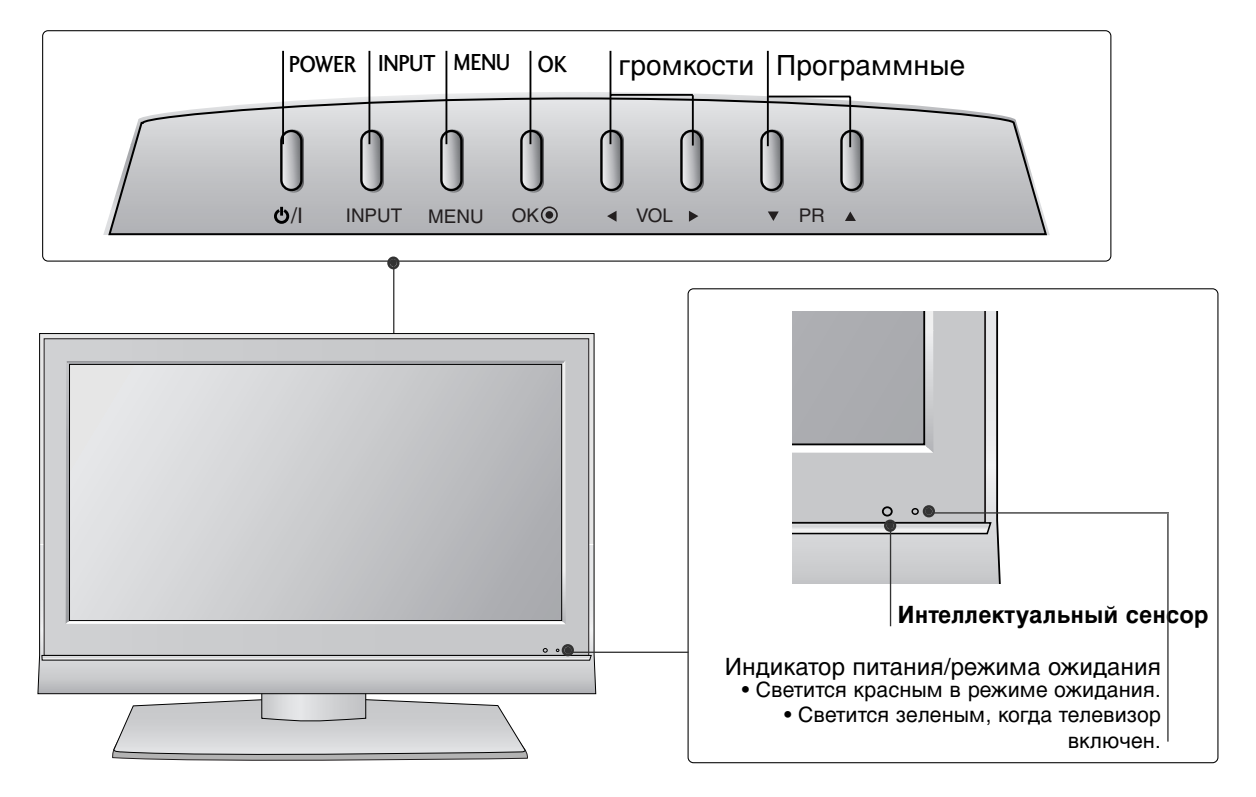

### ИНФОРМАЦИЯ О ЗАДНЕЙ ПАНЕЛИ

• Приведенное изображение может отличаться от вашего телевизора.

### МОДЕЛИ ПЛАЗМЕННЫХ ТВ : 42/50PG10\*\*, 42/50PG30\*\*

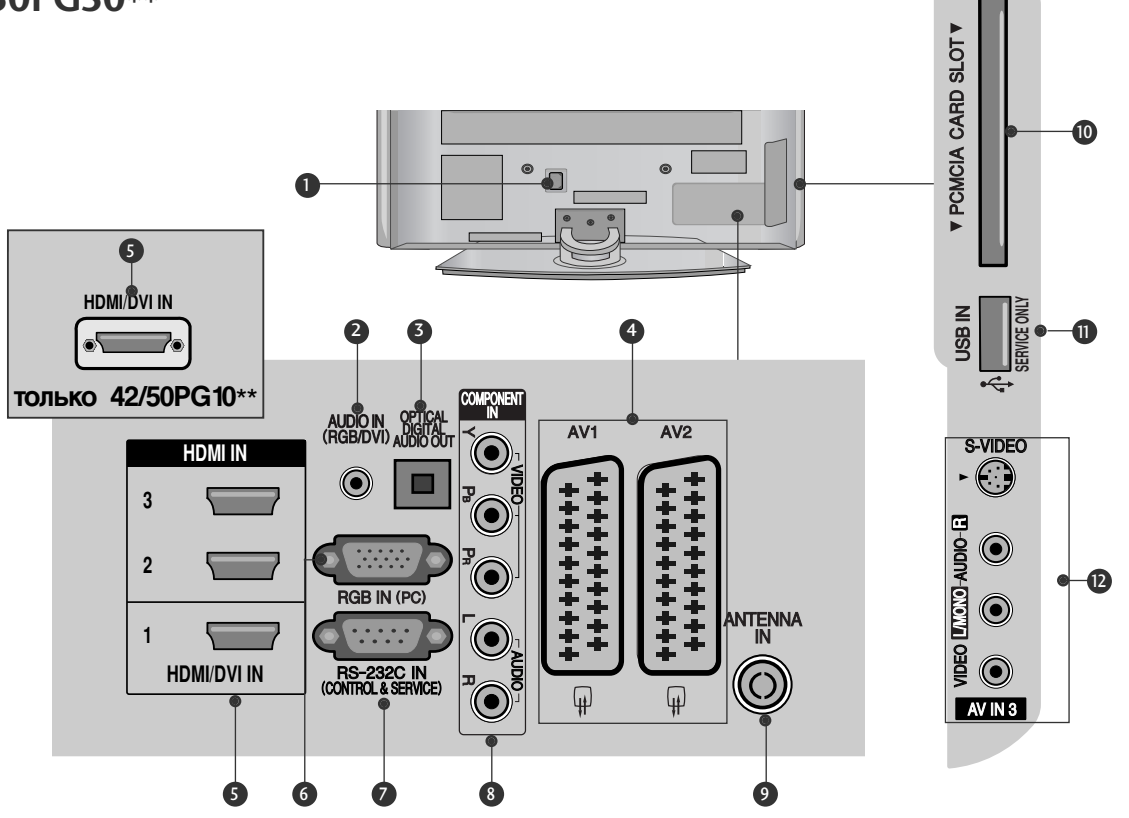

- Разъем для кабеля питания Этот телевизор работает от источника переменного тока. Напряжение указано на странице "Спецификации". Не подключайте телевизор к источнику постоянного тока.
- Вход аудиосигнала RGB/DVI Подключите аудио от ПК или DTV (цифровому телевизору).
- ОПТИЧЕСКИЙ ВЫХОД ЦИФРОВОГО АУДИО-СИГНАЛА Подключение цифрового аудиосигнала от различных типов оборудования Примечание. В режиме ожидания эти порты не работают.
- Разъем Euro SCART (AV1/AV2) Для приема сигнала от внешнего устройства или передачи сигнала на внешнее устройство с помощью кабелей SCART.
- Входной порт HDMI Подключите сигнал HDMI к разъему HDMI IN. Или подключите сигнал DVI (видео) к порту HDMI/DVI с помощью кабеля DVI-HDMI.

- Вход RGB Подключите выход аудио от ПК.
- Входной порт RS-232С (УПРАВЛЕНИЕ&ОБСЛУЖИВАНИЕ) Подключите последовательный порт устройства управления к разъему RS-232C.
- Вход компонентного сигнала (Component) Для приема компонентного аудио/видеосигнала от устройства.
- О Антенный вход Подключите к этому гнезду ВЧ антенну.
- Разъем для карты РСМСІА (Международная ассоциация карт памяти для персональных компьютеров)
   (Эта функция доступна не во всех странах.)
- СЕРВИСНЫЙ ПОРТ
- Вход Аудио/Видео (только 42/50PG30\*\*) Для приема аудио/видеосигнала от внешнего устройства.
   Вход S-Video (только 42/50PG30\*\*) Для подключения к устройству S-VIDEO.

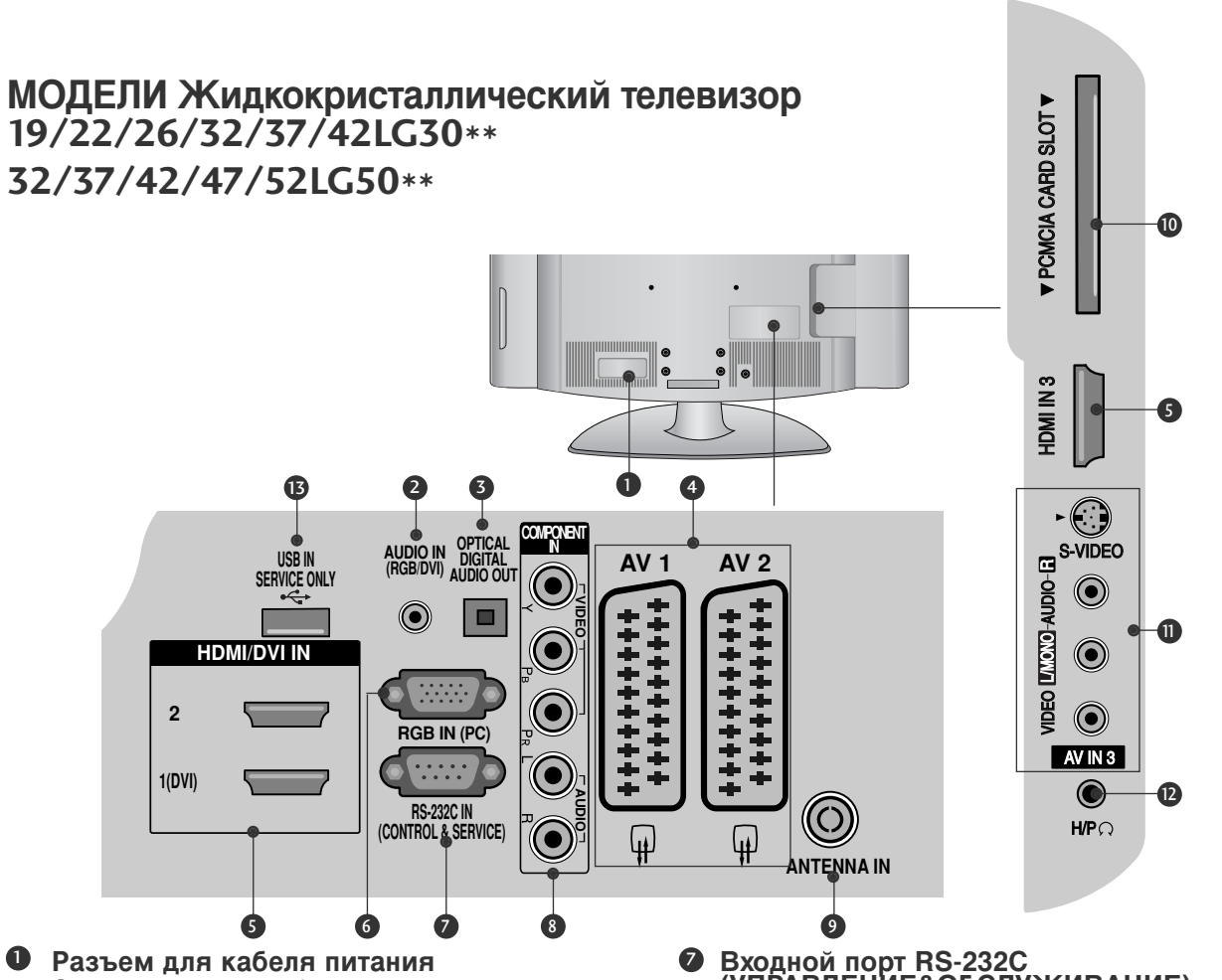

- Разъем для кабеля питания Этот телевизор работает от источника переменного тока. Напряжение указано на странице "Спецификации". Не подключайте телевизор к источнику постоянного тока.
- Вход аудиосигнала RGB/DVI Подключите аудио от ПК или DTV (цифровому телевизору).
- ОПТИЧЕСКИЙ ВЫХОД ЦИФРОВОГО АУДИО-СИГНАЛА Подключение цифрового аудиосигнала от различных типов оборудования Примечание. В режиме ожидания эти порты не работают.
- Разъем Euro SCART (AV1/AV2) Для приема сигнала от внешнего устройства или передачи сигнала на внешнее устройство с помощью кабелей SCART.
- Входной порт HDMI Подключите сигнал HDMI к разъему HDMI IN. Или подключите сигнал DVI (видео) к порту HDMI/DVI с помощью кабеля DVI-HDMI.
- Вход RGB Подключите выход аудио от ПК.

- Входной порт RS-232С (УПРАВЛЕНИЕ&ОБСЛУЖИВАНИЕ) Подключите последовательный порт устройства управления к разъему RS-232C.
- Вход компонентного сигнала (Component) Для приема компонентного аудио/видеосигнала от устройства.
- Антенный вход
   Подключите к этому гнезду ВЧ антенну.
- Разъем для карты РСМСІА (Международная ассоциация карт памяти для персональных компьютеров)
   (Эта функция доступна не во всех странах.)
- Вход Аудио/Видео
   Для приема аудио/видеосигнала от внешнего устройства.
   Вход S-Video
   Для подключения к устройству S-VIDEO.
- Гнездо наушников Гнездо для подключения наушников.
- В СЕРВИСНЫЙ ПОРТ

#### МОДЕЛИ Жидкокристаллический телевизор : 19/22LS4D\*

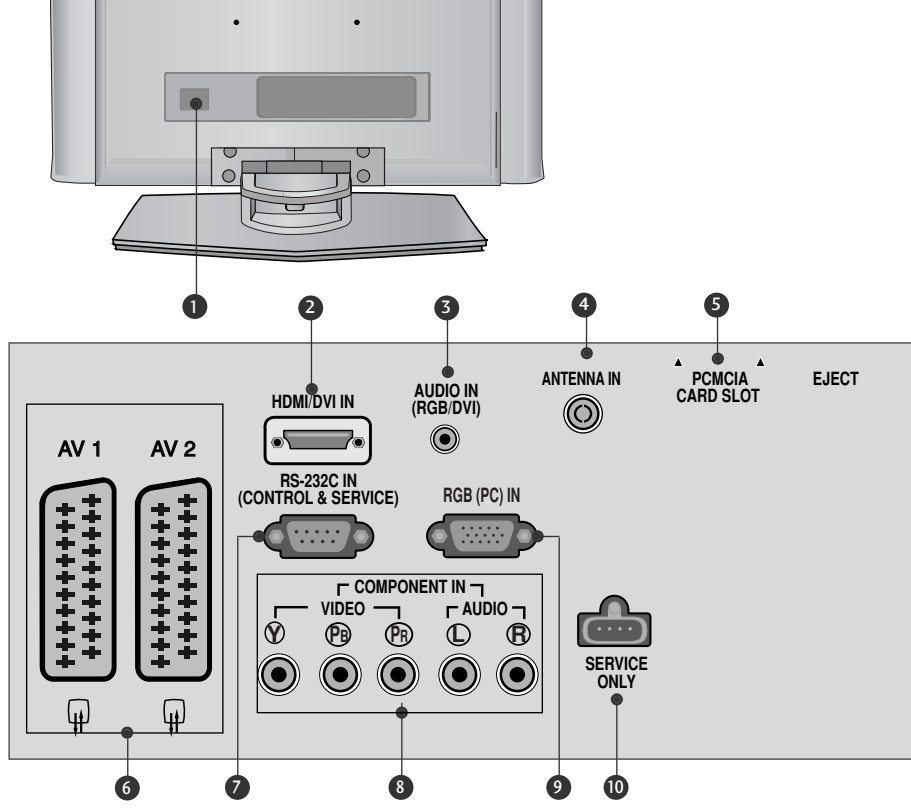

- Разъем для кабеля питания Этот телевизор работает от источника переменного тока. Напряжение указано на странице "Спецификации". Не подключайте телевизор к источнику постоянного тока.
- Входной порт HDMI Подключите сигнал HDMI к разъему HDMI IN. Или подключите сигнал DVI (видео) к порту HDMI/DVI с помощью кабеля DVI-HDMI.
- Вход аудиосигнала RGB/DVI Подключите аудио от ПК или DTV (цифровому телевизору).
- Антенный вход

Подключите к этому гнезду ВЧ антенну.

Разъем для карты РСМСІА (Международная ассоциация карт памяти для персональных компьютеров) (Эта функция доступна не во всех странах.)

- 9 Разъем Euro SCART (AV1/AV2) Для приема сигнала от внешнего устройства или передачи сигнала на внешнее устройство с помощью кабелей SCART.
- Входной порт RS-232С (УПРАВЛЕНИЕ&ОБСЛУЖИВАНИЕ) Подключите последовательный порт устройства управления к разъему RS-232C.
- Вход компонентного сигнала (Component) Для приема компонентного аудио/видеосигнала от устройства.
- Ø Вход RGB

Подключите выход аудио от ПК.

• СЕРВИСНЫЙ ПОРТ

### УСТАНОВКА ПОДСТАВКИ

(Только ЖК телевизоры: 26/32/37LG30\*\*, 32/37/42LG50\*\*)

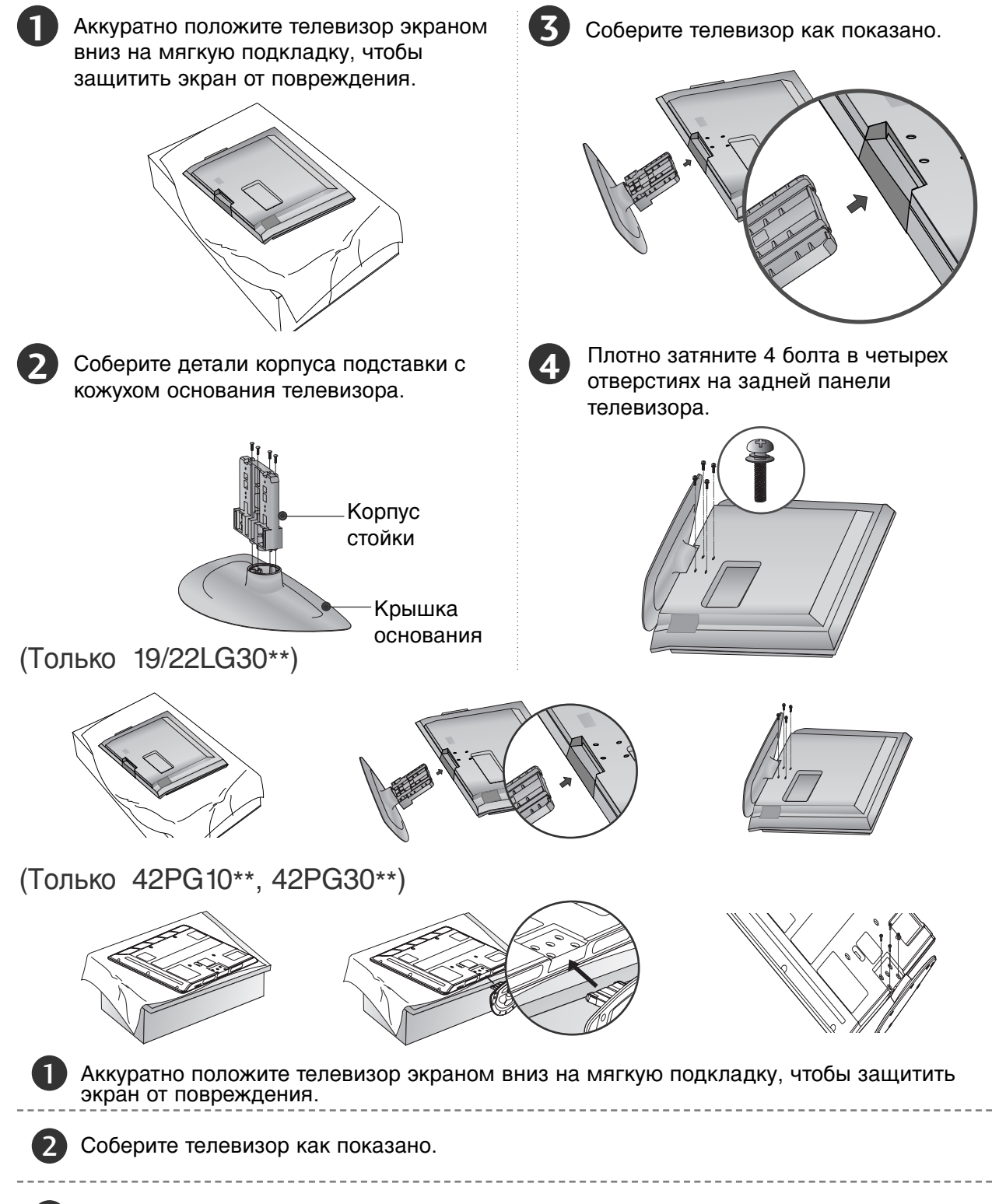

Плотно затяните 4 болта в четырех отверстиях на задней панели телевизора.

3

### УСТАНОВКА ПОДСТАВКИ (только 19/22LS4D\*)

Приведенная здесь схема может несколько отличаться от реальной.

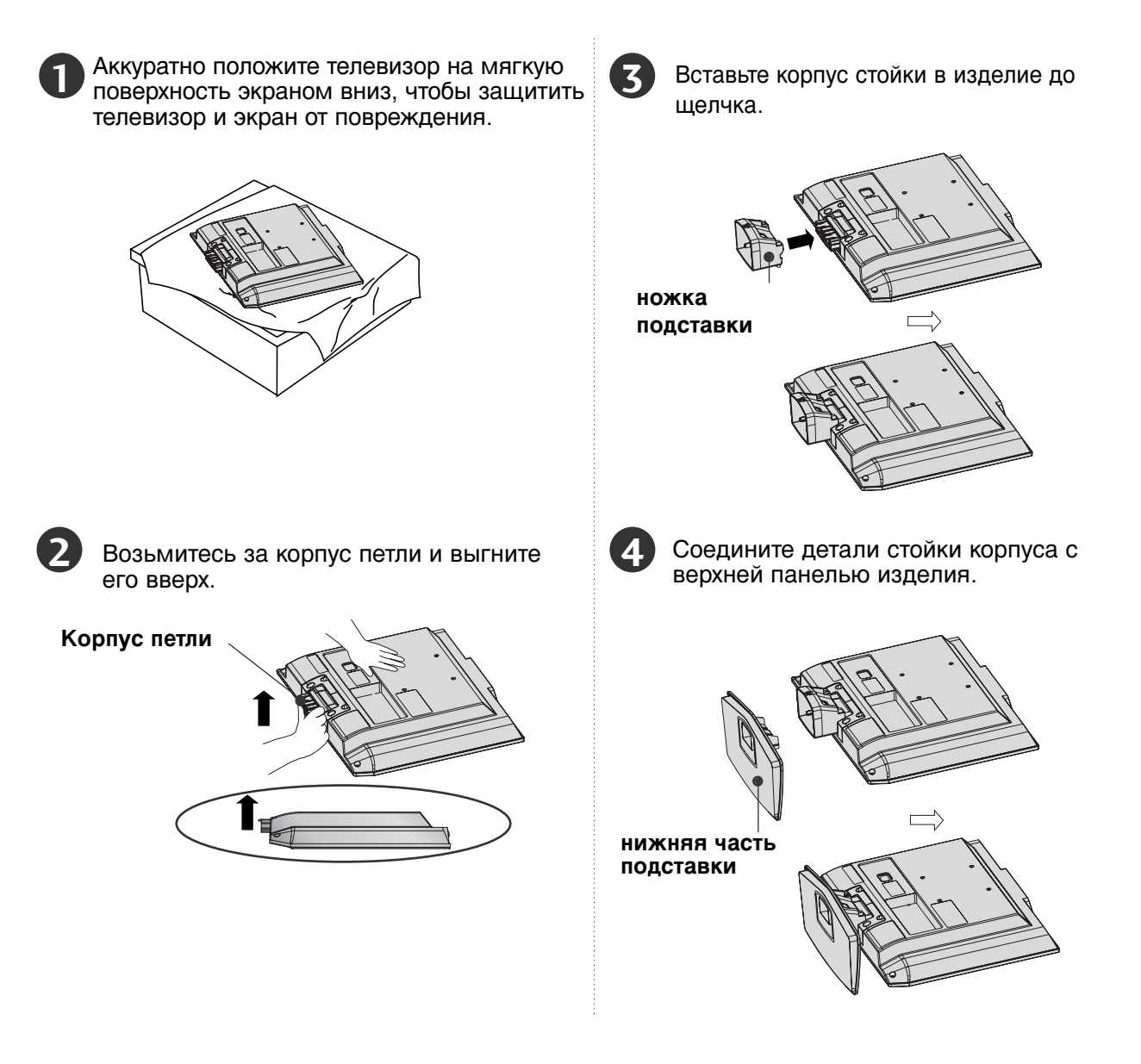

### ПОВОРОТНАЯ ПОДСТАВКА

(Kpome 19/22LS4D\*, 50PG10\*\*)

После установки телевизора вы можете вручную отрегулировать положение телевизора влево или вправо на 20 градусов, чтобы улучшить видимость с места для просмотра.

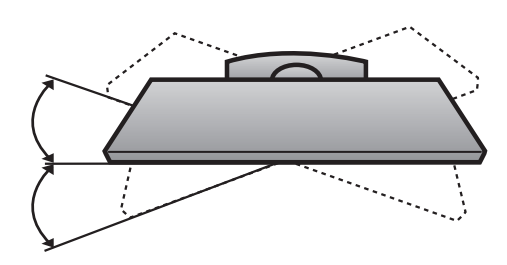

### Отсоединение подставки (только 19/22LS4D\*)

• Приведенная здесь схема может несколько отличаться от реальной.

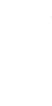

1

Положите устройство экраном вниз на подушку или мягкую ткань.

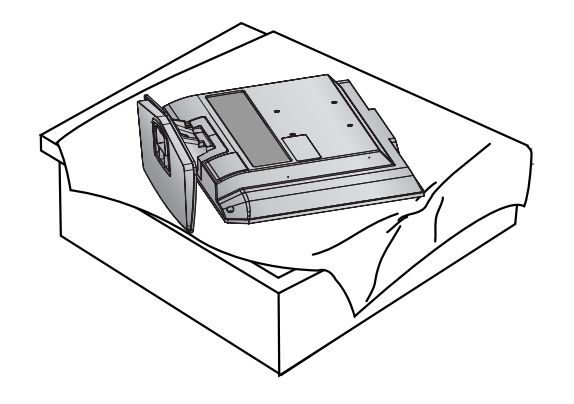

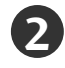

Нажимая на кнопку, расположенную на стойке, сдвиньте крышку основания назад.

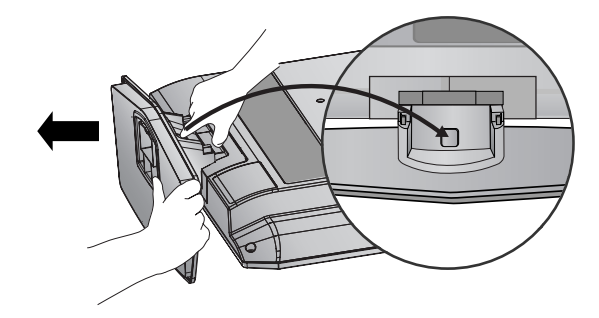

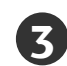

Возьмитесь за нижнюю часть подставки и резко потяните на себя, чтобы отделить ее от основания.

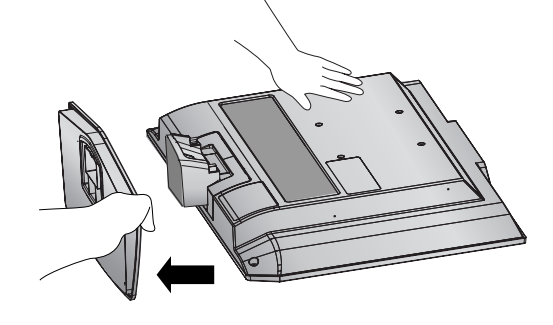

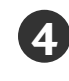

Возьмитесь за подставку и нагните ее вверх.

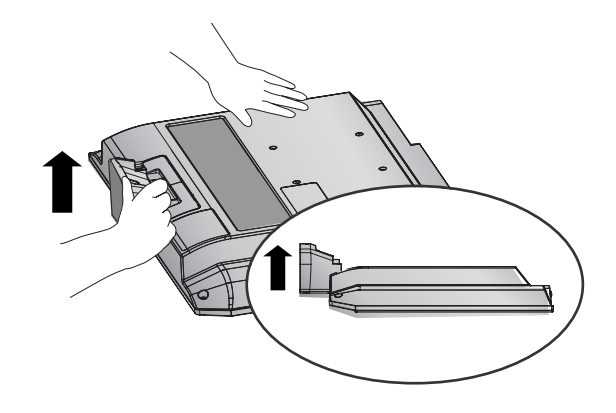

<sup>5</sup> 

Зажав 2 защелки, потяните основание подставки, чтобы отсоединить его.

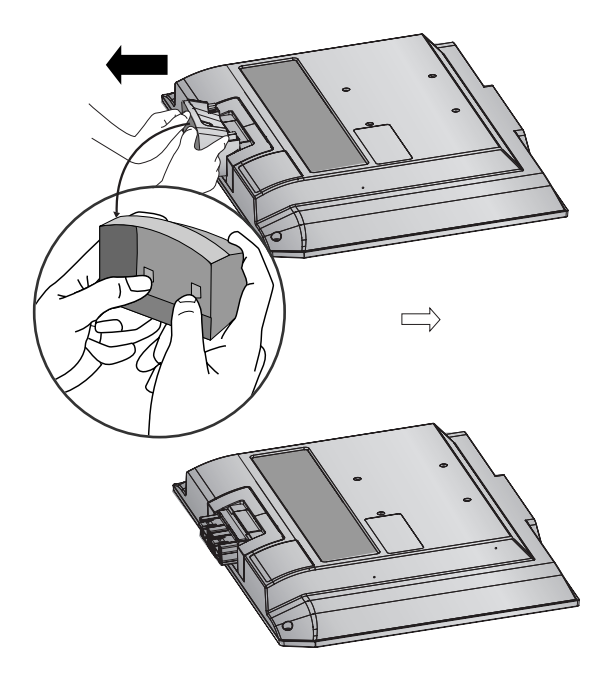

## СТАВЬТЕ ТЕЛЕВИЗОР АККУРАТНО, ЧТОБЫ ОН НЕ УПАЛ.

- Компоненты, необходимые для крепления телевизора на стене, следует приобрести отдельно в соответствующем магазине.
- Во избежание возможного падения телевизора от толчка, располагайте телевизор ближе к стене.
- Приведенные ниже указания это более безопасный способ крепления телевизора на стене, который позволяет избежать падения телевизора вперед при перемещении на себя. Этот способ предотвратить телевизор от падения и исключает риск получения травмы. Кроме того, это позволит защитить телевизор от повреждения. Следите за тем, чтобы дети не забирались на телевизор и не висели на нем.

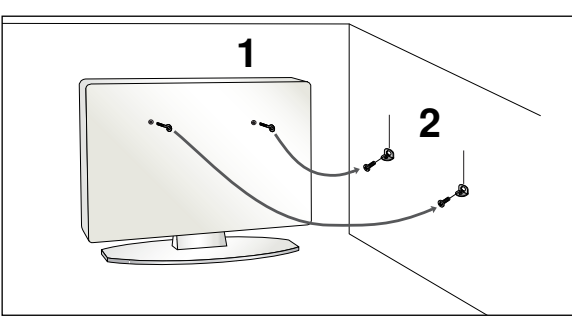

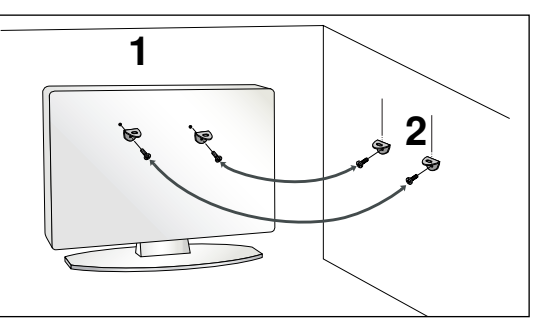

- С помощью болтов с ушком или кронштейнов и болтов для ТВ закрепите устройство на стене, как показано на рисунке.
  - (если в проушины телевизора вставлены болты, ослабьте болты).

\* Вставьте винты с ушком или винты для кронштейнов ТВ и плотно затяните их в верхних отверстиях.

Надежно закрепите кронштейны на стене с помощью винтов. Выровняйте высоту кронштейна.

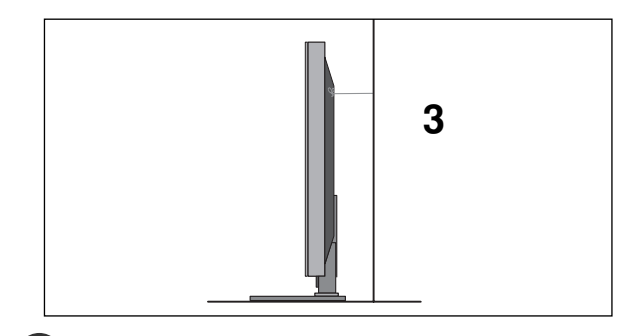

Привяжите устройство с помощью крепкого шнура. Надежно завяжите шнур так, чтобы он располагался горизонтально между стеной и устройством.

#### **ПРИМЕЧАНИЕ**

- При перемещении устройства в другое место сначала развяжите шнур.
- Используйте держатель или шкаф, достаточно большой и прочный, чтобы выдержать вес устройства.
- Для безопасного использования убедитесь, что высота настенных кронштейнов соответствует высоте кронштейнов устройства.

### ЗАДНЯЯ КРЫШКА ДЛЯ УКЛАДКИ ПРОВОДОВ

### МОДЕЛИ ПЛАЗМЕННЫХ ТВ

Подсоедините необходимые кабели.

Порядок подключения дополнительного оборудования приведен в разделе «Внешнее оборудование».

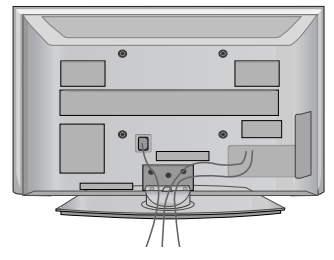

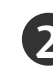

Установите **ХОМУТ ДЛЯ ПРОКЛАДКИ КАБЕЛЕЙ**, как показано. Если ваш телевизор снабжен ДЕРЖАТЕЛЕМ КАБЕЛЯ, установите его как показано и скрепите кабели вместе.

(Только 42/50PG10\*\*)

(Только 42/50PG30\*\*)

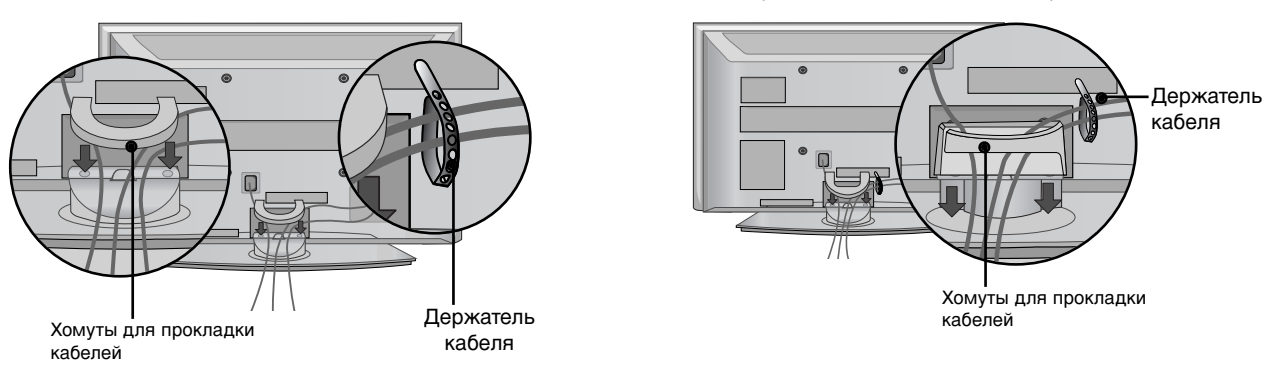

### Как снять хомут для прокладки кабелей

Возьмитесь за **ХОМУТ ДЛЯ ПРОКЛАДКИ КАБЕЛЕЙ** обеими руками и потяните его вверх. \* Для модели 42PG10\*\* нажмите на центральную часть КОРОБА ДЛЯ КАБЕЛЕЙ и поднимите ее.

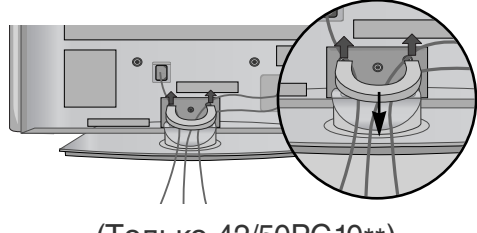

(Только 42/50PG10\*\*)

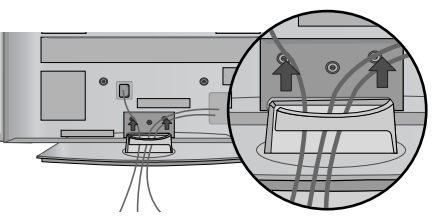

(Только 42/50PG30\*\*)

#### МОДЕЛИ Жидкокристаллический телевизор: 19/22/26/32/37/42LG30\*\* 32/37/42/47/52LG50\*\*

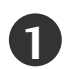

Подсоедините необходимые кабели.

Порядок подключения дополнительного оборудования приведен в разделе «Внешнее оборудование».

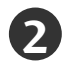

Откройте КОРОБ ДЛЯ КАБЕЛЕЙ, как показано на рисунке, и расположите кабели в нужном порядке.

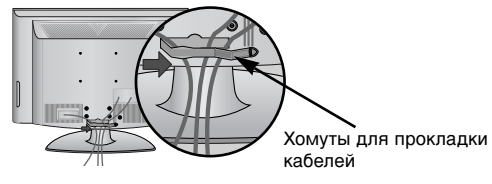

Закрепите **КОРОБ ДЛЯ КАБЕЛЕЙ**, как показано на рисунке.

#### МОДЕЛИ Жидкокристаллический телевизор: 19/22LS4D\*

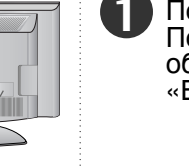

Подсоедините необходимые кабели. Порядок подключения дополнительного оборудования приведен в разделе «Внешнее оборудование».

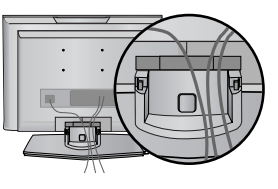

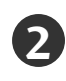

Установите **ХОМУТ ДЛЯ ПРОКЛАДКИ КАБЕЛЕЙ**, как показано.

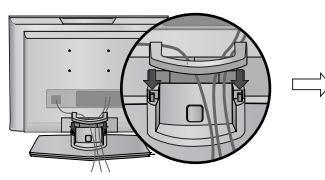

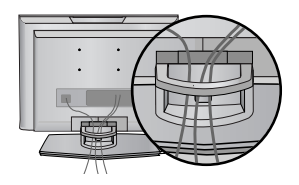

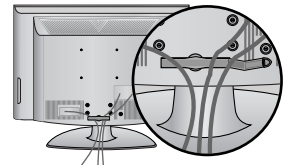

#### Как снять хомут для прокладки кабелей (МОДЕЛИ Жидкокристаллический телевизор: 19/22LS4D\*)

Возьмите КОРОБ ДЛЯ КАБЕЛЕЙ двумя руками и потяните его вверх.

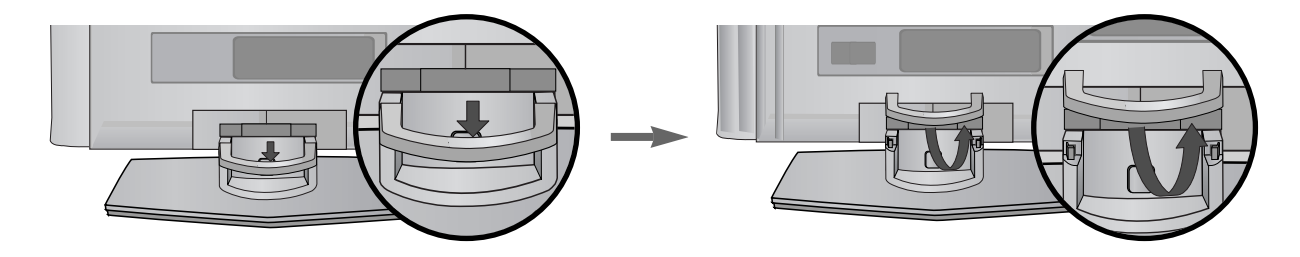

### • ПРИМЕЧАНИЕ

- ▶ Перемещая устройство, не держите его за КОРОБ ДЛЯ КАБЕЛЕЙ.
- Если устройство упадет, оно может сломаться, а вы получить травму.)

### Настройка положения дисплея (только 19/22LG30\*\*,

19/22LS4D\*)

- Приведенная здесь схема может несколько отличаться от реальной.
- Выберите максимально удобное положение панели.

#### • Угол наклона

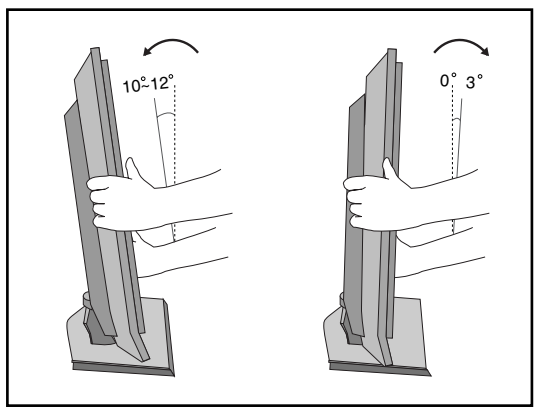

### Размещение (только 19/22LG30\*\*, 19/22LS4D\*)

Установите телевизор так, чтобы на экран не попадал яркий электрический или прямой солнечный свет. Защищайте устройство от излишней вибрации, попадания влаги и пыли или перегрева. Убедитесь, что расположение телевизора не препятствует свободному току воздуха. Не закрывайте вентиляционные отверстия на задней крышке.

Если вы хотите разместить телевизор на стене, подсоедините монтажные детали стандарта VESA (поставляемые дополнительно) к задней панели телевизора.

Если вы устанавливаете устройство с помощью настенного кронштейна (поставляется отдельно), тщательно закрепите кронштейн во избежание падения устройства.

### Система безопасности Kensington Security System (только 19/22LG30\*\*, 19/22LS4D\*)

Телевизор оснащен разъемом для системы безопасности Kensington Security System, находящимся на задней панели. Подсоедините кабель системы Kensington Security System, как это показано на рисунке.

Более подробные сведения об установке и использовании системы Kensington Security System приведены в руководстве пользователя, поставляемом в комплекте с системой Kensington Security System.

Дополнительную информацию можно получить по адресу http://www.kensington.com (домашняя Интернет-страница компании Kensington). Компания Kensington торгует системами безопасности для дорогого электронного оборудования, например ноутбуков и жидкокристаллических проекторов.

#### Примечание.

- Система Kensington Security System является дополнительным приспособлением, не входящим в поставку.

#### Примечание.

- а. Если телевизор кажется холодным на ощупь, при его включении возможно небольшое "мерцание". Это нормальное явление, с телевизором все в порядке.
- Некоторые точечные дефекты могут появляться на экране как крошечные красные, зеленые или синие пятна.

Но они не влияют на качество работы монитора.

в. Старайтесь не прикасаться к ЖК-экрану и не держать на нем пальцы в течение продолжительного периода времени.

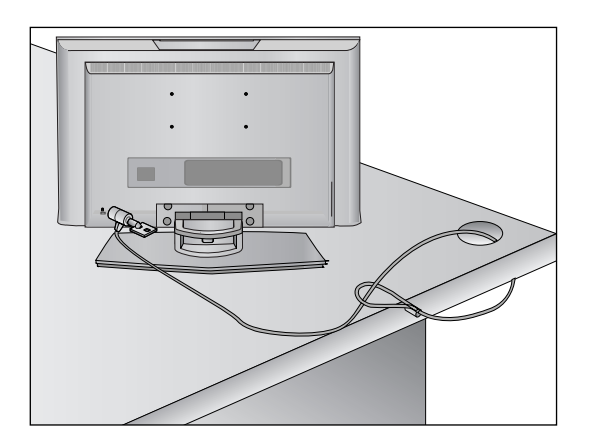

- Телевизор можно разместить в различных местах, например на стене, на столе и т.д.
- Телевизор рассчитан на работу в горизонтальном положении.

### ЗАЗЕМЛЕНИЕ

Во избежание поражения электрическим током не забудьте подключить провод заземления. Если заземление невозможно, обратитесь к квалифицированному электрику для установки отдельного автоматического выключателя. Не пытайтесь заземлить устройство, подключив его к телефонному кабелю, громоотводу или газовой трубе.

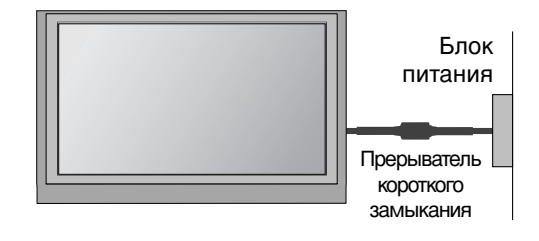

### Настольное размещение на подставкеа

Для обеспечения необходимой вентиляции необходимо предусмотреть 10-сантиметровый зазор от боковых и задней стенок телевизора до стены.

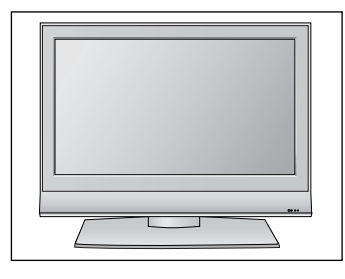

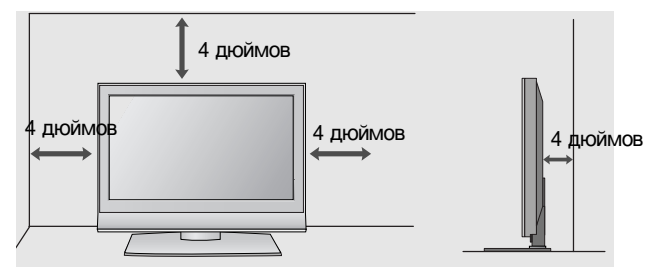

### Монтаж на стену: горизонтальное размещение

Для обеспечения необходимой вентиляции необходимо предусмотреть 10сантиметровый зазор от боковых и задней стенок телевизора до стены. Подробные инструкции по настенному монтажу можно получить у продавца. Рекомендуется прочитать дополнительную инструкцию по установке и регулировке наклонного настенного кронштейна.

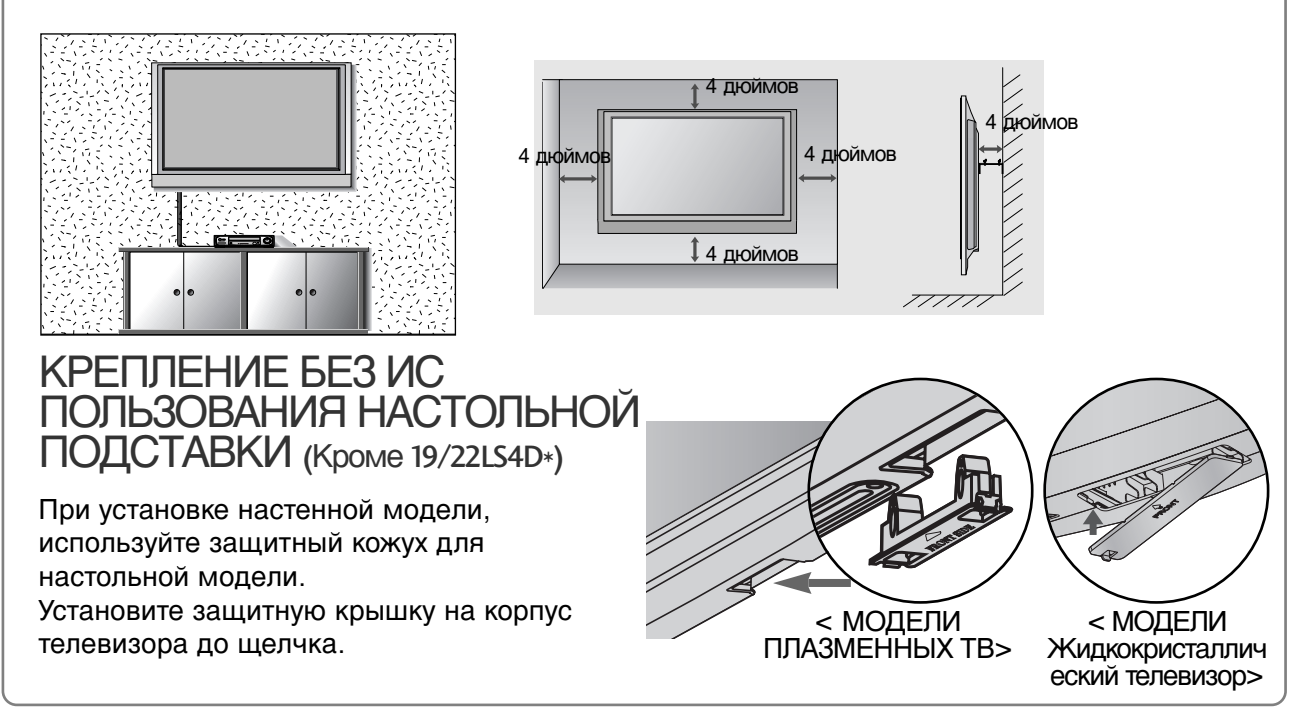

 Ни в коем случае не подключайте телевизор к сети, если не закончили подсоединять к нему оборудование. Это может привести к поломке телевизора.

### Подключение антенны

- Выберите оптимальное направление антенны. Это повысит качество картинки.
- Антенный кабель и преобразователь в комплект поставки не входят.

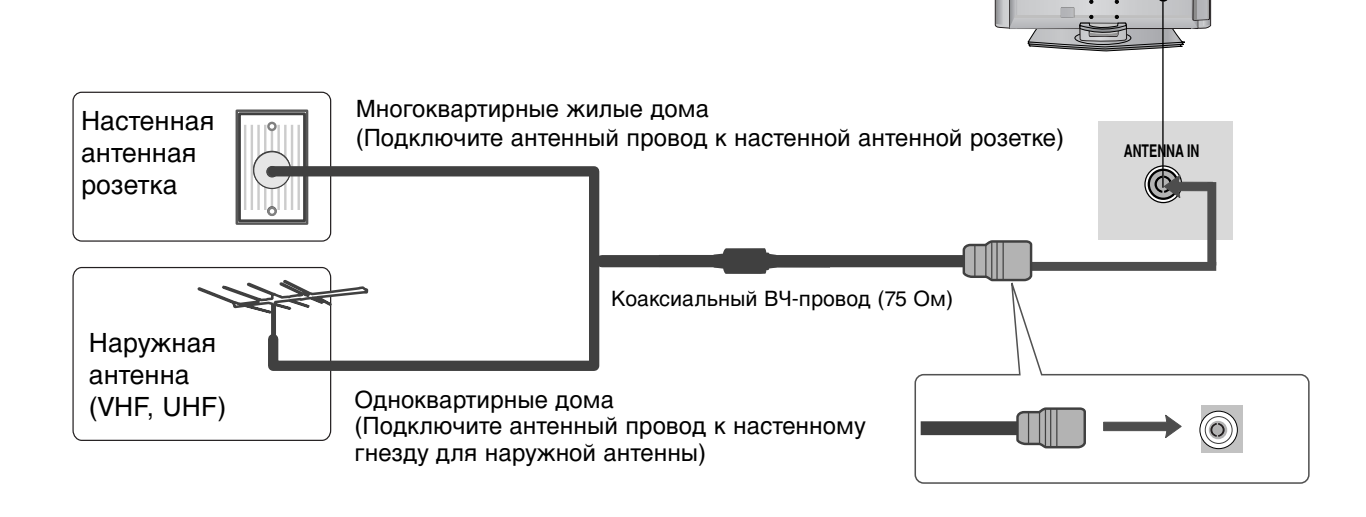

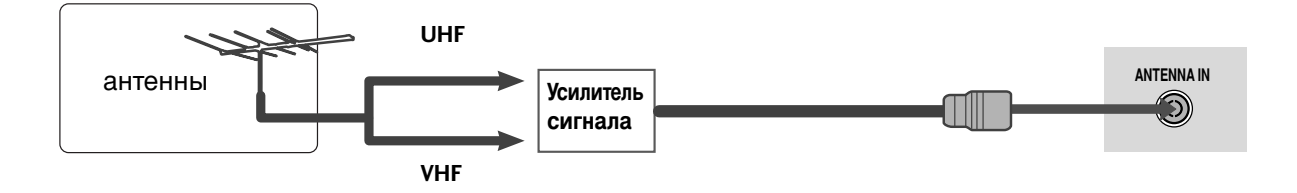

- В местностях слабого приема сигнала дополнительно к антенне можно установить усилитель сигнала, как это показано на рисунке справа.
- Если сигнал требуется подавать на два телевизора, используйте антенный разветвитель.

Ни в коем случае не подключайте телевизор к сети, если не закончили подсоединять к нему оборудование. Это может привести к поломке телевизора.

В этой части раздела «НАСТРОЙКА ВНЕШНЕГО ОБОРУДОВАНИЯ» в основном используются иллюстрации для моделей 22LS4D\*.

### НАСТРОЙКА ПРИЕМНИКА СИГНАЛОВ ВЫСОКОЙ ПЛОТНОСТИ ЗАПИСИ

 Этот телевизор способен принимать цифровые сигналы, поступающие по кабелю/антенне, без внешней телеприставки. Однако если вы принимаете цифровые сигналы от цифровой телеприставки или другого внешнего устройства, обратитесь к схеме, приведенной ниже.

#### Как правильно подключить компонентный кабель

Подключите видеовыходы (Y. PB, PR) DVDпроигрывателя к гнездам **COMPONENT IN VIDEO** на телевизоре.

2

Подключите аудиовыходы DVD-проигрывателя к входным гнездам COMPONENT IN AUDIO телевизора.

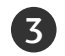

1

2

Включите цифровую приставку (см. руководство по цифровой приставке).

С помощью кнопки INPUT на пульте дистанционного управления выберите источник входного сигнала Component.

| Сигнал     | Component | HDMI |
|------------|-----------|------|
| 480i/576i  | Да        | Нет  |
| 480p/576p  | Да        | Да   |
| 720p/1080i | Да        | Да   |
| 1080p      | Да        | Да   |

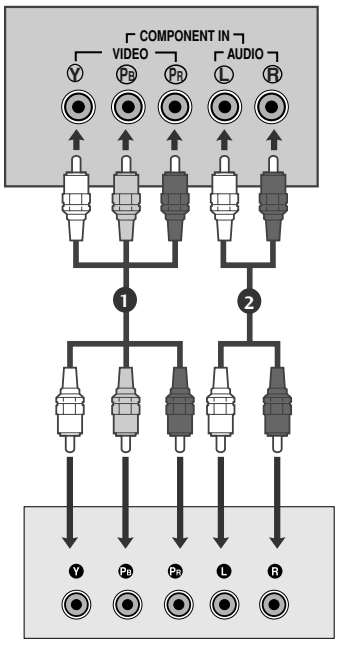

### Как правильно подключить кабель HDMI Подключите выход HDMI цифровой приставки к гнезду HDMI/DVI IN. HDMI/DVI IN 1. HDMI IN 2 или HDMI IN 3 телевизора.

Включите цифровую приставку (см. руководство по цифровой приставке).

3 С помощью кнопки INPUT на пульте дистанционного управления выберите источник входного сигнала HDMI/DVI, HDMI1, HDMI2 или HDMI3.

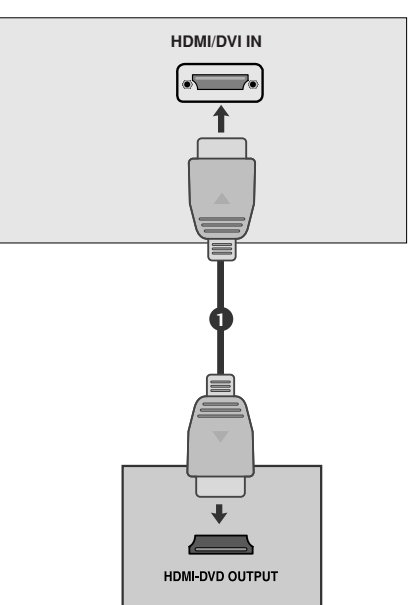

### Подключение HDMI к разъему DVI

НАСТРОЙКА ВНЕШНЕГО ОБОРУДОВАНИЯ

(2)

3

4

Подключите выход DVI цифровой приставки к гнезду HDMI/DVI IN, HDMI/DVI IN 1 (DVI) или HDMI/DVI IN 1 телевизора.

- Подключите аудиовыход цифровой приставки к гнезду AUDIO IN (RGB/DVI) телевизора.
- Включите цифровую приставку (см. руководство по цифровой приставке).

С помощью кнопки **INPUT** на пульте дистанционного управления выберите источник входного сигнала HDMI/DVI или HDMI 1.

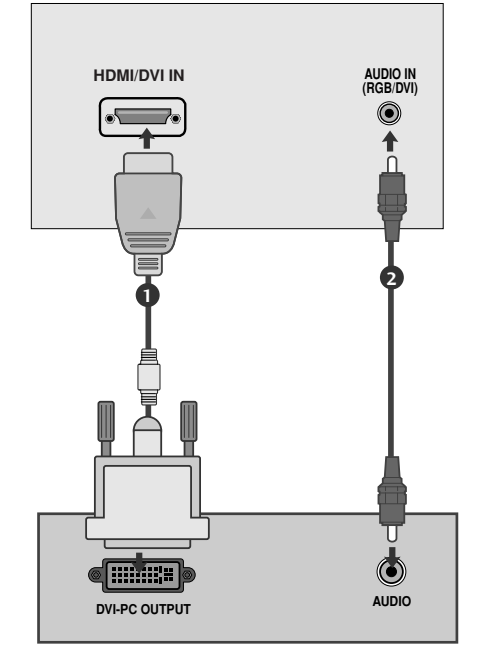

### НАСТРОЙКА ВЫХОДА ЦИФРОВОГО АУДИОСИГНАЛА

### (Кроме 19/22LS4D\*)

- Аудиосигнал телевизора выводится на внешние звуковые устройства через (оптический) порт вывода цифрового аудиосигнала.

- Подключите один конец оптического кабеля к (оптическому) порту вывода цифрового аудиосигнала.
- 2

Подключите другой конец оптического кабеля к (оптическому) входу цифрового аудиосигнала внешнего звукового устройства.

3

Установите параметр TV Speaker option (Динамики TB) в меню AUDIO (Аудио) в положение Выкл. (►стр. 78). Правила эксплуатации см. в руководстве к внешнему звуковому устройству.

### **А ВНИМАНИЕ**

Не смотрите внутрь оптического выходного порта. Попадание лазерного луча в глаз может повредить зрение.

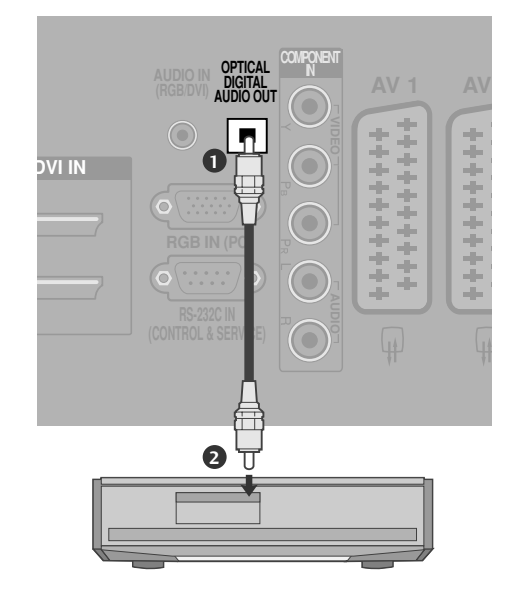

### Установка DVD-проигрывателя

### Как правильно подключить компонентный кабель

Подключите видеовыходы (Y, Pв, Pr) DVD-проигрывателя к гнездам COMPONENT IN VIDEO на телевизоре.
 Подключите аудиовыходы DVD-проигрывателя к входным гнездам COMPONENT IN AUDIO телевизора.
 Включите DVD-проигрыватель, вставьте DVD-диск.
 С помощью кнопки INPUT на пульте дистанционного управления выберите источник входного сигнала Component.
 Инструкции приведены в руководстве по работе с DVD-проигрывателем.

#### Входные порты Component

Для получения более качественной картинки подключите DVD-проигрыватель к входным портам компонентного сигнала, как это показано ниже.

| Component ports on the TV | Y | Рв  | Pr  |
|---------------------------|---|-----|-----|
|                           | Y | Рв  | PR  |
| Video output ports        | Y | B-Y | R-Y |
| on DVD player             | Y | СЬ  | Cr  |
|                           | Y | Pb  | Pr  |

### Как правильно подключить кабель SCART

Подключите SCART-разъем DVD-проигрывателя к SCART-разъему AV1 на телевизоре.

Включите DVD-проигрыватель, вставьте DVD-диск.

С помощью кнопки **INPUT** на пульте дистанционного управления выберите источник входного сигнала **AV1**.

Если подключение выполнено через SCART-разъем AV2, выберите источник входного сигнала AV2.

Инструкции приведены в руководстве по работе с DVD-проигрывателем.

#### NOTE

► Any Euro scart cable used must be signal shielded.

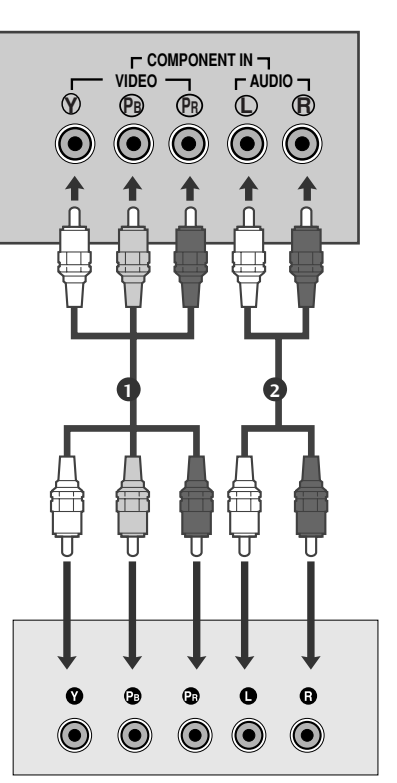

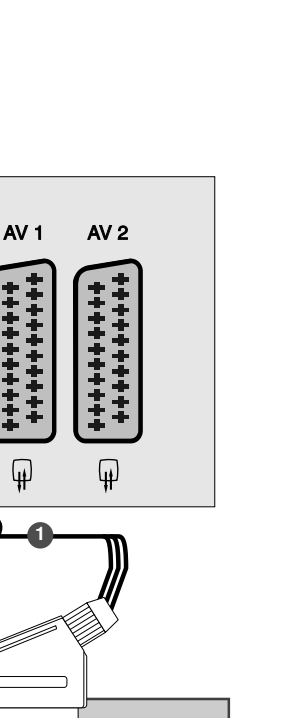

(R) AUDIO (L)

(\*\*\*\*\*\*\*\*\*\*\*

AUDIO/

### Как правильно подключить кабель

S-VIDEO (Kpome 19/22LS4D\*, 42/50PG10\*\*)

НАСТРОИКА ВНЕШНЕГО ОБОРУДОВАНИЯ

1 проигрывателя к входу S-VIDEO телевизора. Подключите аудиовыходы DVD-проигрывателя 2 к входным гнездам AUDIO телевизора.

Подключите выход S-VIDEO DVD-

- Включите DVD-проигрыватель, вставьте DVD-3 диск.
- 4

С помощью кнопки INPUT на пульте дистанционного управления выберите источник входного сигнала AV3.

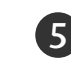

Инструкции приведены в руководстве по работе с DVD-проигрывателем.

### Как правильно подключить кабель HDMI

Подключите выход HDMI DVD-проигрывателя к 1) гнезду HDMI/DVI IN, HDMI/DVI IN 1, HDMI IN 2 или HDMI IN 3 телевизора.

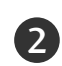

С помощью кнопки INPUT на пульте дистанционного управления выберите источник входного сигнала HDMI/DVI, HDMI1, HDMI2 или HDMI3.

Инструкции приведены в руководстве по работе с DVD-проигрывателем.

### ПРИМЕЧАНИЕ

- С помощью кабеля HDMI телевизор может одновременно принимать видео- и аудиосигналы.
- Если DVD-проигрыватель не поддерживает функцию автоматической настройки HDMI, выходное разрешение нужно будет установить вручную.

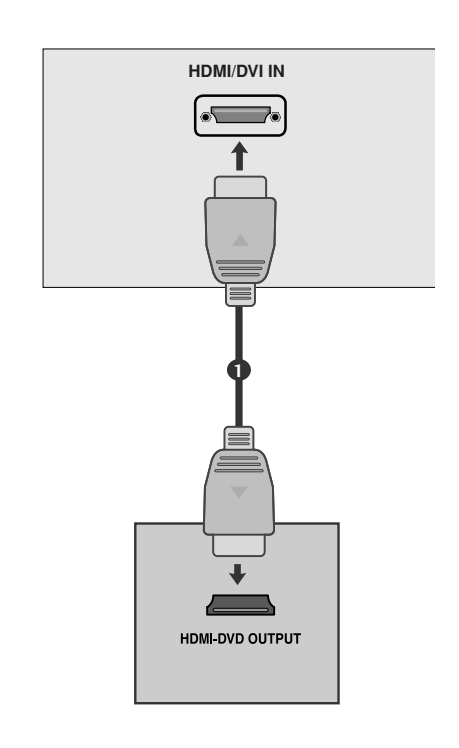

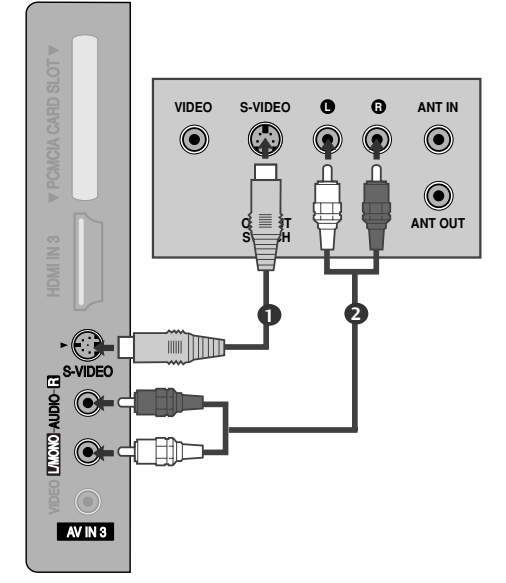

### Настройка видеомагнитофона

- Между видеомагнитофоном и телевизором должно быть достаточное расстояние. Это позволит избежать появления шумов на картинке (интерференции).
- Если используется формат изображения 4:3, то на экране могут оставаться неподвижные изображения по краям.

### Подключение с помощью ВЧ-кабеля

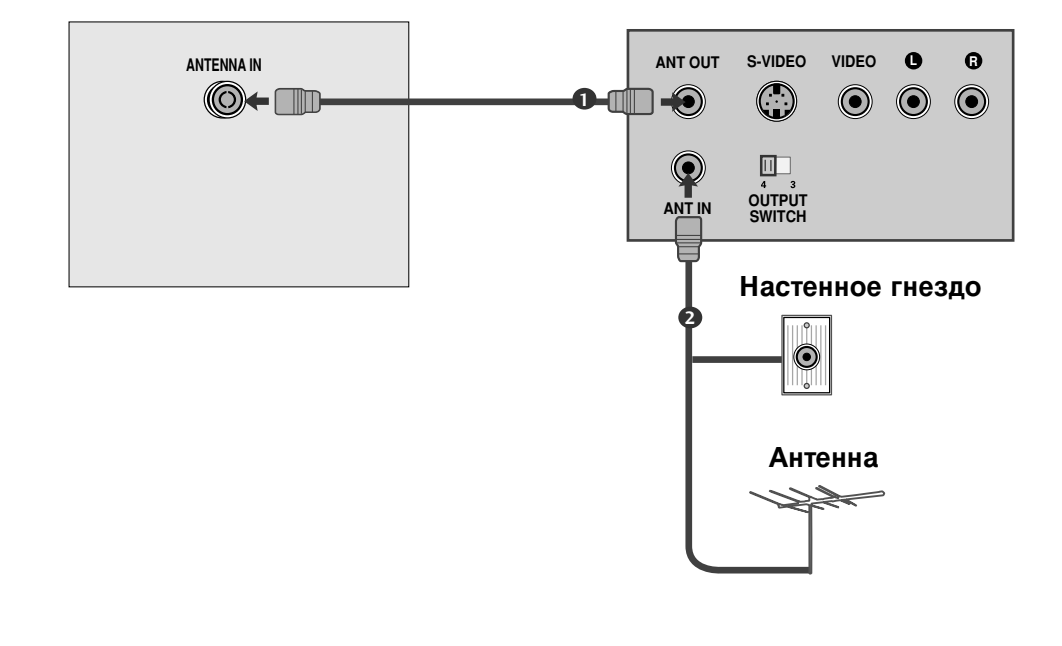

| Подключите выход ANT OUT | видеомагнитофона к входным |
|--------------------------|----------------------------|
| Гнездам ANTENNA IN телев | изора.                     |

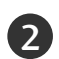

Подключите антенный кабель к разъему **ANT IN** видеомагнитофона.

| 1 |          |
|---|----------|
|   | <b>Z</b> |
|   | Э.       |
|   | ~        |
|   |          |

Нажмите на видеомагнитофоне кнопку **PLAY** (Воспроизведение) и для просмотра видео выберите соответствующий канал на телевизоре.

### Как правильно подключить кабель SCART

- Подключите разъем SCART видеомагнитофона к SCART-разъему **AV1** телевизора. Используйте экранированный кабель SCART.
- 2

1

- Вставьте кассету в видеомагнитофон и нажмите на видеомагнитофоне кнопку **PLAY** (Воспроизведение) (см. инструкцию пользователя видеомагнитофона).
- 3
- С помощью кнопки **INPUT** на пульте дистанционного управления выберите источник входного сигнала **AV1**.
- 4
- Если подключение выполнено через SCART разъем AV2, выберите источник входного сигнала AV2.

### • ПРИМЕЧАНИЕ

▶ Используйте экранированный кабель SCART.

### Как правильно подключить кабель RCA

(Кроме 19/22LS4D\*, 42/50PG10\*\*)

1

Подсоедините кабели **AUDIO/VIDEO** к гнездам TV (TB) и VCR (Видеомагнитофон). Соблюдайте соответствие цвета разъема (видео – желтый, левый аудио – белый, правый аудио – красный).

2

Вставьте кассету в видеомагнитофон и нажмите на нем кнопку **PLAY** (Воспроизведение) (см. руководство к видеомагнитофону).

3

Кнопкой **INPUT** (Входной сигнал) на пульте дистанционного управления выберите источник входного сигнала **AV3**.

### ПРИМЕЧАНИЕ

 Если подключен монофонический видеомагнитофон, подсоедините аудиокабель к разъему AUDIO L/MONO телевизора.

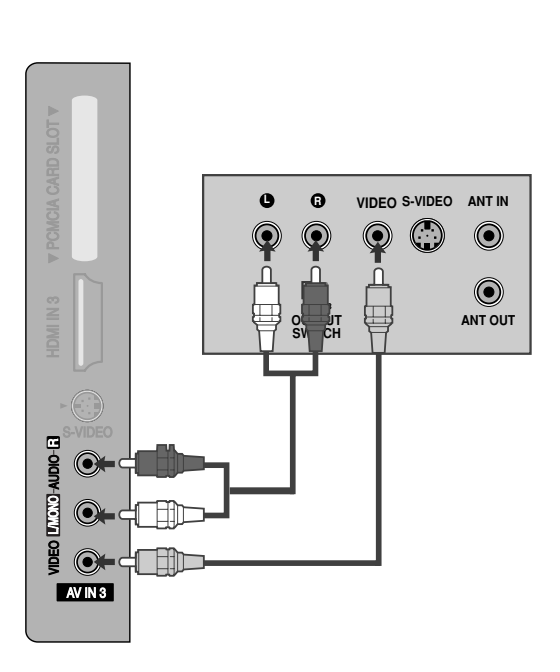

AV 1

4

\*\*\*\*\*\*\*

AV 2

q.

 $\bigcirc$ 

(R) AUDIO (L)

### Как правильно подключить кабель S-VIDEO

(Кроме 19/22LS4D\*, 42/50PG10\*\*)

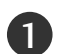

Подключите выход S-VIDEO видеомагнитофона ко входу S-VIDEO телевизора. При этом варианте подключения качество картинки, по сравнению с обычным методом подключения к видеовходу телевизора, получается более высокое.

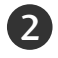

3

Подключите аудиовыходы видеомагнитофона к входным гнездам **AUDIO** телевизора.

Вставьте кассету в видеомагнитофон и нажмите на видеомагнитофоне кнопку **PLAY** (Воспроизведение) (см. руководство пользователя видеомагнитофона).

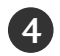

С помощью кнопки **AV3** на пульте дистанционного управления выберите источник входного сигнала **INPUT**.

### ПРИМЕЧАНИЕ

► Не подключайте телевизор одновременно к устройству Video и S-Video.

### НАСТРОЙКА ДРУГИХ ИСТОЧНИКОВ АУДИО/ВИДЕОСИГНАЛА

(Кроме 19/22LS4D\*, 42/50PG10\*\*)

| Подсоедините кабели AUDIO/VIDEO к          |
|--------------------------------------------|
| гнездам TV (TB) и VCR (Видеомагнитофон). С |
| облюдайте соответствие цвета разъема       |
| (видео – желтый, левый аудио – белый,      |
| правый аудио – красный).                   |
|                                            |

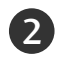

1

Кнопкой **INPUT** (Входной сигнал) на пульте дистанционного управления выберите источник входного сигнала **AV3**.

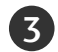

Теперь можно работать с соответствующим внешним оборудованием.

См. руководство пользователя для внешнего оборудования.

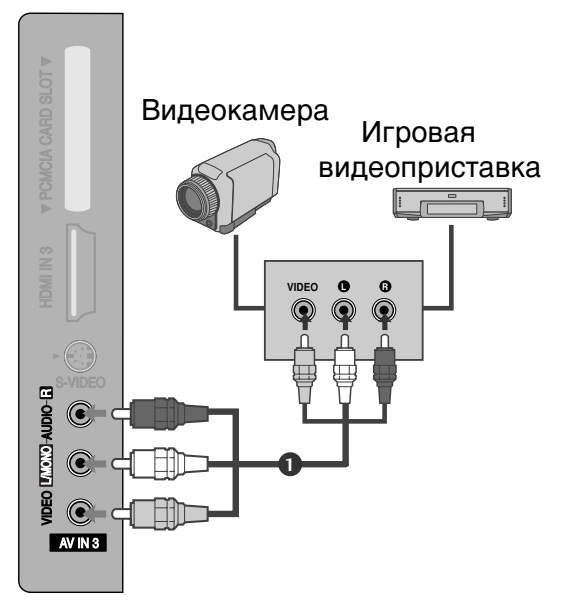

S-VIDEO

AV IN 3

VINONO-AUDIO

VIDEO

 ΔΝΤ ΙΝ

 $\bigcirc$ 

ANT OUT

A

### УСТАНОВКА МОДУЛЯ СІ

- Для просмотра шифрованных (платных) услуг в режиме цифрового ТВ.
- Эта функция доступна не во всех странах.

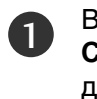

Вставьте модуль CI в разъем для карты **РСМ-**CIA (Международная ассоциация карт памяти для персональных компьютеров) телевизора, как показано на рисунке.

Дополнительные сведения см. на стр. 52.

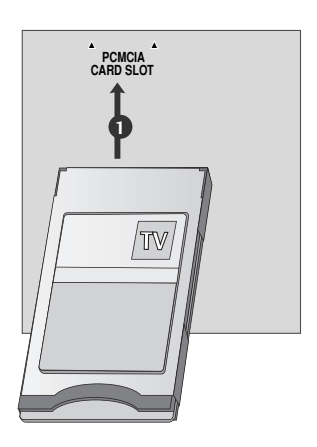

### Настройка ПК

Этот телевизор поддерживает стандарт "Plug and Play", то есть компьютер автоматически настраивается на параметры телевизора.

### Как правильно подключить 15контактный кабель D-sub

Подключите выход RGB компьютера к гнезду RGB IN (PC) телевизора.

1

Подключите аудиовыход цифровой приставки к гнезду **AUDIO IN (RGB/DVI)** телевизора.

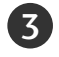

Включите компьютер.

С помощью кнопки **INPUT** на пульте дистанционного управления выберите источник входного сигнала **RGB**.

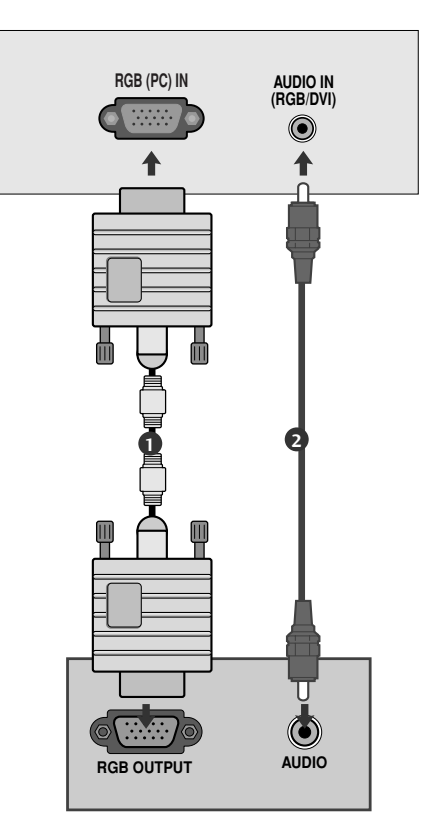

### Подключение HDMI к разъему DVI

- Подключите выход DVI компьютера к гнезду HDMI/DVI IN, HDMI/DVI IN 1 (DVI) или HDMI/DVI IN 1 телевизора.
- Подключите аудиовыход цифровой приставки к гнезду AUDIO IN (RGB/DVI) телевизора.
- Включите компьютер.

С помощью кнопки **INPUT** на пульте дистанционного управления выберите источник входного сигнала HDMI/DVI или HDMI 1.

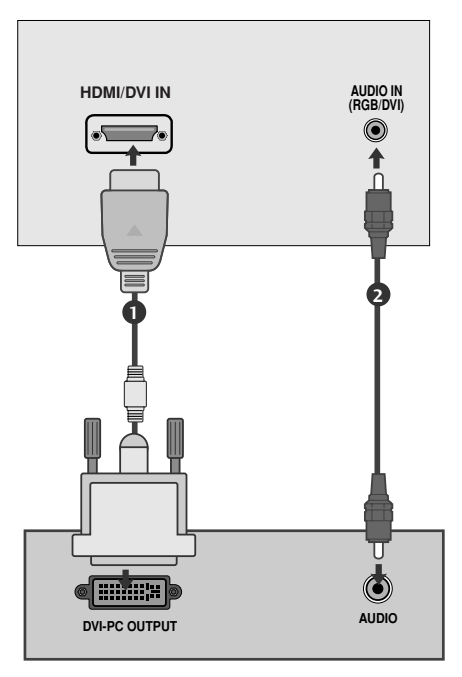

#### ПРИМЕЧАНИЕ

- Вы можете получить живое изображение и звук, соединив ПК с Монитором.
- Во избежание перегорания, изображение на экране монитора не должно храниться длительное время.
- Присоедините компьютер к RGB (PC) портам монитора после изменения разрешения компьютера.
- В режиме PC могут присутствовать помехи в отношении разрешающей способности, вертикального изображения, контрастности или яркости. При наличии помех в режиме PC, настройте на другую степень разрешающей способности, частоту (скорость) регенерации, или отрегулируйте посредством меню яркость и контрастность, до получения чистого и четкого изображения. Если частоту (скорость) регенерации графической платы (карты) РС изменить нельзя, замените саму PC графическую плату (карту) или проконсультируйтесь с ее изготовителем.
- Форма синхронизации входа: отдельно
- Подключите сигнальный кабель от выходного порта монитора компьютера к порту RGB (PC) телевизора или сигнальный кабель от выходного порта компьютера к порту HDMI IN (или HDMI/DVI IN) телевизора.
- Подключение аудиокабеля от компьютера к аудиовходу телевизора. (Аудиокабели с телевизором не поставляются.)
- При использовании звуковой карты настройте нужным образом звук на компьютере.

- В этом телевизоре используется решение VESA Plug and Play. Телевизор передает данные EDID в компьютер по протоколу DDC. Компьютер при использовании этого телевизора регулирует настройки автоматически.
- ▶ Протокол DDC заранее установлен изготовителем для режимов RGB (Analog RGB) и HDMI (Digital RGB).
- При необходимости настройте параметры работы функции Plug and Play.
- Если видеокарта компьютера не может выводить аналоговый и цифровой сигнал RGB одновременно, подключите RGB (PC/DTV) или HDMI IN (или HDMI/DVI IN) для вывода изображения с компьютера на телевизор.
- Если видеокарта компьютера не может выводить аналоговый и цифровой сигнал RGB одновременно, подключите RGB или HDMI (другой режим автоматически устанавливается телевизором в Plug and Play).
- Режим DOS видеокарты при использовании HDMI с кабелем DVI может не работать.
- При использовании слишком длинного кабеля RGB-PC на экране может появиться шум. Рекомендуется использовать кабель длиной до 5 м. Это обеспечит наилучшее качество.

#### Поддерживаемое разрешение экрана (только 19/22LS4D\*)

#### режим RGB[PC], HDMI[PC]

| Разрешение | Частота<br>горизонтальной<br>развертки (КГц) | Частота<br>вертикальной<br>развертки (Гц) |
|------------|----------------------------------------------|-------------------------------------------|
| 720x400    | 31,469                                       | 70,08                                     |
| 640×480    | 31,469                                       | 59,94                                     |
| 0102100    | 37,879                                       | 60,31                                     |
| 800×600    | 37,879                                       | 60,31                                     |
| 000,000    | 48,363                                       | 60,00                                     |
| 1024x768   | 48,363                                       | 60,00                                     |
| 10242700   | 47,776                                       | 59,87                                     |
| 1280x768   | 47,69                                        | 59,99                                     |
| 1280×1024  | 63,981                                       | 60,02                                     |
| 1200×1021  | 47,920                                       | 59,995                                    |
| 1360x768   | 47,65                                        | 59,93                                     |
| 1366x768   | 47,13                                        | 59,65                                     |
| 1440x900   | 55,5                                         | 59,90                                     |
| 1400x1050  | 67,744                                       | 59,948                                    |
| 1680x1050  | 65,16                                        | 59,94                                     |
| 1920×1080  | 67,43                                        | 59,94                                     |
| 172021080  | 67,5                                         | 60                                        |

#### режим HDMI[DTV]

| Разрешение | Частота<br>горизонтальной<br>развертки (КГц) | Частота<br>вертикальной<br>развертки (Гц) |
|------------|----------------------------------------------|-------------------------------------------|
| 720×480    | 31,469                                       | 59,94                                     |
| 7200400    | 31,5                                         | 60                                        |
| 720x576    | 31,25                                        | 50                                        |
|            | 37,500                                       | 50                                        |
| 1280x720   | 44,96                                        | 59,94                                     |
|            | 45                                           | 60                                        |
|            | 33,72                                        | 59,94                                     |
|            | 33,75                                        | 60                                        |
|            | 28,125                                       | 50,00                                     |
|            | 26,97                                        | 23,97                                     |
| 1020-1090  | 27                                           | 24                                        |
| 1920x1080  | 33,716                                       | 29,976                                    |
|            | 33,75                                        | 30,00                                     |
|            | 56,250                                       | 50                                        |
|            | 67,43                                        | 59,94                                     |
|            | 67,5                                         | 60                                        |

#### • ПРИМЕЧАНИЕ

- ▶ 19LG30\*\* поддерживает разрешение 1440х900 в режиме RGB/HDMI[PC].
- ▶ 22LG30\*\* поддерживает разрешение 1400x1050 и 1680x1050 в режиме RGB/HDMI[PC].
- ► 37/42/47/52LG50\*\* поддерживает разрешение 1280x1024 и 1920x1080 в режиме RGB/HDMI[PC].
- ▶ Разрешение 1680х1050 в режиме RGB[PC] не поддерживается.
- ▶ 19LS4D\* поддерживает разрешение 1440х900, 1400х1050 и 1680х1050 в режиме RGB/HDMI[PC].
- ▶ 19/22LS4D\* поддерживает разрешение 640х480 при 59,64 Гц, 800х600 при 60,31 Гц, 1024х768 при 60 Гц, 180х768 при 59,99 Гц и 1280х1024 при 60.02 Гц в режиме RGB[PC].
- ▶ 19/22LS4D\* поддерживает разрешение 640х480 при 60,31 Гц, 800х600 при 60 Гц, 1024х768 при 59,87 Гц, 180х768 при 59,995 Гц и 1280х1024 при 59,995 Гц в режиме HDMI[PC].

### Поддерживаемое разрешение экрана

(Только 19/22/26/32/37/42LG30\*\*, 32/37/42/47/52LG50\*\*)

#### режим RGB[PC], HDMI[PC]

#### режим HDMI[DTV]

| Разрешение | Частота<br>горизонтальной<br>развертки (КГц) | Частота<br>вертикальной<br>развертки (Гц) |
|------------|----------------------------------------------|-------------------------------------------|
| 720x400    | 31,468                                       | 70,08                                     |
| 640×480    | 31,469                                       | 59,94                                     |
| 0407400    | 37,684                                       | 75,00                                     |
| 800,400    | 37,879                                       | 60,31                                     |
| 800x000    | 46,875                                       | 75,00                                     |
| 832x624    | 49,725                                       | 74,55                                     |
|            | 48,363                                       | 60,00                                     |
| 1024x768   | 56,470                                       | 70,00                                     |
|            | 60,123                                       | 75,029                                    |
| 1280x768   | 47,78                                        | 59,87                                     |
| 1360x768   | 47,72                                        | 59,8                                      |
| 1366x768   | 47,56                                        | 59,6                                      |
| 1440x900   | 55,5                                         | 59,90                                     |
| 1400x1050  | 64,744                                       | 59,948                                    |
| 1680x1050  | 65,16                                        | 59,94                                     |
| 1280x1024  | 63,595                                       | 60,0                                      |
| 1920x1080  | 66,647                                       | 59,988                                    |

| Разрешение | Частота<br>горизонтальной<br>развертки (КГц) | Частота<br>вертикальной<br>развертки (Гц) |
|------------|----------------------------------------------|-------------------------------------------|
| 720x480    | 31,469 / 31,5                                | 59,94 / 60                                |
| 720x576    | 31,25                                        | 50                                        |
| 1280x720   | 37,500                                       | 50                                        |
|            | 44,96 / 45                                   | 59,94 / 60                                |
| 1920x1080  | 33,72 / 33,75                                | 59,94 / 60                                |
|            | 28,125                                       | 50,00                                     |
|            | 26,97 / 27                                   | 23.97 / 24                                |
|            | 33,716 / 33,75                               | 26,976 / 30,00                            |
|            | 56,250                                       | 50                                        |
|            | 67,43 / 67,5                                 | 59,94 / 60                                |

### Поддерживаемое разрешение экрана

(Только 42/50РG10\*\*, 42/50РG30\*\*)

#### режим RGB[PC], HDMI[PC]

| Разрешение | Частота<br>горизонтальной<br>развертки (КГц) | Частота<br>вертикальной<br>развертки (Гц) |  |
|------------|----------------------------------------------|-------------------------------------------|--|
| 720x400    | 31,468                                       | 70,08                                     |  |
| 640x480    | 31,469                                       | 59,94                                     |  |
| 800x600    | 37,879                                       | 60,31                                     |  |
| 1024x768   | 48,363                                       | 60,00                                     |  |
| 1280x768   | 47,78                                        | 59,87                                     |  |
| 1360x768   | 47,72                                        | 59,80                                     |  |
| 1020, 1020 | 66,587                                       | 59,934                                    |  |
| 192021080  | 66,647                                       | 59,988                                    |  |

Доступно только в режиме HDMI[PC]

#### режим HDMI[DTV]

| Разрешение | Частота<br>горизонтальной<br>развертки (КГц) | Частота<br>вертикальной<br>развертки (Гц) |
|------------|----------------------------------------------|-------------------------------------------|
| 640,480    | 31,469                                       | 59,94                                     |
| 0403480    | 31,469                                       | 60,00                                     |
| 720×480    | 31,47                                        | 59,94                                     |
| 7202400    | 31,50                                        | 60,00                                     |
| 720x576    | 31,25                                        | 50,00                                     |
|            | 37,50                                        | 50,00                                     |
| 1280x720   | 44,96                                        | 59,94                                     |
|            | 45,00                                        | 60,00                                     |
|            | 28,125                                       | 50,00                                     |
|            | 33,72                                        | 59,94                                     |
|            | 33,75                                        | 60,00                                     |
| 1020-1080  | 27,000                                       | 24,00                                     |
| 172021080  | 33,75                                        | 30                                        |
|            | 56,25                                        | 50,00                                     |
|            | 67,433                                       | 59,94                                     |
|            | 67,50                                        | 60                                        |

### Настройка экрана в режиме РС (ПК)

#### Восстановление настроек экрана

Запустите Сброс настроек.

Эта функция работает в следующем режиме: RGB [PC].

| 🛄 картин | IKA ↔ Двиг ⊛ ОК                                            |             | Зкран                                                     | ∢р. Двиг <b>ПатURN</b> Возв. |
|----------|------------------------------------------------------------|-------------|-----------------------------------------------------------|------------------------------|
|          | • Контраст : 70<br>• Яркость : 50<br>• Четкость : 50       |             | <ul> <li>Разрешение</li> <li>Автонастройка</li> </ul>     |                              |
|          | • Цвет : 50<br>• Оттенки : 0<br>• Дополнительные настройки | $\geqslant$ | <ul> <li>Позиция</li> <li>Размер</li> <li>Фаза</li> </ul> | Применить                    |
| В Зкран  | • Сорос наст. изоор.                                       |             | О Сброс ⊳                                                 |                              |
| MENU     | Выберите КАРТИНКА.                                         |             |                                                           |                              |
|          | Выберите ЗКРАН.                                            |             |                                                           |                              |
|          | Выберите Сброс.                                            |             |                                                           |                              |
|          | Выберите <b>Да</b> .                                       |             |                                                           |                              |
| 5        |                                                            |             |                                                           |                              |

- Нажмите кнопку MENU (Меню) или EXIT, чтобы вернуться к просмотру телевизора в обычном режиме.
- Нажмите кнопку BACK или RETURN (Назад), чтобы вернуться к предыдущему экрану меню.

OK ③

#### Регулирование положения на экране, размера, фазы

Если после авторегулировки картина не ясна и особенно изображение все еще вибрирует, то регулируйте фазы изображения вручную.

Эта функция работает в следующем режиме: RGB [PC].

|         | КАРТИНКА     | <b>∢,</b> р Двиг ⊛ ОК |             | Зкран         | <b>∢</b> р Двиг <b>RETURN</b> Возв. |
|---------|--------------|-----------------------|-------------|---------------|-------------------------------------|
|         | • Контраст   | : 70                  |             | - Разрешение  |                                     |
|         | • Яркость    | : 50                  |             | Автонастройка | Ē                                   |
|         | • Четкость   | : 50                  |             |               |                                     |
| $\odot$ | • Цвет       | : 50                  | $\geqslant$ | Позиция ►     |                                     |
| 2       | • Оттенки    | :0                    |             | Размер        |                                     |
|         | • Дополнител | ьные настройки        |             | — Фаза        |                                     |
|         | • Сброс нас  | ст. изобр.            |             |               |                                     |
| 3       | Зкран        | 0                     |             | О Сброс       |                                     |

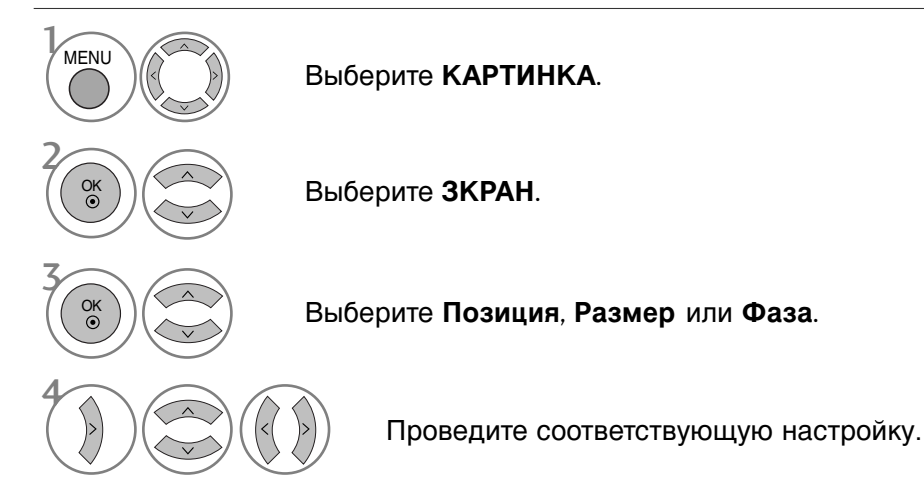

- Нажмите кнопку MENU (Меню) или EXIT, чтобы вернуться к просмотру телевизора в обычном режиме.
- Нажмите кнопку BACK или RETURN (Назад), чтобы вернуться к предыдущему экрану меню.

### Выбор Разрешения

Для просмотра нормальной картинки разрешение режима RGB и режима ПК должны совпадать.

Эта функция работает в следующем режиме: RGB [PC].

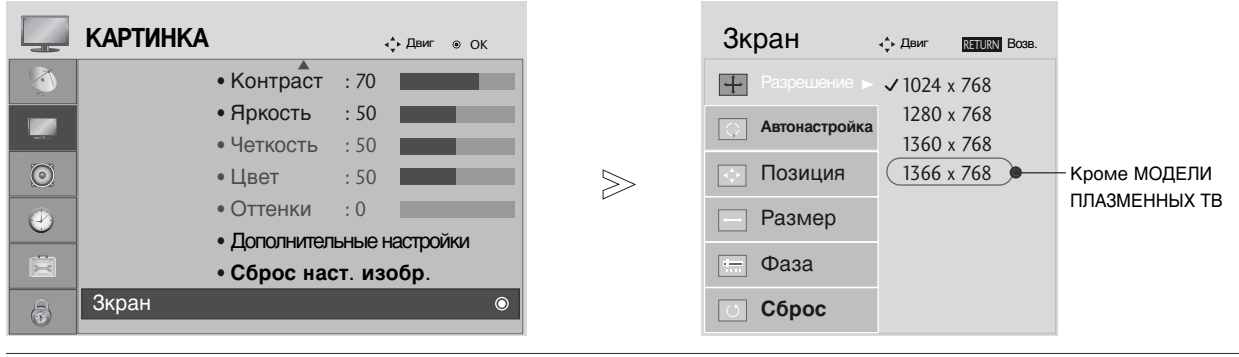

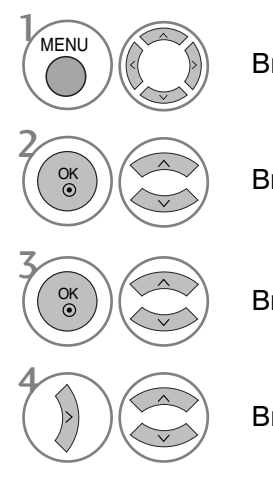

Выберите КАРТИНКА.

Выберите ЗКРАН.

Выберите Разрешение.

Выберите желаемое разрешение.

- Нажмите кнопку MENU (Меню) или EXIT, чтобы вернуться к просмотру телевизора в обычном режиме.
- Нажмите кнопку BACK или RETURN (Назад), чтобы вернуться к предыдущему экрану меню.

### Автоподстройка (только для режима RGB [PC])

Автоматически регулируется положение картинки и устраняеются тряска изображения. Если изображение телевизора после настройки остается неправильным, требуется дополнительная настройка.

#### Автонастройка

Функция автоматического выравнивания положение экрана, частоты и фазы. Пока идет автоматическая настройка, изображение на несколько секунд может исчезать с экрана.

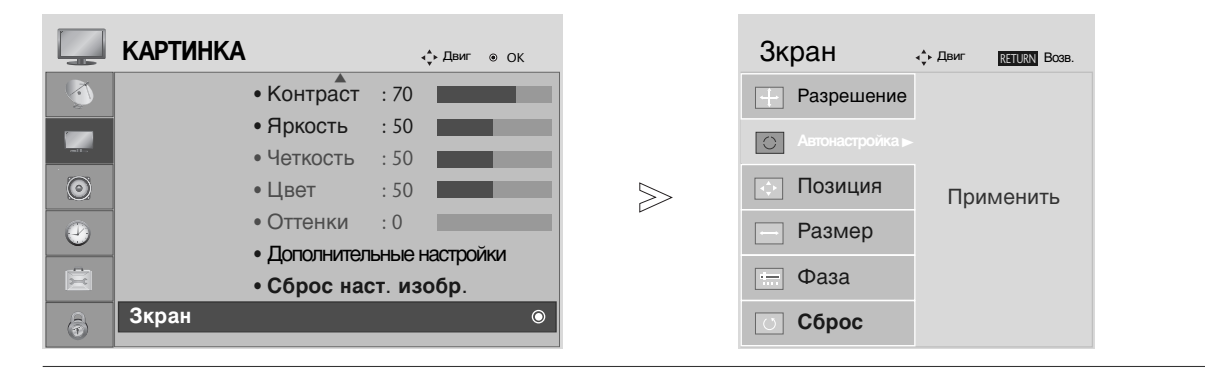

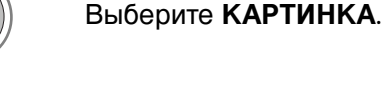

Выберите ЗКРАН.

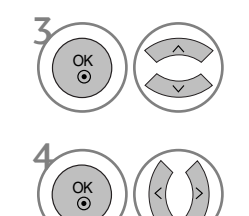

MENU

01

Выберите Автонастройка.

Выберите **Да**.

Запустите Автонастройка.

• Нажмите кнопку MENU (Меню) или EXIT, чтобы вернуться к просмотру телевизора в обычном режиме.

• Если положение изображения останется

после

запустите

настройки в RGB (ПК), вы можете настроить **Позиция**, **Размер** или **Фаза**.

требует

функцию

повторной

автоматической

неверным,

настройки

• Если картинка

автонастройки еще раз.

• Нажмите кнопку BACK или RETURN (Назад), чтобы вернуться к предыдущему экрану меню.

### ПРОСМОТР ОРОГРАММЫ / УОРАВЛЕНИЕ ОРОГРАММАМИ

### Функции клавиш пульта дистанционного управления

(Только 19/22LS4D\*)

Направляйте пульт дистанционного управления на датчик на телевизоре.

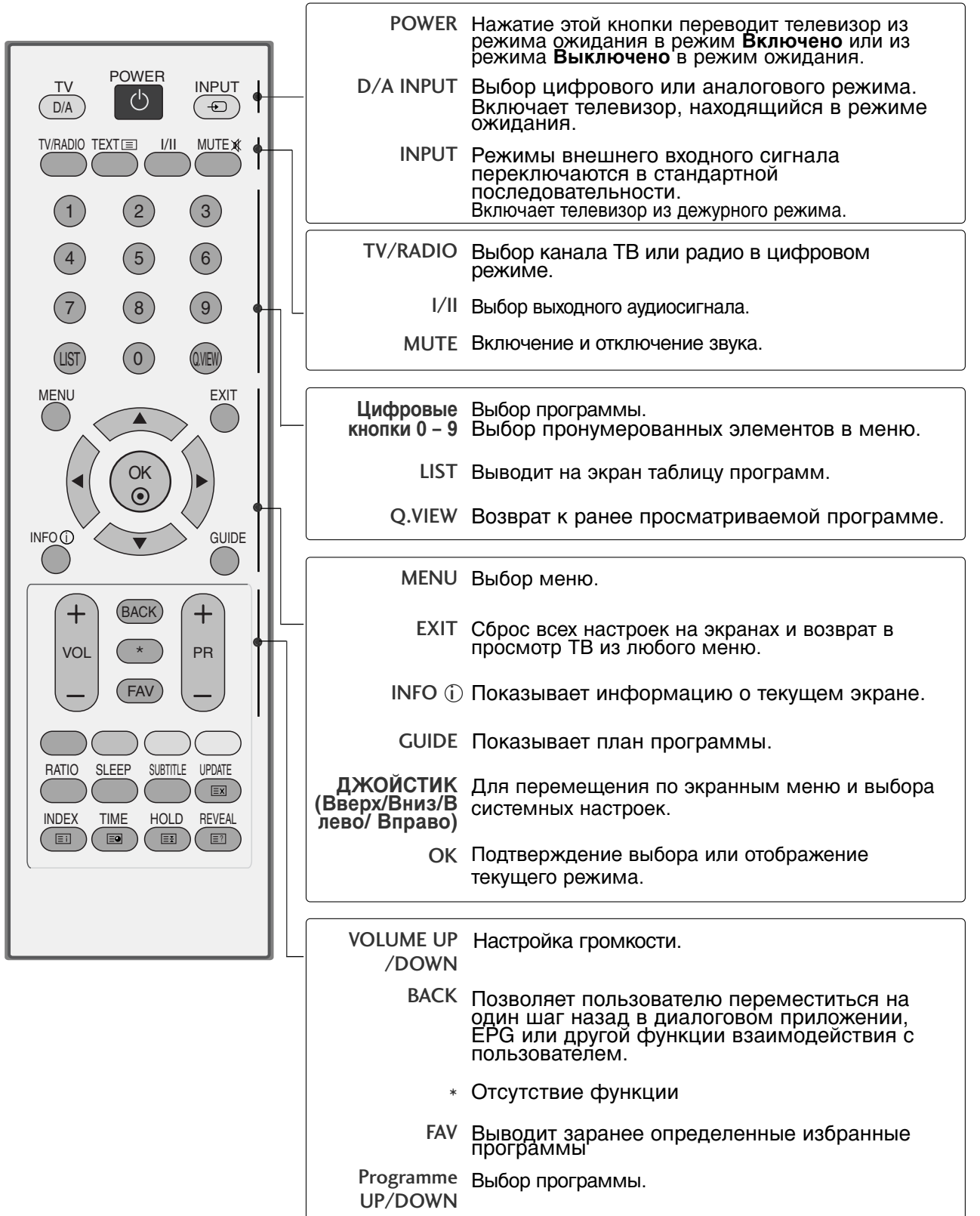
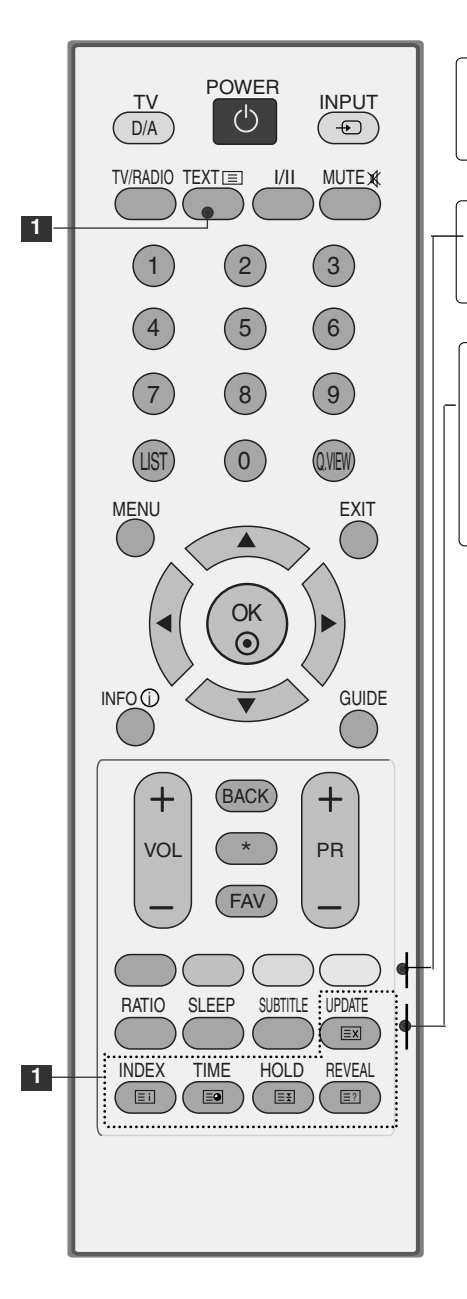

| 1 Кнопки<br>ТЕЛЕТЕКСТА | Эти кнопки используются для работы с телетекстом.<br>Более подробно см. раздел ' <b>Телетекст</b> '.                                               |
|------------------------|----------------------------------------------------------------------------------------------------|
|                        |                                                                                                    |
| ЦВЕТНЫЕ<br>КНОПКИ      | Эти кнопки используются для работы с телетекстом<br>(только для моделей телевизоров, поддерживающих<br>ТЕЛЕТЕКСТ) или для редактирования программ. |
|                        |                                                                                                    |
| RATIO                  | Выбор необходимого формата картинки.                                                                                                    |
| SLEEP                  | Установка таймера автоотключения                                                                                                    |
| SUBTITLE               | Повторно вызывает наиболее часто<br>используемые в цифровом режиме субтитры.                                                                       |

### Установка батарей

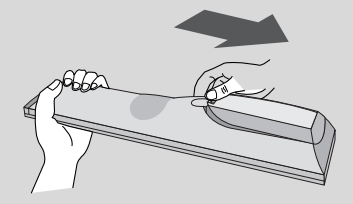

- Откройте крышку отсека для батарей с задней стороны пульта дистанционного управления.
- Вставьте две батареи типа ААА 1,5 В, соблюдая полярность ("плюс" к "плюсу", "минус" к "минусу"). Не вставляйте старые или использованные батареи вместе с новыми.
- Закройте крышку.

(Только 42/50PG10\*\*)

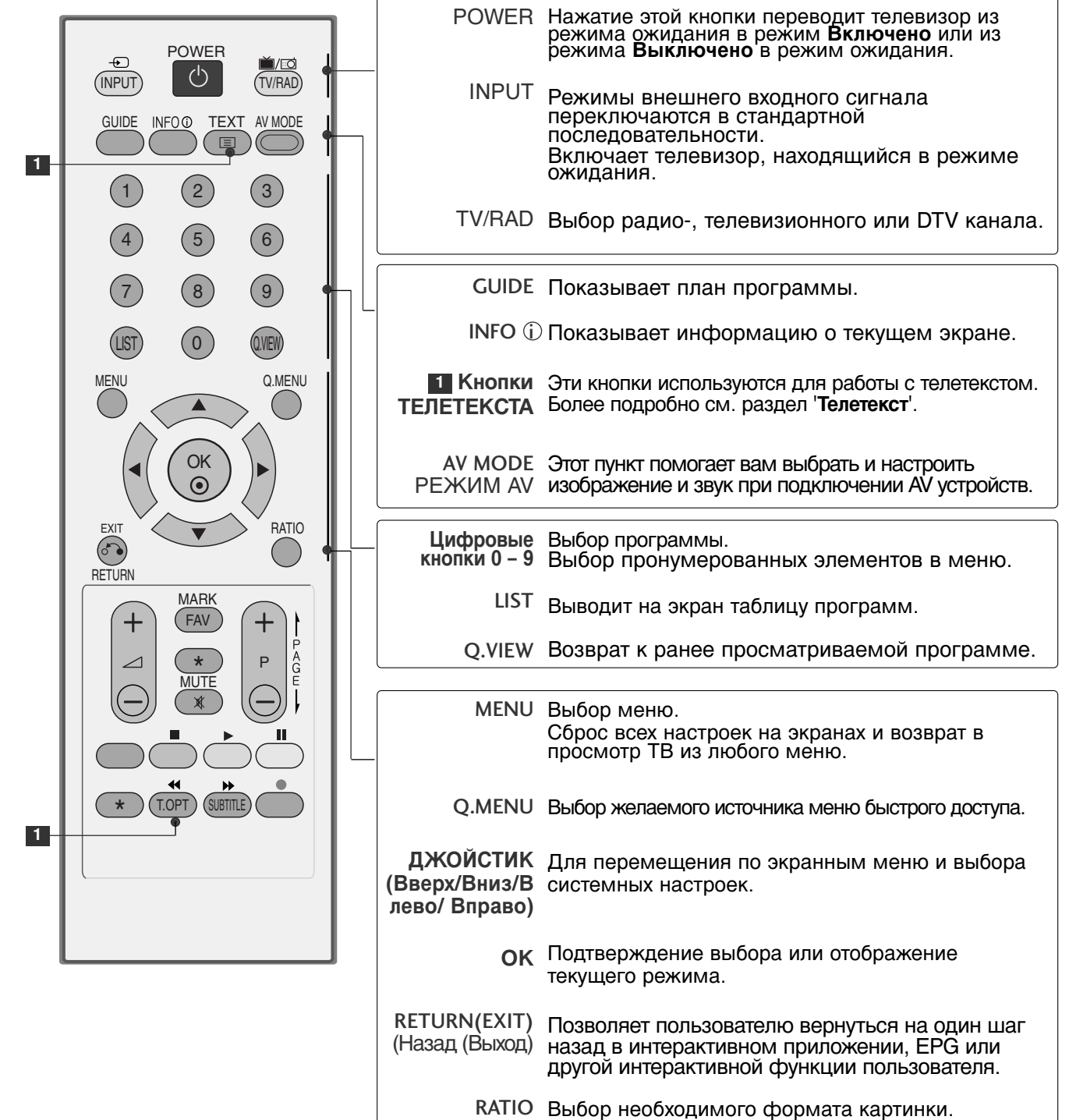

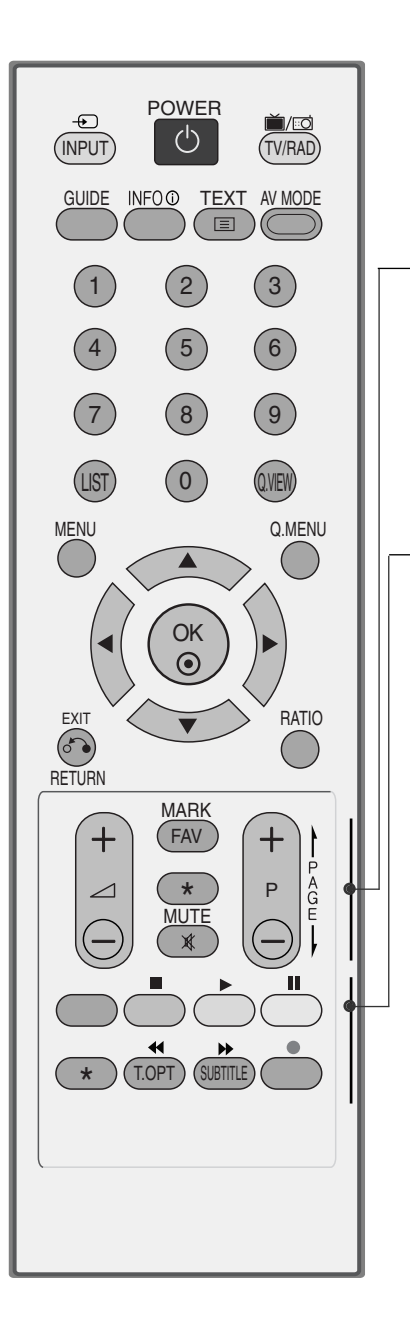

| VOLUME +/-                       | Настройка громкости.                                                                                                    |
|----------------------------------|----------------------------------------------------------------------------------------------------|
| FAV                              | Выводит заранее определенные избранные программы.                                                                                                    |
| *                                | Выводит заранее определенные избранные<br>программы.                                                                                                    |
| MUTE                             | Включение и отключение звука.                                                                                                    |
| Programme<br>UP/DOWN             | Выбор программы.                                                                                                    |
|                                  |                                                                                                    |
| ЦВЕТНЫЕ<br>КНОПКИ                | Эти кнопки используются для работы с телетекстом<br>(только для моделей телевизоров, поддерживающих<br><b>ТЕЛЕТЕКСТ</b> ) или для <b>редактирования программ</b> . |
| SUBTITLE                         | Повторно вызывает наиболее часто<br>используемые в цифровом режиме субтитры.                                                                                       |
| Кнопки<br>управления<br>SIMPLINK | Управление настройками SIMPLINK.                                                                                                    |

### Установка батарей

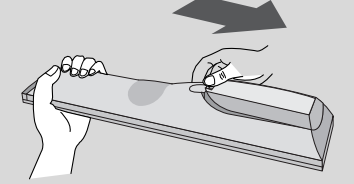

- Откройте крышку отсека для батарей с задней стороны пульта дистанционного управления.
- Вставьте две батареи типа ААА 1,5 В, соблюдая полярность ("плюс" к "плюсу", "минус" к "минусу"). Не вставляйте старые или использованные батареи вместе с новыми.
- Закройте крышку.

(Кроме 19/22LS4D\*, 42/50PG10\*\*)

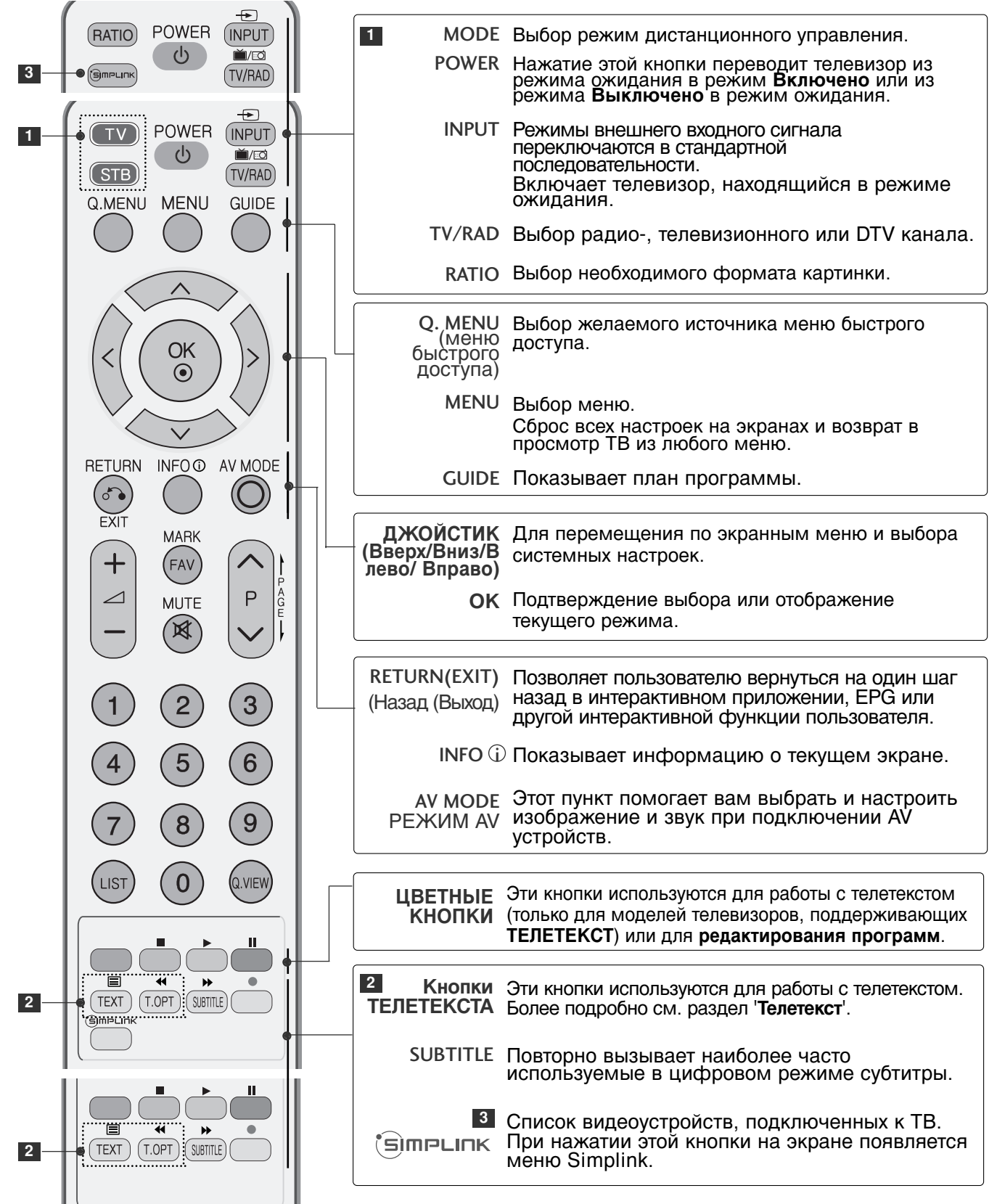

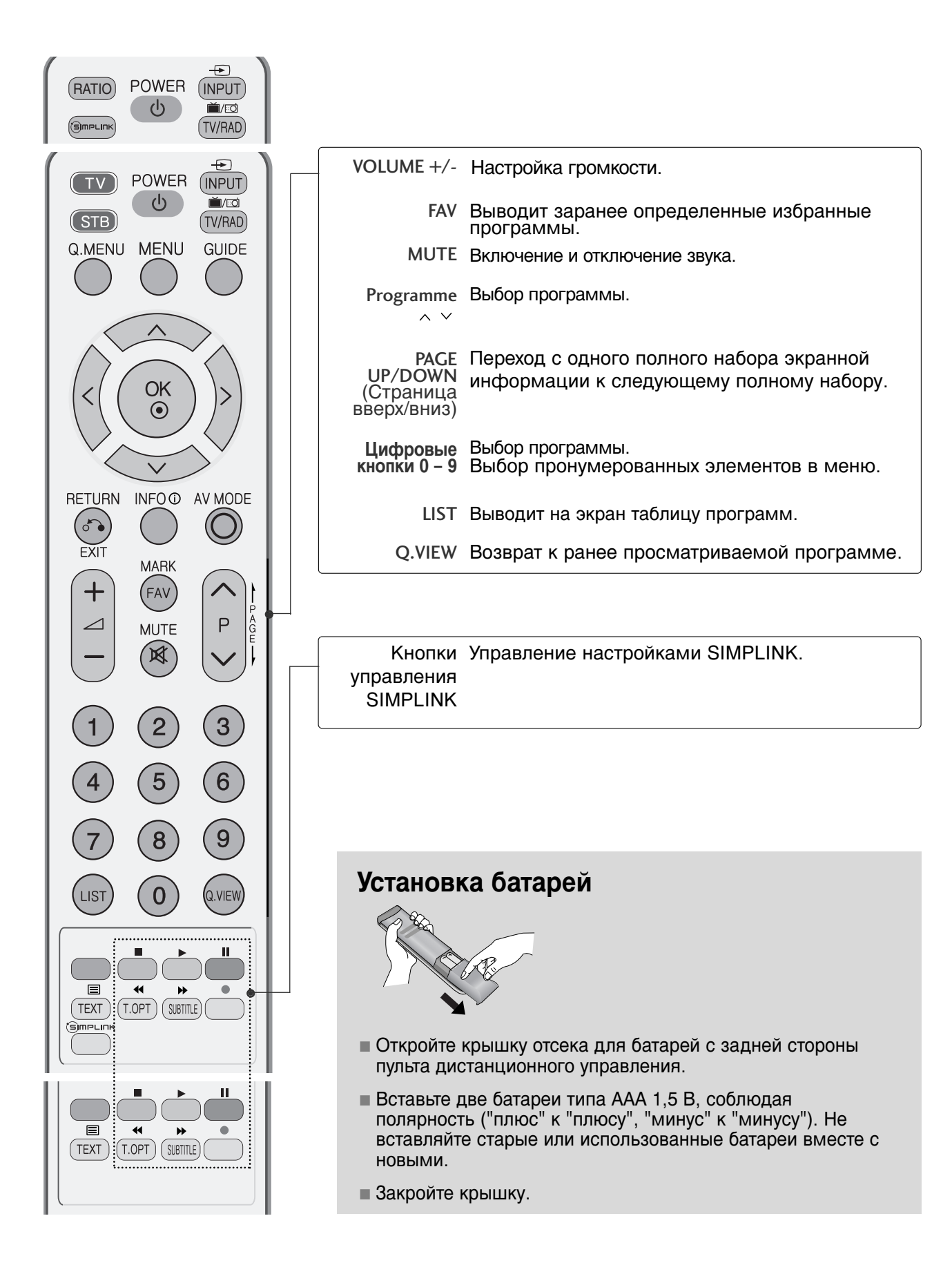

### Включение и выключение телевизора

- Если телевизор будет включен, эти функции можно будет использовать.

Подсоедините кабель питания к телевизору, затем подключите кабель питания к электросети.

Чтобы включить телевизор, находящийся в режиме ожидания, нажмите кнопки POWER, **INPUT**, D/A, P ^ (или (PR + - или P + -)), **Цифровые кнопки (0~9)** или цифровые кнопки на пульте дистанционного управления.(Эта функция доступна не во всех странах.)

#### Инициализация при включении

Если после настройки телевизора на экране отображается OSD (Экранный дисплей), вы можете выбрать язык (Language), выбрать режим (Select Mode), выбрать страну (Country), часовой пояс (Time Zone), провести автоматическую тонкую настройку программы (Auto programme tuning).

#### Примечание:

1

2

- а. Оно автоматически убирается с экрана в течение прибл. 40 секунд отсутствия нажатий на кнопки.
- б. Нажмите кнопку BACK или RETURN (Назад), чтобы перейти от текущего OSD к предыдущему.
- с. Для стран с неподтвержденными стандартами DTV (цифрового телевидения) вещания, некоторые функции DTV, в зависимости от среды DTV вещания, могут не работать.
- *d.* Режим «Home» (домашний) оптимальная настройка для домашнего помещения, установлен на телевизоре по умолчанию.
- е. Режим "In Store" (в магазине) оптимальная настройка для помещения магазина. При изменении пользователем настроек качества отображаемой картинки, в режиме "In Store" через некоторое время происходит сброс до настройки качества отображаемой картинки, установленной изготовителем.
- f. Режим изображения (Home, In Store) может быть изменен при помощи функции Factory Reset (настройки по умолчанию) в меню «OPTION» (функции).

### Выбор программы

| ( | 1 |
|---|---|
|   | ÷ |

Для выбора программы нажмите кнопку Р Y (или (PR + - или P + -)) или Цифровые кнопки или цифровые кнопки.

### Настройка громкости

Чтобы настроить громкость звука, нажмите кнопку VOL + - (или / + -).

При желании можно отключить звук, нажав кнопку МUTE.

Вновь включить звук можно кнопками **MUTE**, VOL + - (или ∠ + -), или I/II.

# ВЫБОР ЭКРАННЫХ МЕНЮ И НАСТРОЙКА

Экранное меню OSD телевизора может немного отличаться от изображенного на этом рисунке.

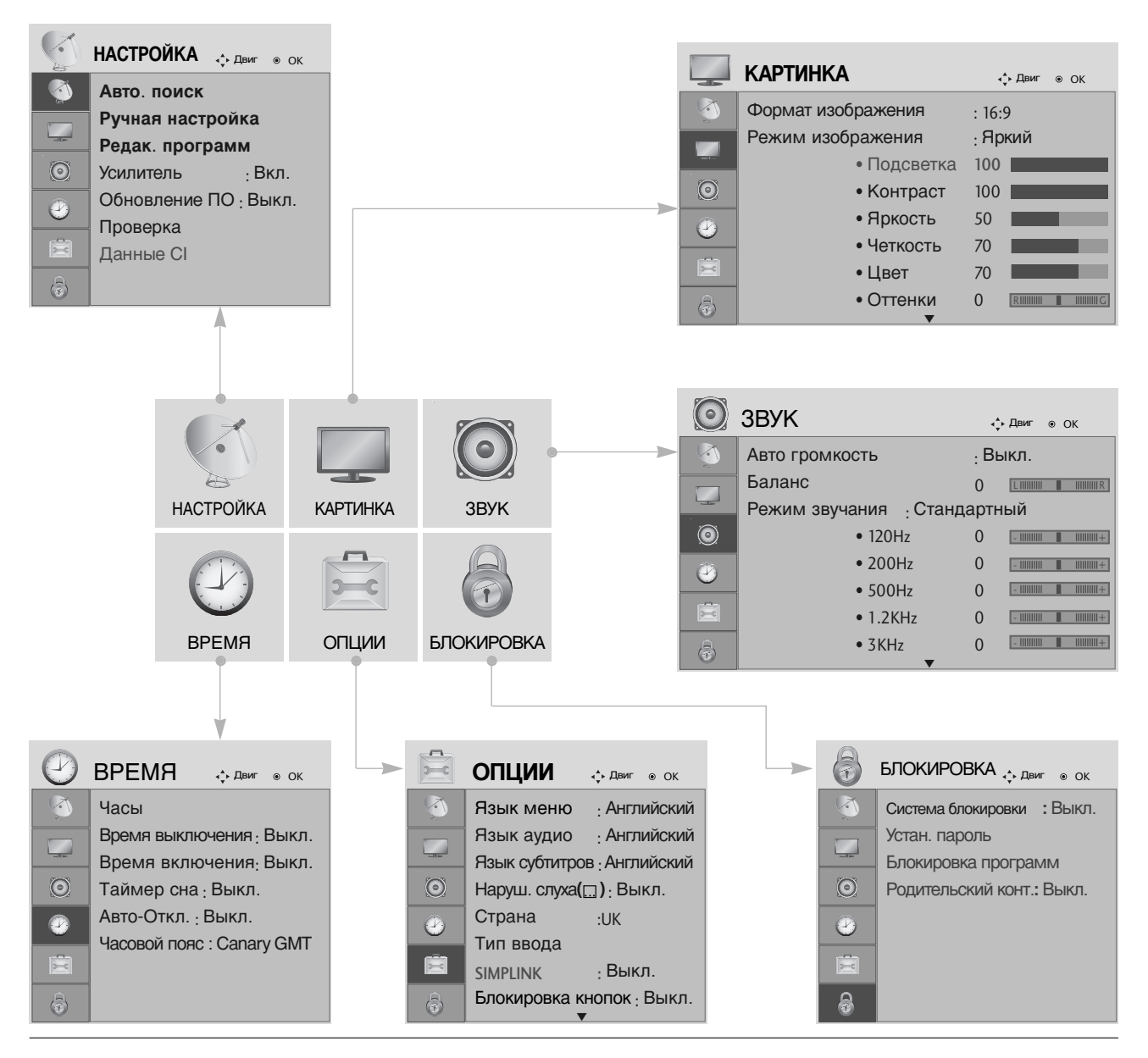

MENU OK ③ OK ③ Перейдите к всплывающему меню.

Выведите каждое меню.

Выберите пункт меню.

- Нажмите кнопку MENU (Меню) или EXIT, чтобы вернуться к просмотру телевизора в обычном режиме.
- Нажмите кнопку BACK или RETURN (Назад), чтобы вернуться к предыдущему экрану меню.

# Автоматическая настройка на телевизионные станции

Используется для автоматического поиска и сохранения всех программ.

При запуске автоматического программирования вся ранее записанная служебная информация будет удалена.

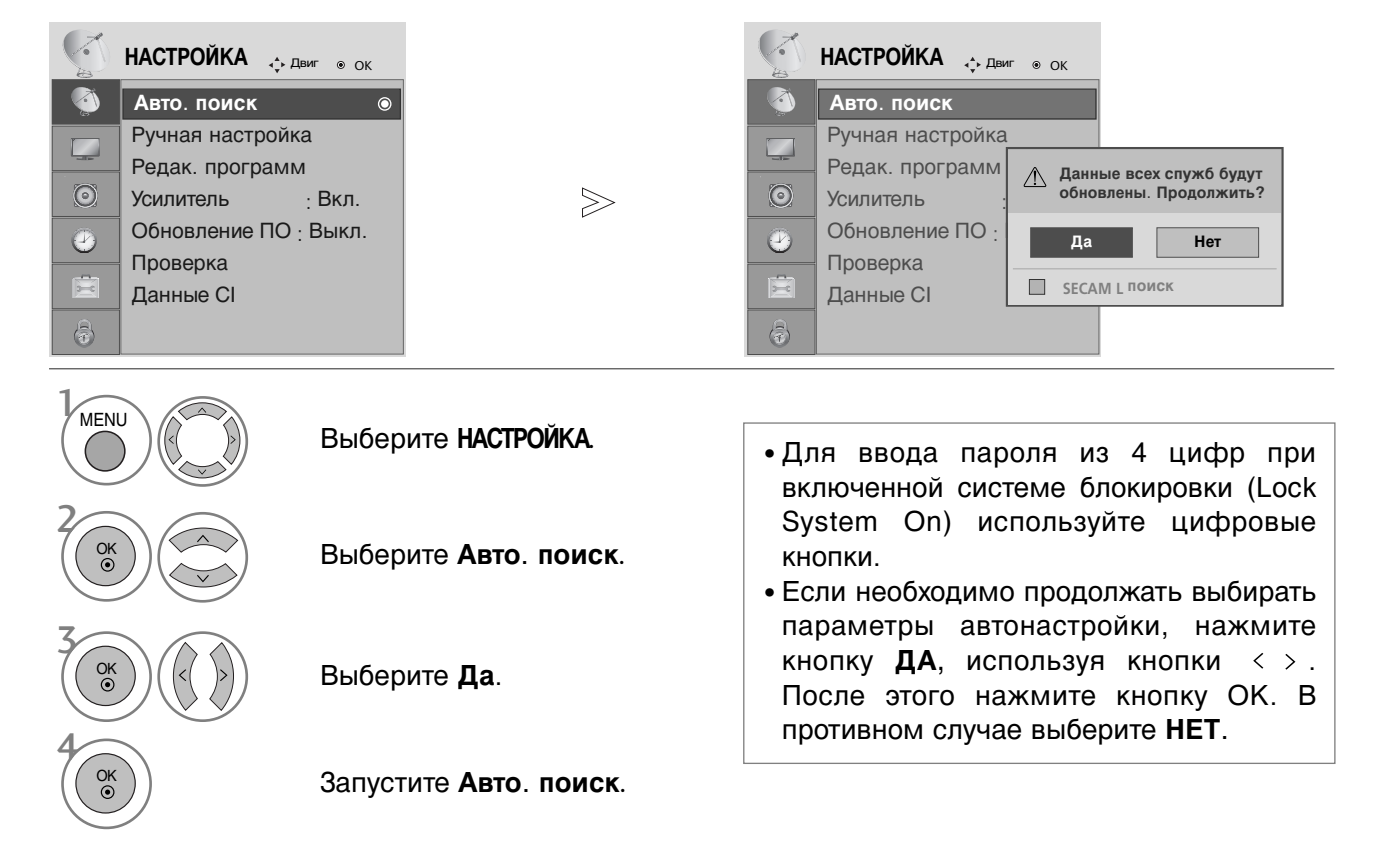

- Нажмите кнопку MENU (Меню) или EXIT, чтобы вернуться к просмотру телевизора в обычном режиме.
- Нажмите кнопку BACK или RETURN (Назад), чтобы вернуться к предыдущему экрану меню.

### Ручная настройка на станции (в цифровом режиме)

Настройка программ вручную позволяет добавлять программу в список программ вручную.

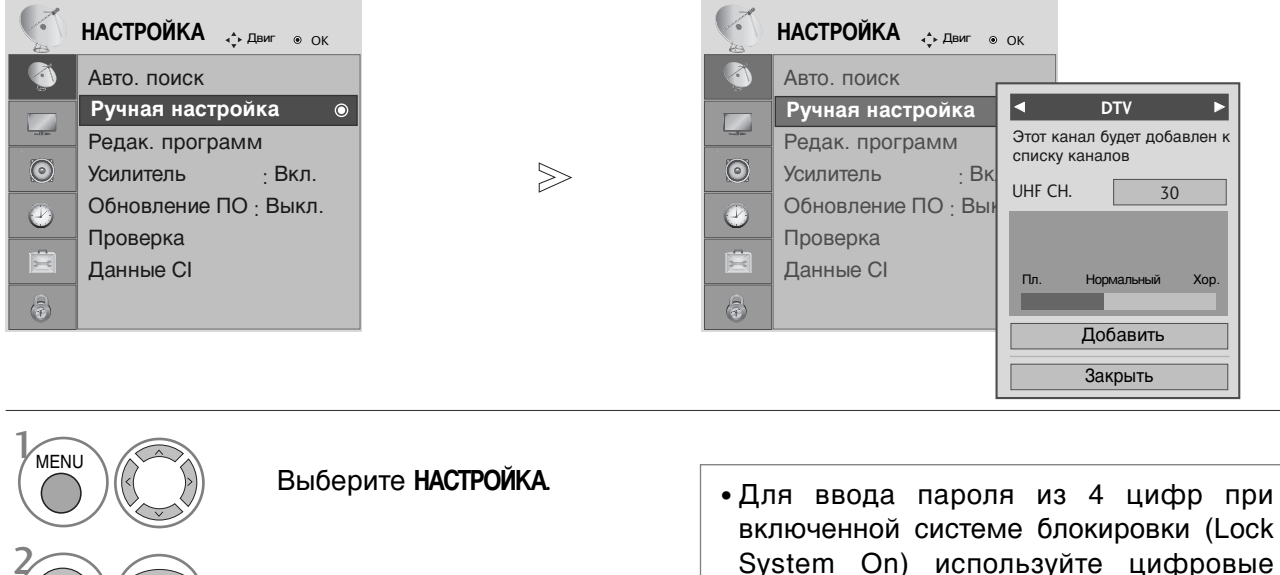

кнопки.

Выберите Ручная настройка.

Выберите DTV.

Выберите желаемый номер канала.

- Нажмите кнопку MENU (Меню) или EXIT, чтобы вернуться к просмотру телевизора в обычном режиме.
- Нажмите кнопку BACK или RETURN (Назад), чтобы вернуться к предыдущему экрану меню.

### Ручная настройка на станции (в аналоговом режиме)

Режим ручной предварительной установки телевизионных каналов позволяет вам настроить телевизионные станции и расположить их в любой удобной для вас последовательности.

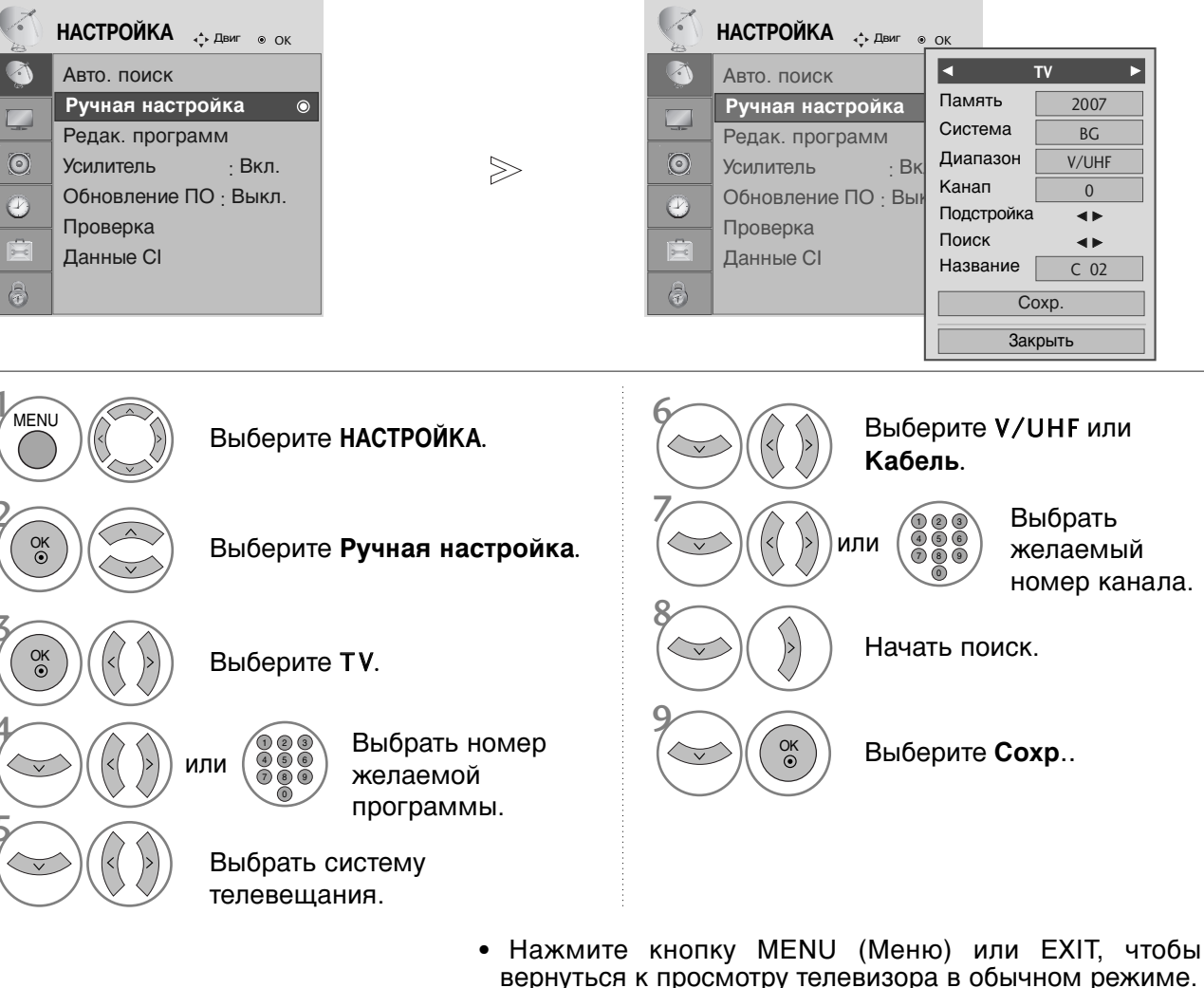

- вернуться к просмотру телевизора в ооычном режиме.
   Нажмите кнопку ВАСК или RETURN (Назад), чтобы вернуться к предыдущему экрану меню.
- Для ввода пароля из 4 цифр при включенной системе блокировки (Lock System On) используйте цифровые кнопки.
- L: SECAM LL' (не во всех моделях)
   BG: PAL BG SECAM BG Европа Восточная Европа Азия Новая Зеландия Ближний Восток Африка
   I: PAL III Великобритания Ирландия Гонконг Южная Африка
  - DK : PAL DK SECAM DK Восточная Европа Китай Африка СНГ
- Чтобы сохранить другой канал, повторите шаги с 4 по 9.

#### ■ Присвоение названия станции

Также вы можете дать программе имя, состоящее из пяти символов для каждого номера программы..

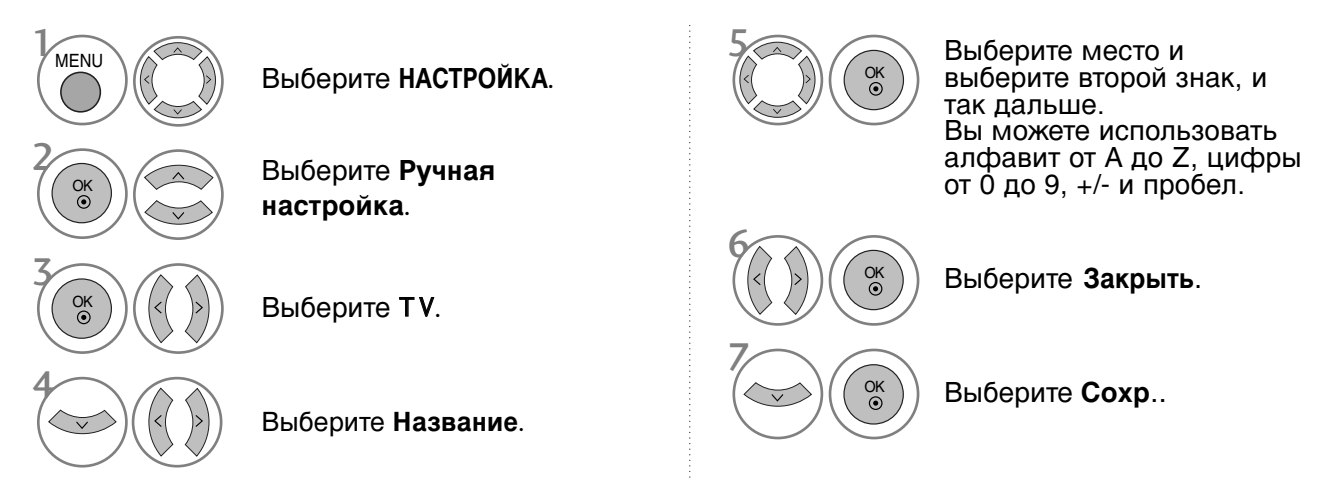

#### • Точная настройка

Обычно точная настройка бывает необходимой лишь при плохом качестве принимаемого сигнала.

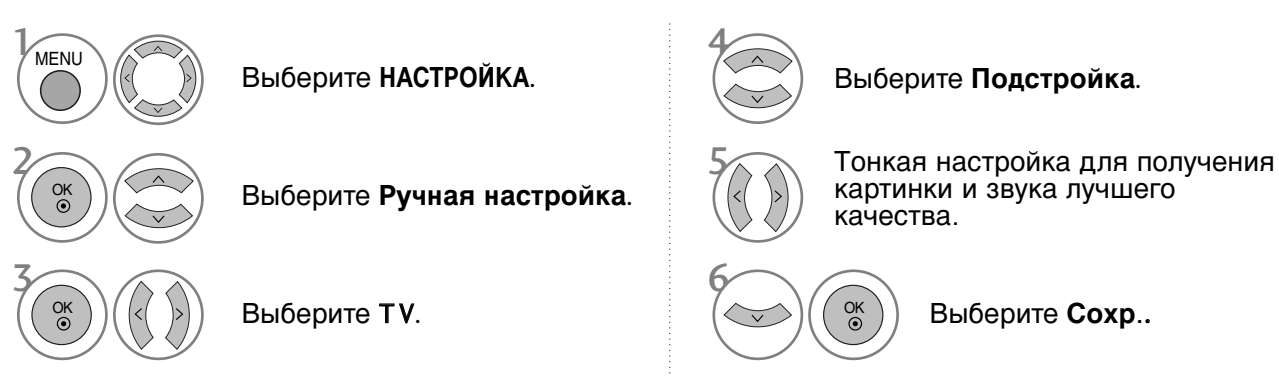

- Нажмите кнопку MENU (Меню) или EXIT, чтобы вернуться к просмотру телевизора в обычном режиме.
- Нажмите кнопку BACK или RETURN (Назад), чтобы вернуться к предыдущему экрану меню.

### Редактирование программ

Если номер программы пропускается, значит его невозможно выбрать с помощью кнопок Р  $\sim$  (или (PR + - или P + -)) во время просмотра телевизора.

Чтобы выбрать пропущенную программу, наберите номер программы с помощью цифровых кнопок или выберите его в экранном меню **Редак. программ**.

Эта функция позволяет пропускать сохраненные программы.

В некоторых странах можно только перемещать номер программы с помощью ЖЕЈІТОЙ кнопки.

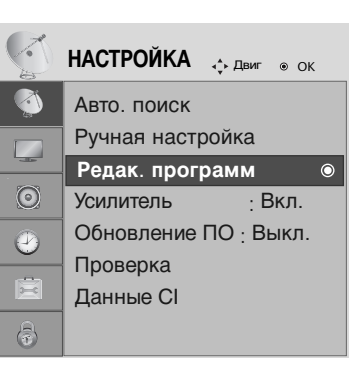

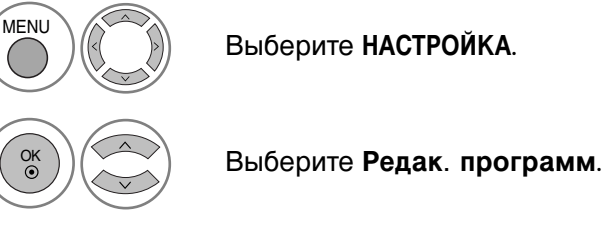

 Для ввода пароля из 4 цифр при включенной системе блокировки (Lock System On) используйте цифровые кнопки.

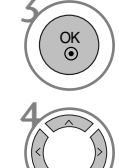

Запустите Редак. программ.

Выберите программу для сохранения или пропуска.

- Нажмите кнопку MENU (Меню) или EXIT, чтобы вернуться к просмотру телевизора в обычном режиме.
- Нажмите кнопку BACK или RETURN (Назад), чтобы вернуться к предыдущему экрану меню.

# (В РЕЖИМЕ DTV/RADIO)

#### ■ пуск номера программы

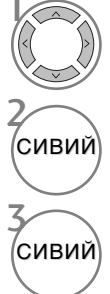

Выберите номер программы, которую следует пропустить.

Сделайте номер пропущенной программы синим.

Отпустите пропущенную программу.

- Когда номер программы пропускается, это означает, что вы не сможете ее выбрать в нормальном режиме работы телевизора с помощью кнопок Р 
   Чили (PR + - или Р + -)) переключения программ.
- Чтобы выбрать пропущенную программу, наберите номер программы с помощью цифровых кнопок или выберите его в экранном меню Редак. программ или EPG.

#### ■Выбор любимой программы

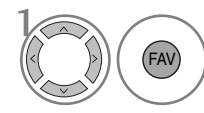

Выберите номер любимой программы.

• Этим выбраннаЯ программ будет автоматически включена в список предпочтительных программ.

### **В РЕЖИМЕ ТV**

Эта функция позволяет вам удалять или пропускать сохраненные программы.

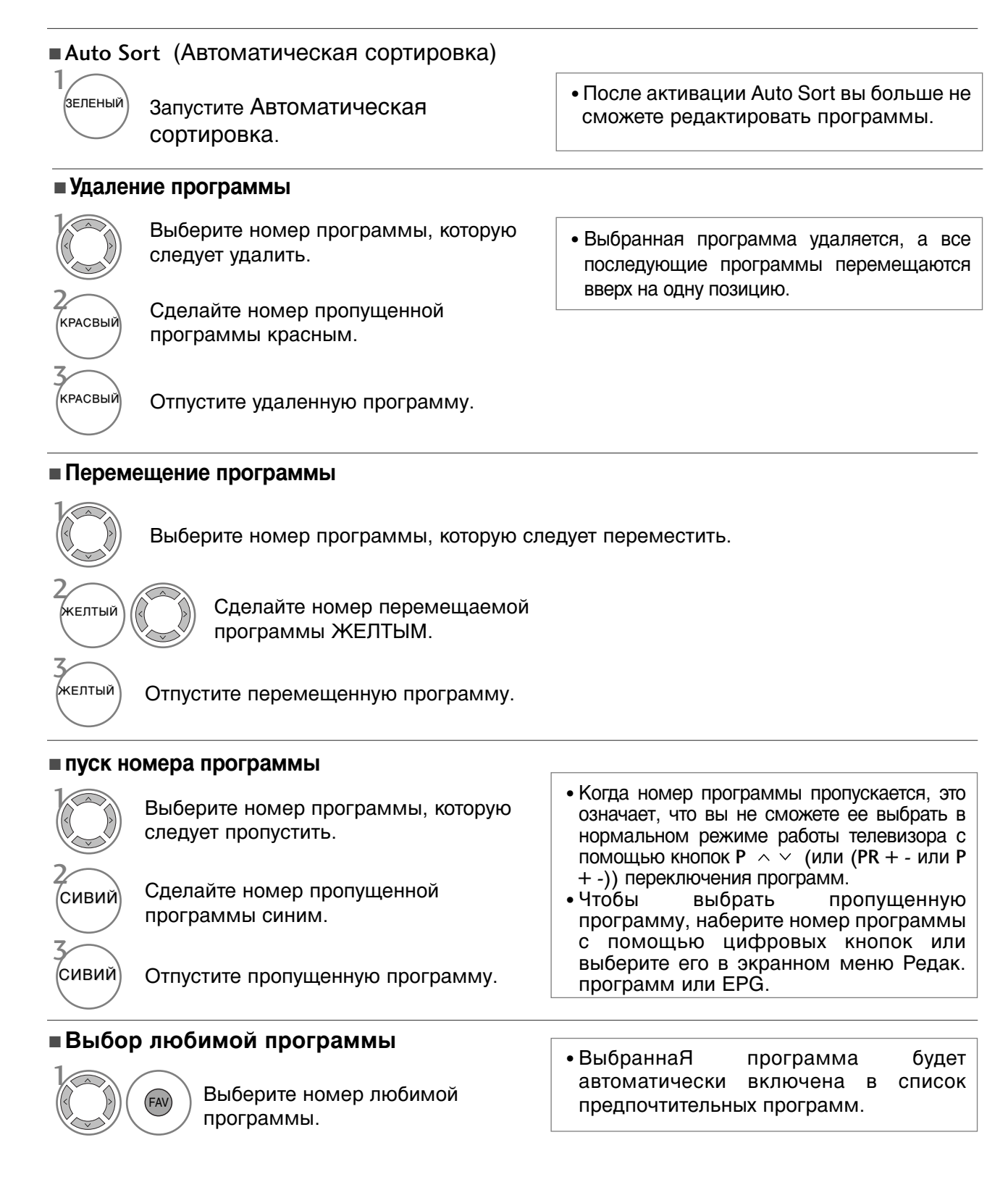

### **BOOSTER** (в цифровом режиме)

При плохом приеме включите (On) Усилитель (Booster).

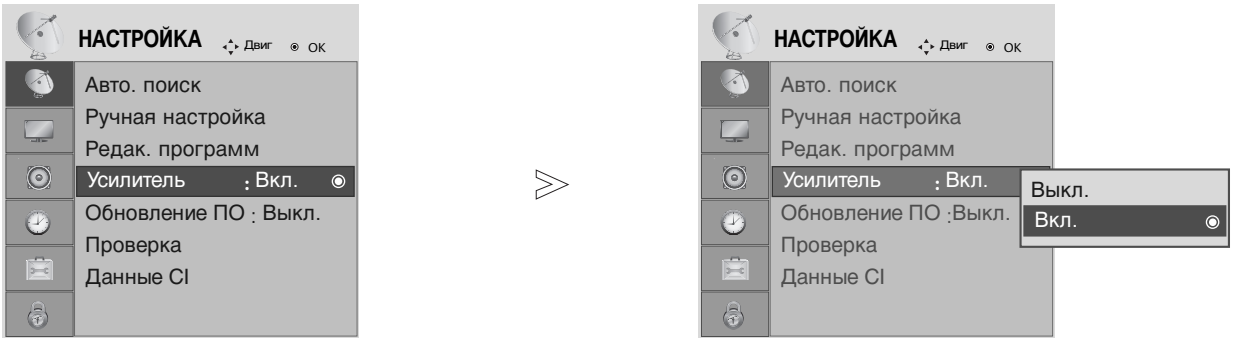

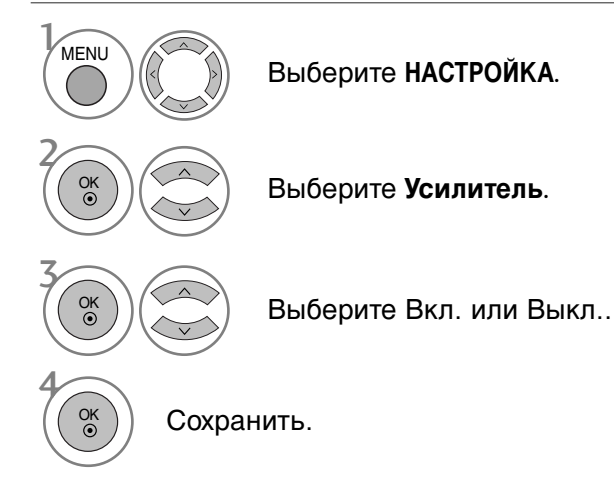

- Нажмите кнопку MENU (Меню) или EXIT, чтобы вернуться к просмотру телевизора в обычном режиме.
- Нажмите кнопку BACK или RETURN (Назад), чтобы вернуться к предыдущему экрану меню.

### ОБНОВЛЕНИЕ ПО

Параметр «Обновление ПО» (Software Update) означает, что программное обеспечение можно загрузить через систему цифрового наземного телевещания.

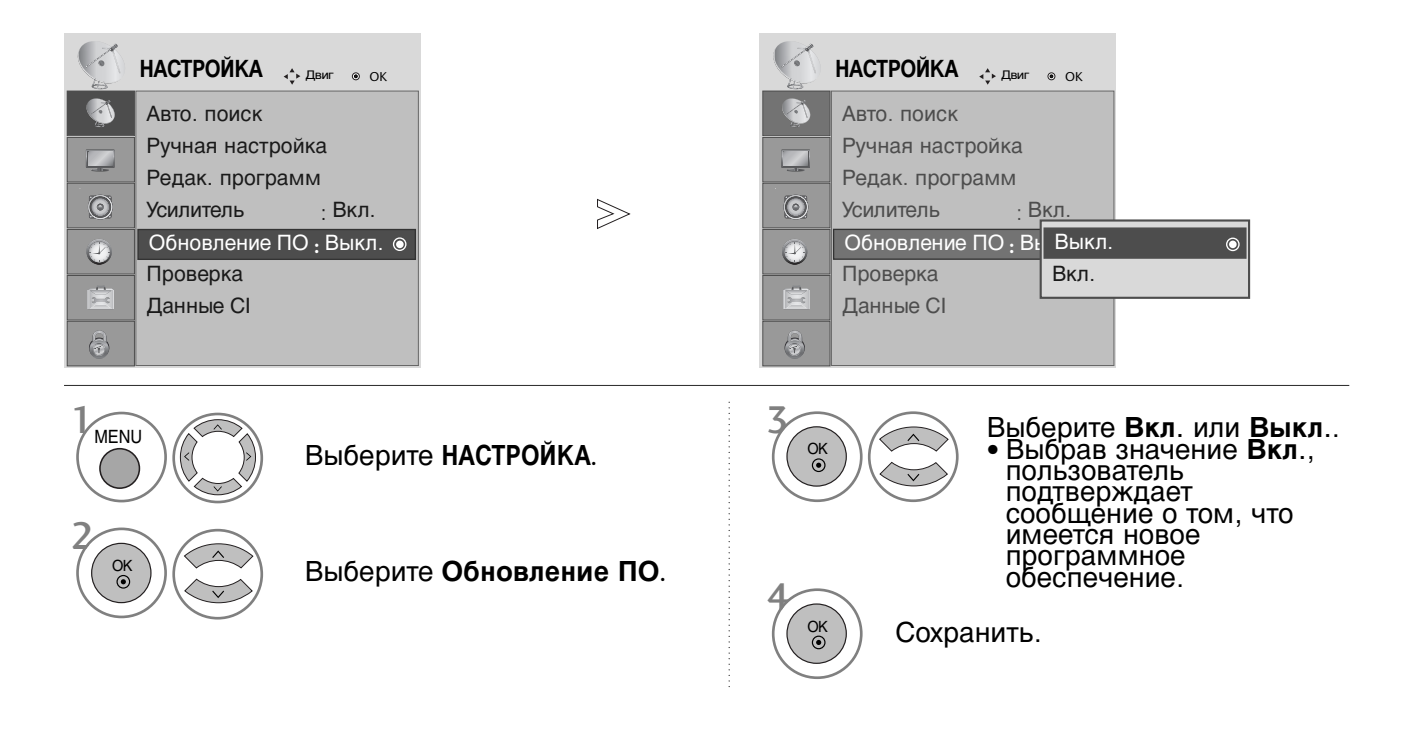

#### \* При настройке Обновление ПО

Иногда передача измененной цифровой информации о программном обеспечении может быть вызвана из меню на экране ТВ.

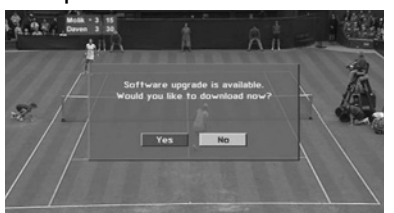

Используя кнопки < >, выберите пункт **ДА**. На экране появится следующая картина.

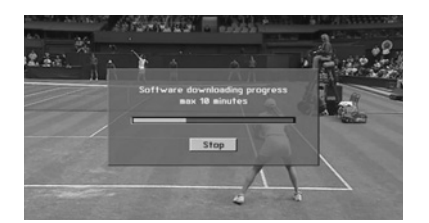

После завершения обновления программного обеспечения система перезапускается в течение одной минуты.

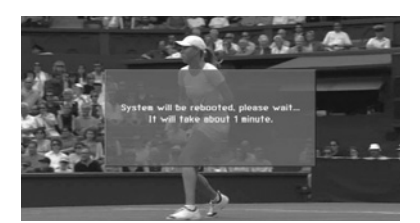

- При обновлении программного обеспечения:
- Питание телевизора отключать нельзя.
- Отключать телевизор нельзя.
- Отсоединять антенну нельзя.
- После обновления программного обеспечения можно проверить версию обновленного программного обеспечения в меню Проверка.

### Проверка (в цифровом режиме)

Эта функция позволяет просматривать данные о производителе, модели/типе телевизора, серийный номер и версию программного обеспечения.

Выводится информация и уровень сигнала включенного MUX. Выводится информация о сигнале и имя сервиса выбранного MUX.

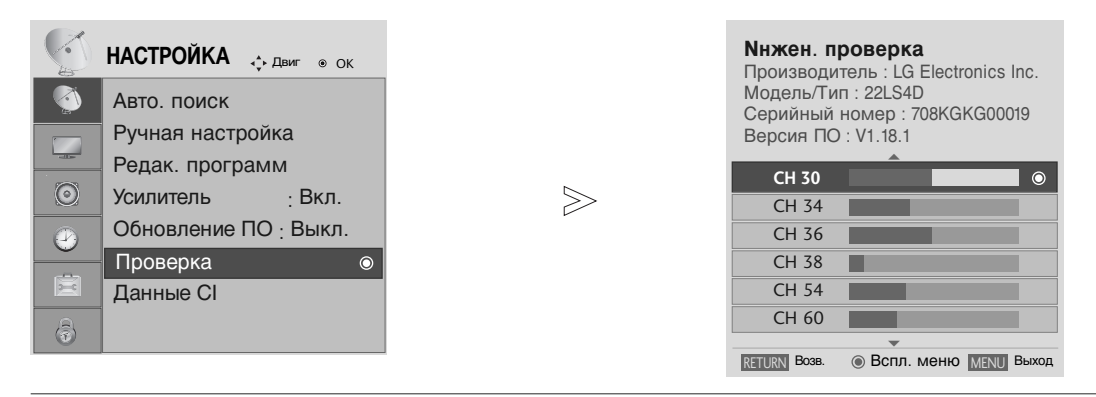

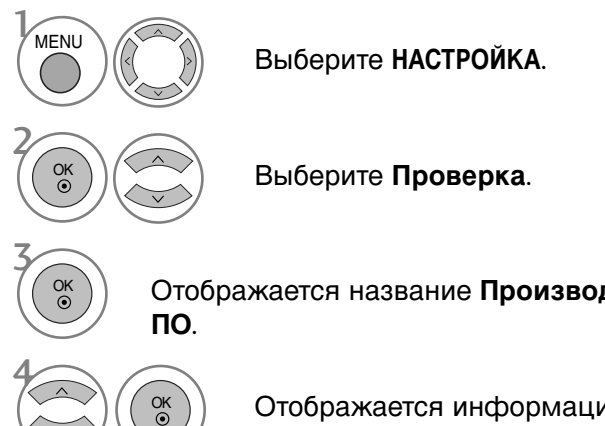

Отображается название Производитель, Модель/Тип, Серийный номер и Версия

Отображается информация о канале.

- Нажмите кнопку MENU (Меню) или EXIT, чтобы вернуться к просмотру телевизора в обычном режиме.
- Нажмите кнопку BACK или RETURN (Назад), чтобы вернуться к предыдущему экрану меню.

# ИНФОРМАЦИЯ О СІ [ОБЩЕМ ИНТЕРФЕЙСЕ]

Эта функция позволяет просматривать шифрованные услуги (платные услуги). Если снять модуль CI, воспользоваться платными услугами будет невозможно. После того как модуль будет вставлен в разъем CI, откроется доступ к меню модуля. Для покупки модуля и смарт-карты свяжитесь со своим дилером поддержки. Не вставляйте и не извлекайте модуль CI из телевизора слишком часто. Это может вызвать проблемы. При включении телевизора после установки модуля CI звук часто будет отсутствовать.

Наличие модуля CI и смарт-карты может сделать картинку неестественной.

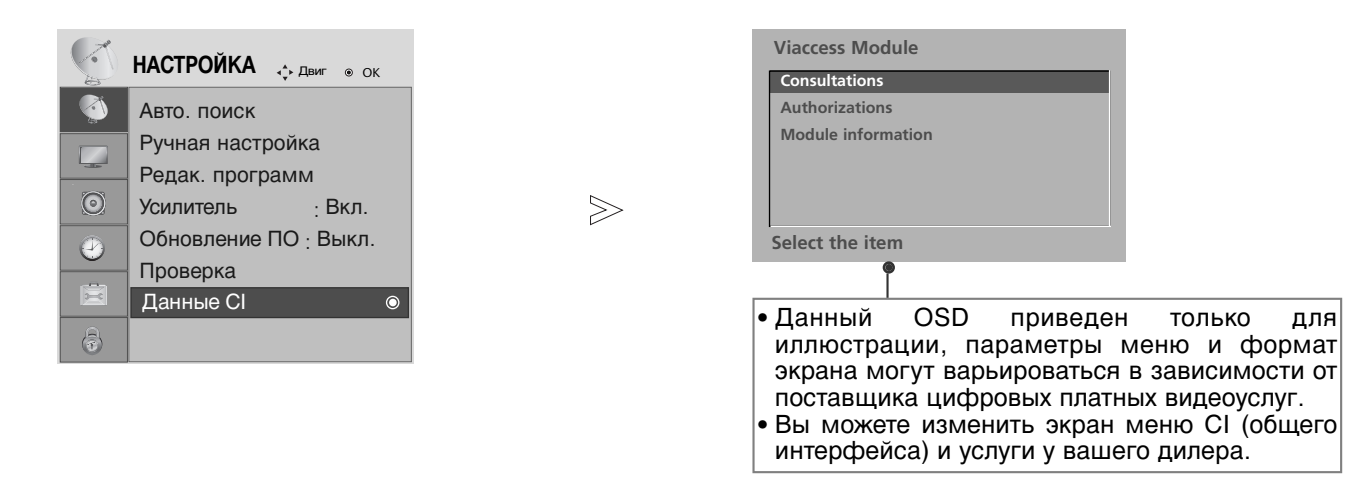

# 

#### Выберите НАСТРОЙКА.

#### Выберите Данные СІ.

Выберите желаемый пункт: Module information (информация о модуле), smart card information (информация о смарт-карте), language (язык), software download (загрузка программного обеспечения) и т.д.

Сохранить.

- Нажмите кнопку MENU (Меню) или EXIT, чтобы вернуться к просмотру телевизора в обычном режиме.
- Нажмите кнопку BACK или RETURN (Назад), чтобы вернуться к предыдущему экрану меню.

### Вызов таблицы программ

Вы можете проверить сохраняемые в памяти программы, вызвав на экран таблицу программ.

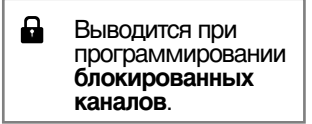

#### Вывод на экран таблицы программ

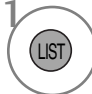

Отображается Список программ.

- Вы можете обнаружить, что некоторые программы имеют номера синего цвета. Они были установлены на пропуск при автоматической настройке или в режиме редактирования программ.
- У некоторых программ в таблице программ показан только номер канала и это означает, что отсутствует присвоенное им название станции.

#### Выбор программы в таблице программ

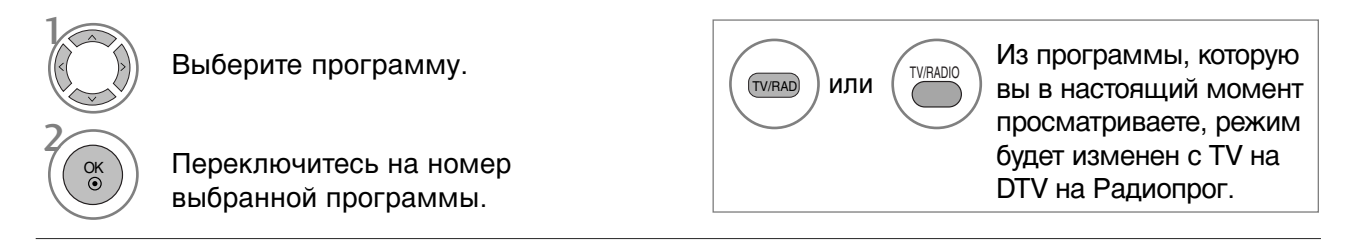

#### Просмотр страниц таблицы программ

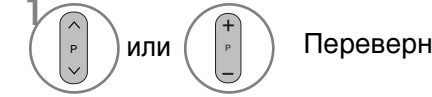

) Переверните страницы.

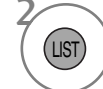

Возврат к нормальному просмотру телевизора.

#### ■Вывод таблицы любимых программ

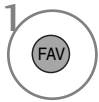

Отображение таблицы Favourite Programme (Любимая программа).

# (Kpome 19/22LS4D\*, 42/50PG10\*\*)

Работает только с устройством, имеющим логотип SIMPLINK. Проверьте наличие логотипа SIMPLINK. При использовании с другими устройствами с функцией HDMI-CEC телевизор может работать некорректно.

Simplink позволяет управлять записями и воспроизводить их на других видеоустройствах, подключенных к ТВ при помощи кабеля HDMI, не используя дополнительных кабелей и без какой-либо дополнительной настройки.

Если вам не требуется меню SIMPLINK, выберите ВЫКЛ..

Функция SIMPLINK не поддерживается входом HDMI IN 3.

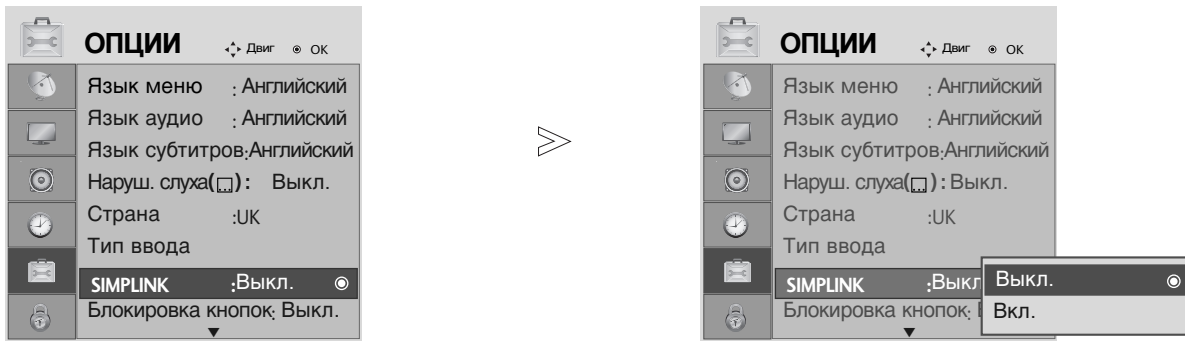

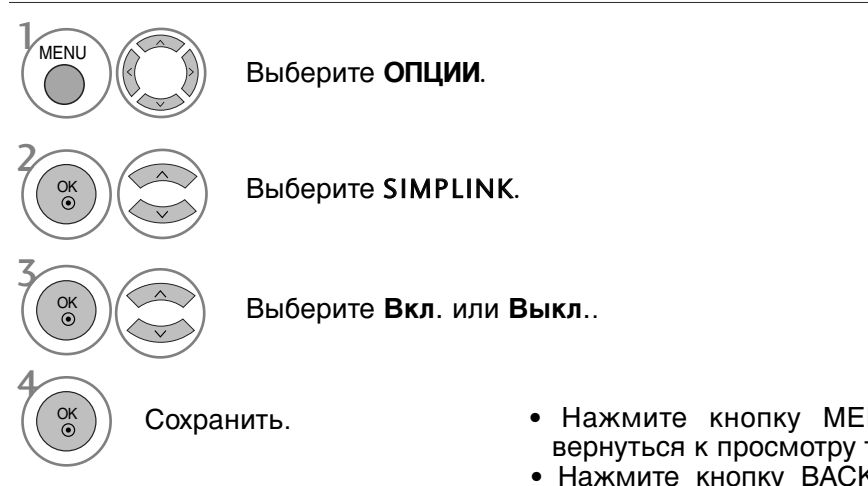

- Нажмите кнопку MENU (Меню) или EXIT, чтобы вернуться к просмотру телевизора в обычном режиме.
- Нажмите кнопку BACK или RETURN (Назад), чтобы вернуться к предыдущему экрану меню.

#### • ПРИМЕЧАНИЕ

- Подключите кабель HDMI к HDMI/DVI IN или разъему (HDMI выход), расположенному на задней стороне устройства SIMPLINK терминалу HDMI IN.
- Для домашнего кинотеатра с функцией SIMPLINK после подключения HDMI терминала указанным выше методом, подключите кабель DIGITAL AUDIO OUT к терминалу DIGITAL AUDIO IN, расположенному на задней стороне телевизора и разъему OPTICAL на задней панели устройства SIMPLINK.
- При работе с внешним устройством с функцией SIMPLINK, нажмите кнопку MODE на пульте дистанционного управления телевизора и используйте его для управления.
- ▶ Когда источник сигнала подключается к другому источнику с помощью кнопки INPUT на пульте дистанционного управления, устройство использующее функцию SIMPLINK останавливается.
- При выборе или управлении медиа-устройством с функцией домашнего кинотеатра, динамик автоматически переключается на К' (прослушивание через домашний кинотеатр).

#### Функции SIMPLINK

#### Воспроизведение записи/диска

Управление подключенными AV устройствами осуществляется с помощью кнопок  $\land \lor \lt \lor$ , ОК. ▶, ■, 11 ◄◀ и ▶▶. (Кнопка ● не обладает такими свойствами).

#### Прямое воспроизведение

После подключения видеоустройств к ТВ можно непосредственно управлять этими устройствами и воспроизводить мультимедиа без дополнительных настроек.

#### Выбор видеоустройства

Позволяет выбрать одно из видеоустройств, подключенных к ТВ, и запустить его для воспроизведения записей.

#### Отключение всех устройств

При отключении ТВ все подключенные к нему устройства также отключаются.

#### Переключение аудиовыхода

Предоставляет простой способ переключения аудиовыхода.

#### Svnc Power on (Синхронное включение питания)

При начале воспроизведения с подключенного AV устройства телевизор включается автоматически.

\*Устройство, подключенное к ТВ при помощи кабеля HDMI, но не поддерживающее Simplink. не предоставляет такой возможности.

#### Меню SIMPLINK

Нажмите кнопки  $\land \lor \lt \Rightarrow$ , затем с помощью кнопки ОК выберите нужный источник SIMPLINK.

- 1 TV viewing (Просмотр ТВ): переключение на предыдущий SIMPLINK канал ТВ независимо от текущего режима. TV 2 DISC playback (Воспроизведение с диска): выбор DISC1 подключенных дисков и запуск воспроизведения. Выбранное устройство Если доступны несколько дисков, названия дисков будут Если подключенных выведены в нижней части экрана. **устройств** нет (отображается серым цветом) O VCR playback (Воспроизведение VCR): HDD Recorder 4 воспроизведение и управление подключенным VCR. Speaker 0 Если имеется подключенное 5 HDD Recordings playback (Воспроизведение записей с Speaker \* устройство (отображается < > Change Device HDD): воспроизведение и управление записями, ярко) хранящимися на HDD.
- S Audio Out to Home theatre/Audio Out to TV (Вывод звука) на домашний кинотеатр/Вывод звука на ТВ): выбор динамиков домашнего кинотеатра или ТВ для вывода звука.

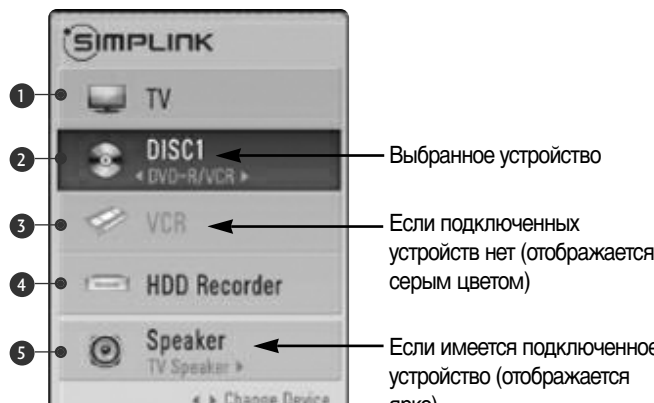

- Домашний кинотеатр: подключение двух и более устройств одновременно невозможно.
- DVD-плеер, устройство для записи: возможно одновременное подключение до трех устройств.
- VCR: подключение двух и более устройств одновременно невозможно.

# ЯРЛЫК ВХОДНОГО СИГНАЛА

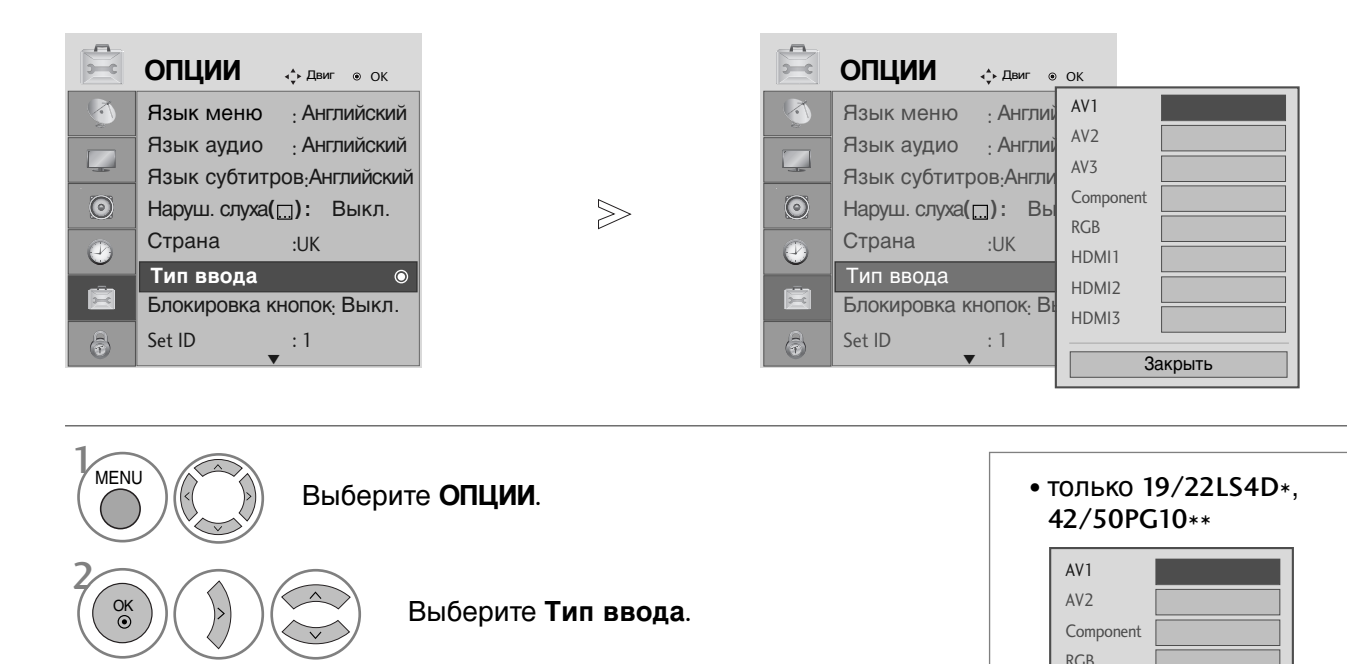

Выберите источник.

) Выберите ярлык.

OK

• Нажмите кнопку MENU (Меню) или EXIT, чтобы вернуться к просмотру телевизора в обычном режиме.

HDMI

Закрыть

• Нажмите кнопку BACK или RETURN (Назад), чтобы вернуться к предыдущему экрану меню.

### **РЕЖИМ AV (Только для** 19/22LS4D\*)

Вы можете выбрать оптимальное качество изображение и звука при подключении AV устройств к внешнему входу.

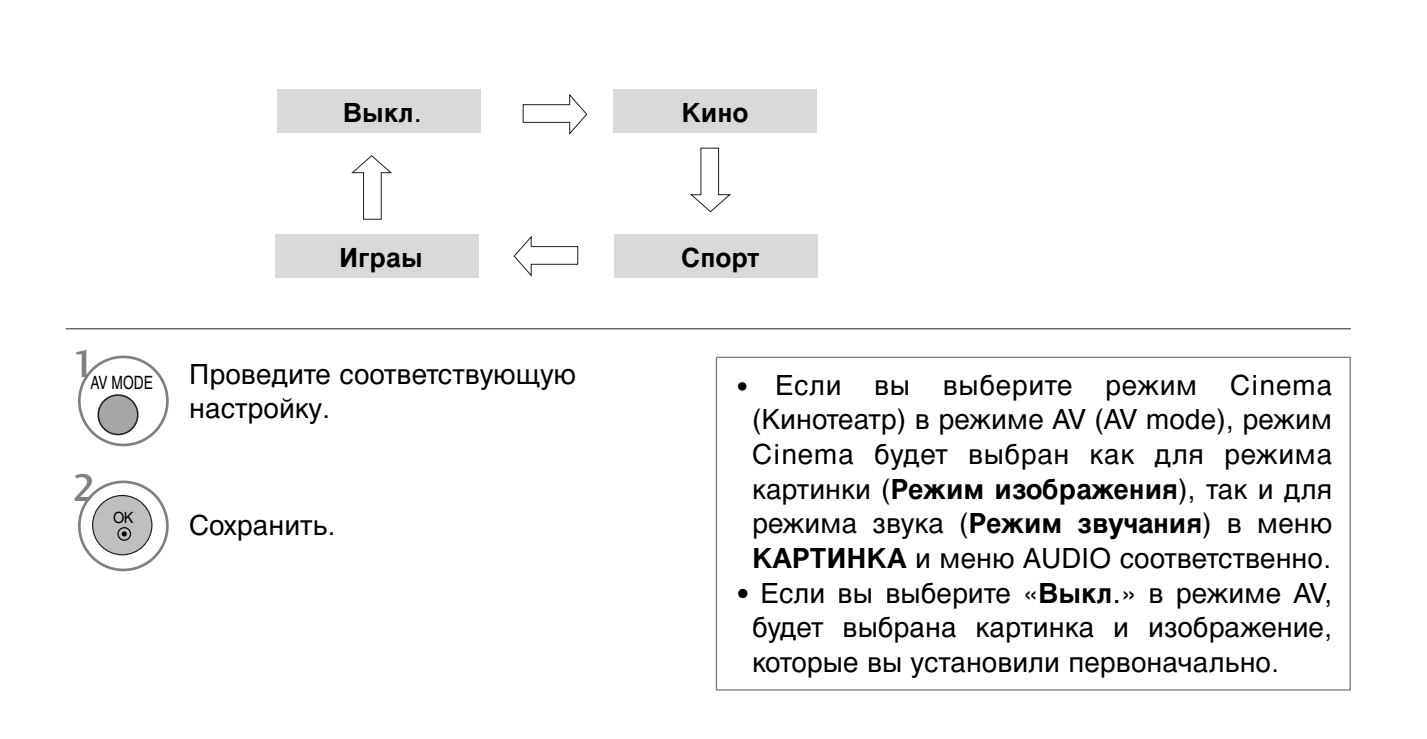

# ЕРС (ЭЛЕКТРОННОЕ РУКОВОДСТВО ПО ПРОГРАММАМ) (В ЦИФРОВОМ РЕЖИМЕ)

Эта система содержит электронное руководство по программам (EPG), которое помогает пользователю в навигации по всем имеющимся параметрам изображения.

ЕРG поддерживает такую информацию, как списки программ, время начала и окончания для всех имеющихся услуг. Кроме того, часто в ЕРG присутствует подробная информация о программах (наличие и количество таких подробных описаний программ может быть различным, в зависимости от конкретной вещающей компании).

Эта функция может использоваться только при широковещательном распространении информации для EPG вещающими компаниями.

EPG содержит описание программ на следующие 8 дней.

### Включение и отключение EPG

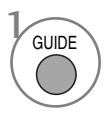

Включение или отключение EPG.

| 🗰 1 YLE TV1     |                            | 06/            | Map 2006 15:09   |  |  |  |
|-----------------|----------------------------|----------------|------------------|--|--|--|
| PCE             | 06                         | Мар            |                  |  |  |  |
| DCE             | 14:00                      | 15:00          |                  |  |  |  |
| 🖮 1 YLE TV1     | Нет информаци              | и              | Kungskonsumente  |  |  |  |
| 🛎 2 YLE TV2     | Нет информации             | TV2: Farmen    | Нет информации   |  |  |  |
| ه <b>≝</b> 4 TV | Нет информации             |                |                  |  |  |  |
| 🛎 5 YLE FST     | Нет информации             |                |                  |  |  |  |
| 🛎 6 CNN         | Нет инф                    | Нет информации |                  |  |  |  |
| ∎∰ 8 YLE24      | Нет информации             | Tänään         | otsikoissa       |  |  |  |
|                 | •                          |                |                  |  |  |  |
| TV/RAD Радиоп   | оог FAV Любимые пр. INFO Н | Іет информаци  | я 💿 Перекл. проп |  |  |  |
|                 | 🕒 Лата 📃 Настг             | оить таймет    | Спиоск зап       |  |  |  |

### Выбор программы

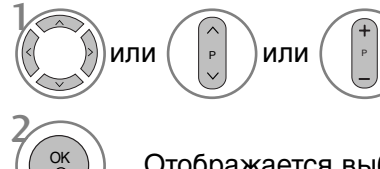

Выберите желаемую программу.

Отображается выбранная программа.

### Функции кнопок в режиме руководства NOW/NEXT

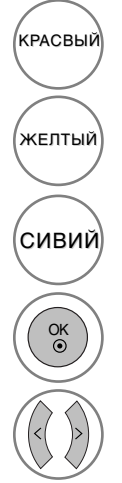

Изменить режим EPG

Войти в режим настройки таймера записи/напоминания

Войти в режим списка таймера записи/напоминания

Измените для выбранной программы.

Выбрать текущую (NOW) или следующую (NEXT) программу.

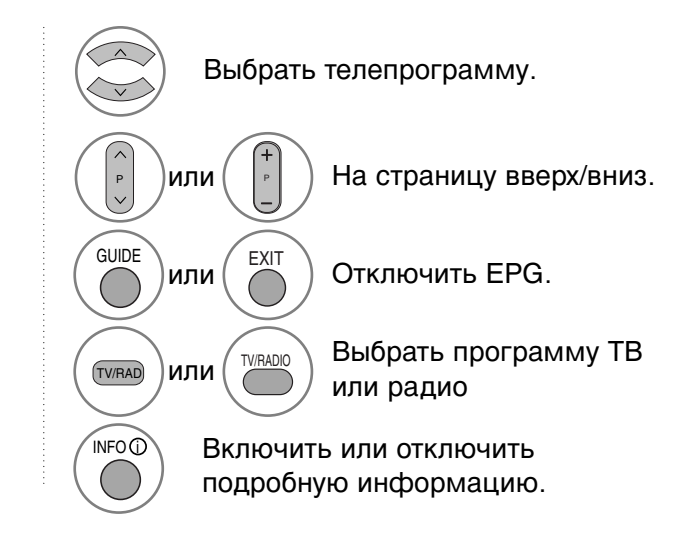

### Функции кнопок в режиме программы на 8 дней

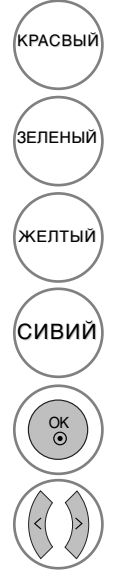

Изменить режим EPG.

Войти в режим установки даты.

Войти в режим настройки таймера записи/напоминания.

Войти в режим списка таймера записи/напоминания.

Измените для выбранной программы.

Выбрать текущую (NOW) или следующую (NEXT) программу.

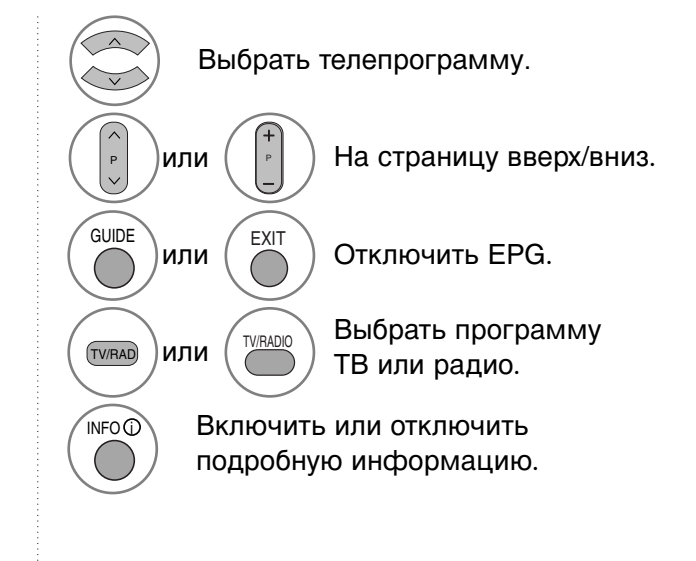

### Функции кнопок в режиме изменения даты

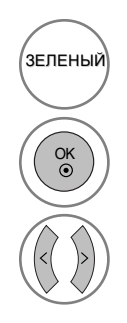

Отключить режим установки даты.

Изменить на выбранную дату.

Выбрать дату.

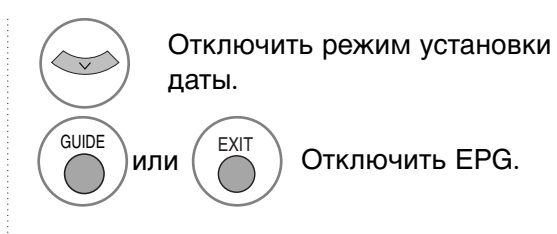

### ЕРС (ЭЛЕКТРОННОЕ РУКОВОДСТВО ПО ПРОГРАММАМ) (В ЦИФРОВОМ РЕЖИМЕ)

#### Функции кнопок в окне расширенного описания

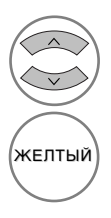

Текст вверх/вниз.

Войти в режим настройки таймера записи/напоминания.

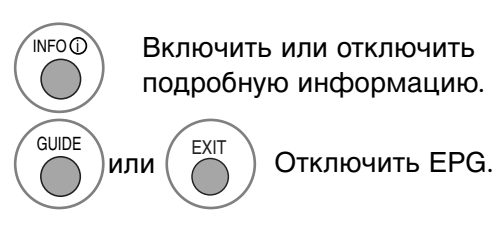

### Функции в режиме записи/напоминания

- Эта функция доступна, только если записывающее оборудование, использующее передачу сигналов о записи pin8, подключено к терминалу DTV-OUT с помощью кабеля SCART.

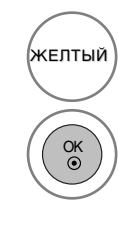

Перейти в режим программы или списка таймера.

Установить таймер записи/напоминания.

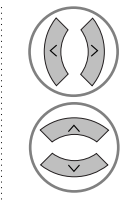

Выбор типа, услуги, даты или времени начала/окончания.

Параметры функций.

### Функции кнопок в режиме Список заданий

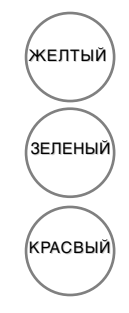

Режим добавления нового значения таймера вручную.

Войдите в режим редактирования Спиоск зад..

Удалить выбранную запись.

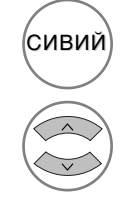

Перейти в режим руководства.

Выберите Спиоск зад..

# КОНТРОЛЬ ИЗОБРАЖЕНИЯ

### УПРАВЛЕНИЕ РАЗМЕРОМ ИЗОБРАЖЕНИЯ (КОЭФФИЦИЕНТОМ ПРОПОРЦИОНАЛЬНОСТИ)

Вы можете просматривать изображение в различных форматах; 16:9, Ncходный, Обычный, 4:3, 14:9 и **Увеличенный**1/2.

Если на экране в течение длительного времени остается фиксированная картинка, она может "отпечататься" на нем.

Масштаб можно увеличить с помощью кнопки  $\land$   $\checkmark$  .

Эта функция работает со следующим сигналом.

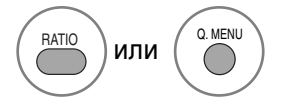

Выберите желаемый формат изображения.

- Коэффициент пропорциональности также можно настроить с помощью меню PICTURE (Изображение) или Q.MENU.
- For Параметры Увеличения, select 14:9, Увеличенный1 and Увеличенный2 in Ratio Menu. After completing Параметры Увеличения, the display goes back to Q.Menu.

#### • 16:9

Выбрав этот параметр, можно отрегулировать изображение так, чтобы оно в линейной пропорции заполняло по горизонтали весь экран (используется для просмотра DVD в формате 4:3).

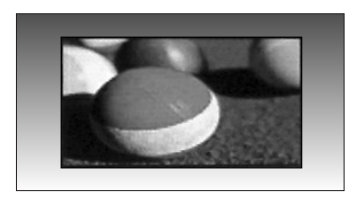

#### • 4:3

При выборе этого параметра можно просмотреть изображение в формате 4:3, а по краям справа и слева появятся серые полосы.

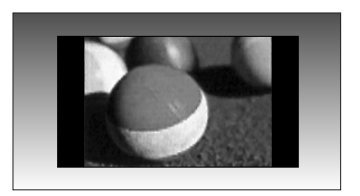

# КОНТРОЛЬ ИЗОБРАЖЕНИЯ

#### • Обычный

Если телевизор принимает широкоэкранный сигнал, он автоматически преобразуется в формат изображения, которое должно передаваться.

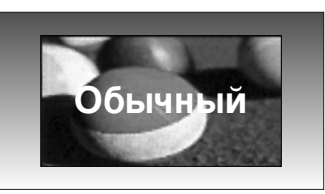

#### • 14:9

Вы можете наслаждаться картинным форматом 14:9 или общей программой ТЕЛЕВИДЕНИя через 14:9 способ. Экран 14:9 рассматривается, точно так же как который экран 4:3 увеличен к верхнему низкому и левому/правильному.

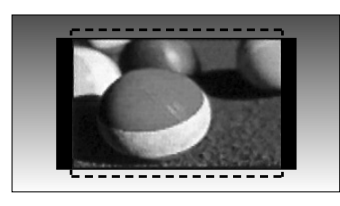

#### • Увеличенный 1

Позволяет просматривать изображение, заполняющее весь экран, без преобразования. Однако верхняя и нижняя части изображения будут обрезаны.

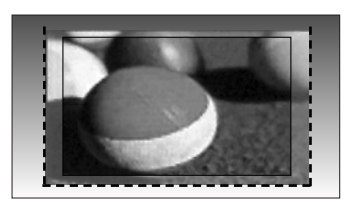

#### • Увеличенный2

Выберите Увеличенный2, если необходимо преобразовать растянутое по горизонтали и обрезанное по вертикали изображение. Изображение выводится как промежуточный вариант между преобразованием и заполнением экрана.

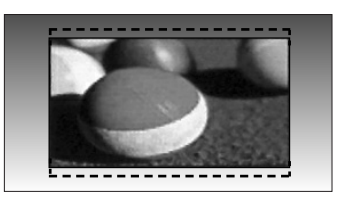

#### • Nсходный

Следующий вариант позволит вам просматривать изображения лучшего качества без потери оригинальной картинки изображения высокого разрешения.

Примечание: При наличии шумов на оригинальной картинки вы можете увидеть шум с края.

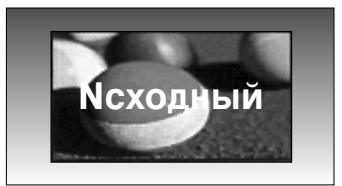

#### **Примечание**

- ▶ В режиме Component (ниже 720р) можно выбрать значения 16:9 (Широкий экран), 4:3, 14:9 и Zoom 1/2.
- ▶ В режиме RGB/HDMI[PC] можно выбрать только значения 4:3 и 16:9 (Широкий экран).
- ▶ В режиме HDMI/Component (свыше 720р) доступна функция Nсходный.
- Параметр Original (Исходный) можно выбрать только для цифрового телетекста великобританского стандарта (МНЕG-5).

# СТАНДАРТНЫЕ НАСТРОЙКИ ПАРАМЕТРОВ ИЗОБРАЖЕНИЯ

#### Режим отображения-стандартные настройки

- Функцией Intelligent Sensor (Интеллектуальный сенсор) оснащены только модели 32/37/42/47/52LG50\*\*.
- ► Модели19/22LS4D\* не оснащены функцией Expert1/2.
- ► In PLASMA TV models, **Backlight** will not be displayed.

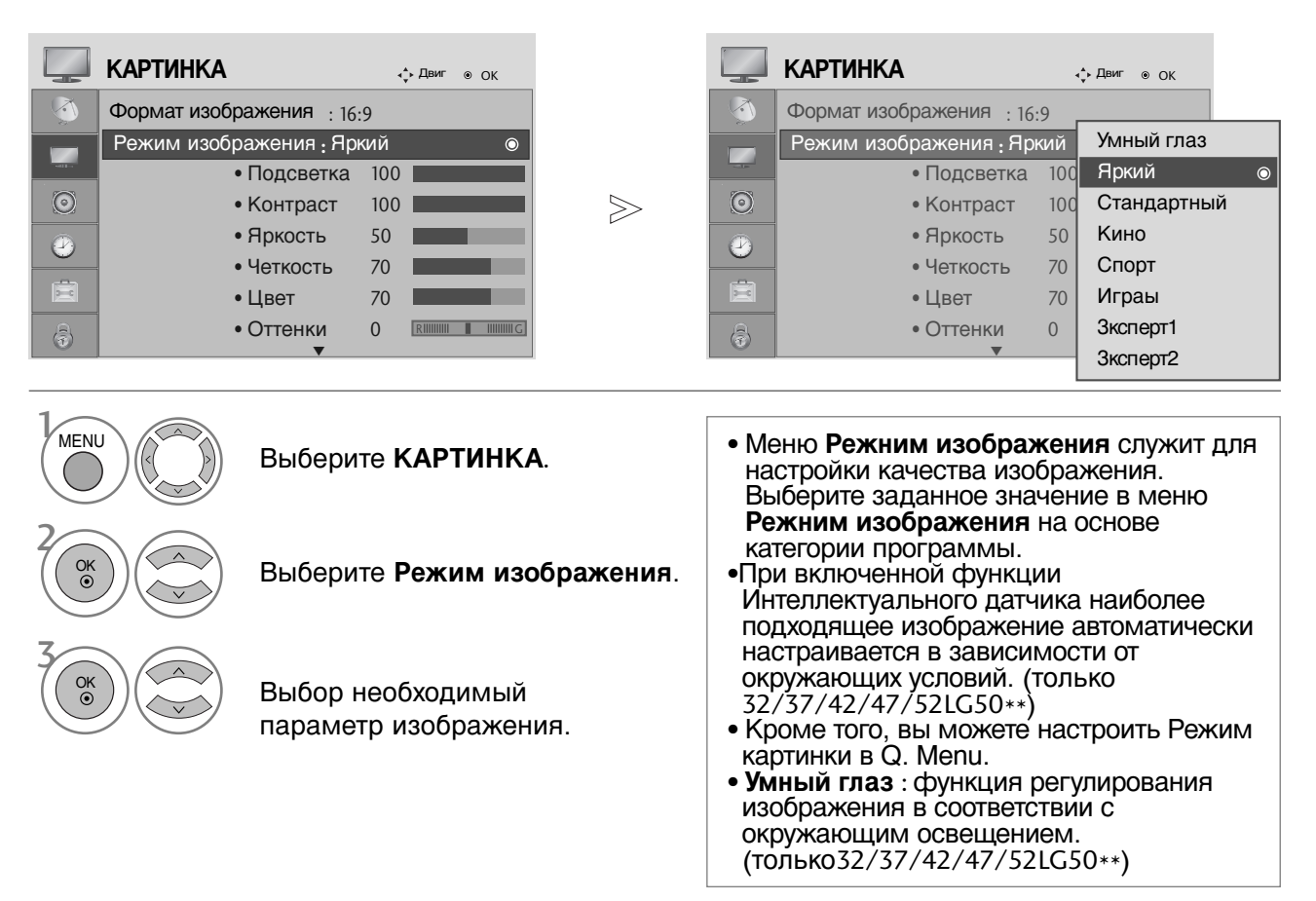

КОНТРОЛЬ ИЗОБРАЖЕНИР

- Нажмите кнопку MENU (Меню) или EXIT, чтобы вернуться к просмотру телевизора в обычном режиме.
- Нажмите кнопку BACK или RETURN (Назад), чтобы вернуться к предыдущему экрану меню.

# КОНТРОЛЬ ИЗОБРАЖЕНИЯ

# Автоматическое управление тоном экрана (Теплый/ Средний /Прохладный)

Выберите один из трех вариантов автоматической настройки цвета. Повысьте температуру, чтобы подчеркнуть теплые цвета, такие как красный, или понизьте температуру, чтобы сделать цвета менее интенсивными, добавив синего.

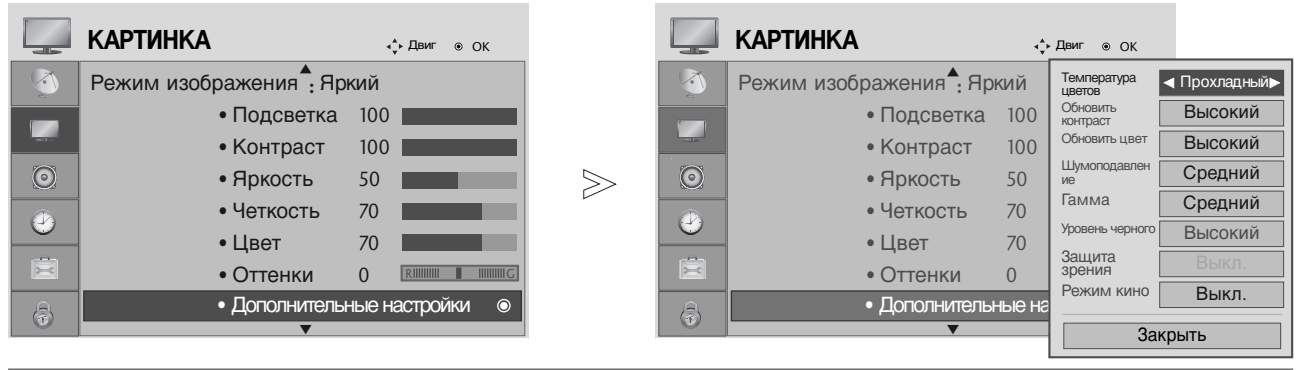

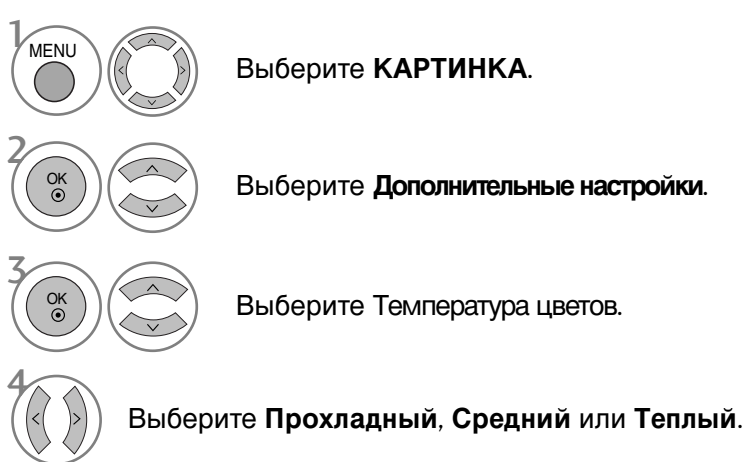

- Нажмите кнопку MENU (Меню) или EXIT, чтобы
  - вернуться к просмотру телевизора в обычном режиме.
     Нажмите кнопку **BACK** или **RETURN** (Назад), чтобы вернуться к предыдущему экрану меню.

# РУЧНАЯ НАСТРОЙКА ИЗОБРАЖЕНИЯ

### РЕЖИН ИЗОБРАЖЕНИЯ-параметр ПОЛЬЗОВАТЕЛЬ)

- Функцией Intelligent Sensor (Интеллектуальный сенсор) оснащены только модели 32/37/42/47/52LG50\*\*.
- ► Модели19/22LS4D\* не оснащены функцией Expert1/2.
- ► In PLASMA TV models, **Backlight** will not be displayed.

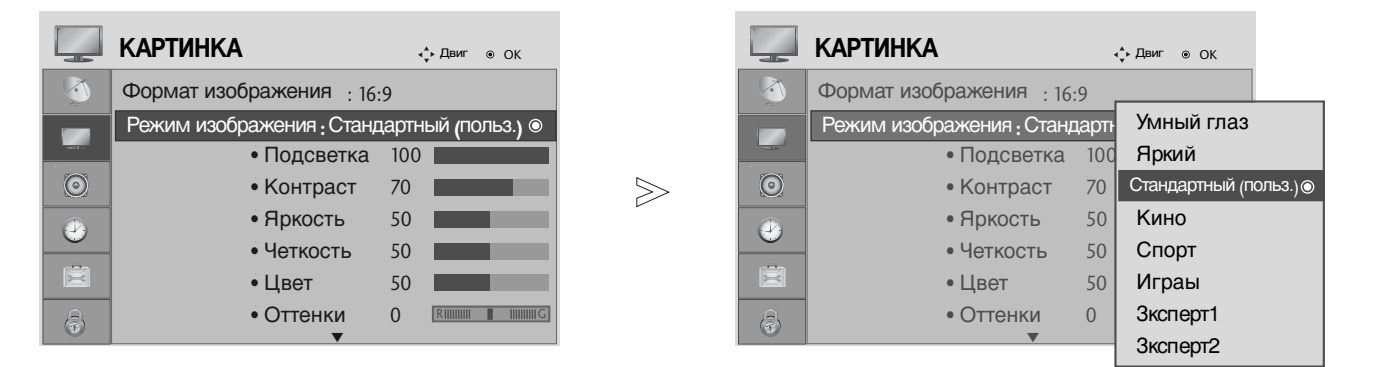

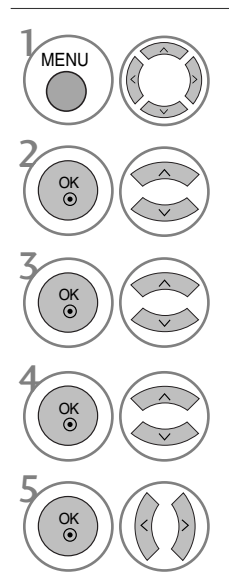

Выберите КАРТИНКА.

Выберите Режим изображения.

Выбор необходимый параметр изображения.

Выберите **Подсветка**(только для ЖК телевизоров), **Контраст**, **Яркость**, **Четкость**, **Цвет** или **Оттенки**.

Проведите соответствующую настройку.

- Нажмите кнопку **MENU** (Меню) или **EXIT**, чтобы вернуться к просмотру телевизора в обычном режиме.
- Нажмите кнопку **BACK** или **RETURN** (Назад), чтобы вернуться к предыдущему экрану меню.

#### • ПРИМЕЧАНИЕ

▶ В режиме RGB-PC нельзя настроить цвет, резкость и оттенок до нужного уровня.

# КОНТРОЛЬ ИЗОБРАЖЕНИЯ

### Режим картинки – Экспертная система управления

(Кроме 19/22LS4D\*)

С помощью сегментирования на категории **Зксперт**1 и **Зксперт**2 обеспечивают большее количество категорий, которые пользователи могут задать, в зависимости от своих требований, что позволяет добиться оптимального качества картинки для пользователей.

|                      | КАРТИНКА                  | •    | р Двиг ⊚ ОК |    | КАРТИНКА       | ∢, Двиг ⊛                                | ОК                     |        |
|----------------------|---------------------------|------|-------------|----|----------------|------------------------------------------|------------------------|--------|
|                      | Формат изображения : 16:9 |      |             |    | • Подсветка    | Обновить<br>контраст                     | <ul> <li>Bb</li> </ul> | ыкл. 🕨 |
|                      | Режим изображения : Зксг  | терт | Умный глаз  |    | • Контраст     | Шумоподавле ние                          | Вь                     | ікл.   |
|                      | • Подсветка               | 100  | Яркий       |    | • Яркость      | Гамма                                    | Сре                    | дний   |
| $\odot$              | • Контраст                | 100  | Стандартный |    | • Четкость     | уровень<br>черного                       | Выс                    | окий   |
|                      | • Яркость                 | 50   | Кино        |    | • Цвет         | Режим кино                               | В                      | кл.    |
| $\underline{\Theta}$ | • Четкость                | 70   | Спорт       | e  | • Оттенки      | Цветовой<br>зталон                       | S                      | D      |
|                      | • Цвет                    | 70   | Играы       | Ē  | • Эксиертные г | Баланс белого                            | Теп                    | ілый   |
| B                    | • Оттенки                 | 0    | Зксперт1 ⊙  | 18 | • Сброс наст.  | <ul> <li>Уровень<br/>красного</li> </ul> | -                      | 0      |
| 0                    | ▼                         | _    | Зксперт2    |    |                | 3a                                       | крыть                  |        |

Выберите КАРТИНКА. Выберите Режим изображения. Выберите Эксперт1 или Зксперт2. Выберите Эксиертные настройки. Выберите желаемый Источник. Проведите соответствующую настройку.

• Нажмите кнопку MENII (Меню) или EXIT

- Нажмите кнопку MENU (Меню) или EXIT, чтобы вернуться к просмотру телевизора в обычном режиме.
   Нажмите кнопку BACK или PETUPN (Назал) итобы
- Нажмите кнопку **BACK** или **RETURN** (Назад), чтобы вернуться к предыдущему экрану меню.

### ТЕХНОЛОГИЯ УЛУЧШЕНИЯ КАЧЕСТВА ИЗОБРАЖЕНИЯ

#### Обновить контраст

Автоматически выбирает оптимальные настройки контрастности в соответствии с яркостью отражения.

#### Обновить цвет

Автоматически изменяет цвета отражения, чтобы сделать цвета максимально естественными.

#### Шумоподавление

Удаление помех до уровня, когда они перестают искажать исходное изображение.

#### Гамма

При высоких значениях гаммы отображаются белесые изображения, а при низких значениях гаммы отображается высококонтрастная картинка.

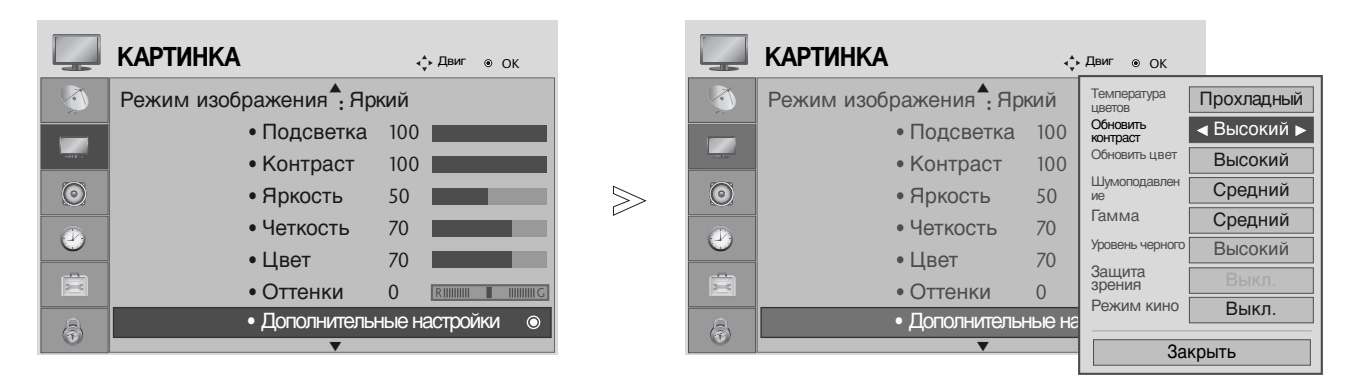

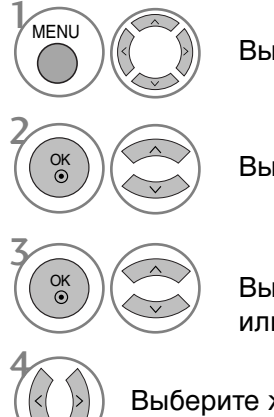

Выберите КАРТИНКА.

Выберите Дополнительные настройки.

Выберите Обновить контраст, Обновить цвет, Шумоподавление или Гамма.

Выберите желаемый Источник.

- Нажмите кнопку **MENU** (Меню) или **EXIT**, чтобы вернуться к просмотру телевизора в обычном режиме.
- Нажмите кнопку **BACK** или **RETURN** (Назад), чтобы вернуться к предыдущему экрану меню.

# КОНТРОЛЬ ИЗОБРАЖЕНИЯ

### усовершенствованный - режим кино

Предназначены для настройки лучшего качества изображения телевизора при просмотре фильмов.

Эта функция работает только в режимах Analog TV, AV и Component 480i/576i/1080i.

|            | КАРТИНКА               | <b>∢</b> р Двиг ⊛ ОК |       |         | КАРТИНКА                | ¢     | Двиг ⊛ ОК             |            |
|------------|------------------------|----------------------|-------|---------|-------------------------|-------|-----------------------|------------|
| $\bigcirc$ | Режим изображения - Яр | кий                  |       |         | Режим изображения - Яри | кий   | Температура<br>цветов | Прохладный |
|            | • Подсветка            | 100                  |       |         | • Подсветка             | 100   | Обновить<br>контраст  | Высокий    |
|            | • Контраст             | 100                  |       |         | • Контраст              | 100   | Обновить цвет         | Высокий    |
| $\odot$    | • Яркость              | 50                   | $\gg$ | $\odot$ | • Яркость               | 50    | Шумоподавлен<br>ие    | Средний    |
|            | • Четкость             | 70                   |       |         | • Четкость              | 70    | Гамма                 | Средний    |
| 0          | • Цвет                 | 70                   |       |         | • Цвет                  | 70    | Уровень черного       | Высокий    |
|            | • Оттенки              |                      |       |         | • Оттенки               | 0     | Защита зрения         | Выкл.      |
| a          | • Дополнителы          | ные настройки 💿      |       | a       | • Дополнительн          | ые на | гежим кино            | ◀ Выкл. ►  |
| U          | ▼                      |                      |       |         | ▼                       |       | - 3ai                 | крыть      |

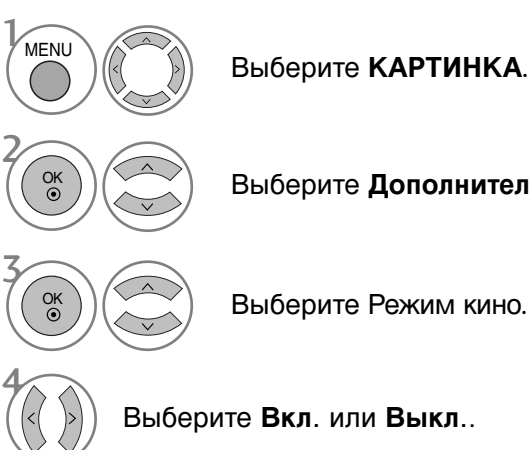

Выберите Дополнительные настройки.

Выберите Режим кино.

Выберите Вкл. или Выкл..

- Нажмите кнопку MENU (Меню) или EXIT, чтобы вернуться к просмотру телевизора в обычном режиме.
- Нажмите кнопку BACK или RETURN (Назад), чтобы вернуться к предыдущему экрану меню.

### ДОПОЛНИТЕЛЬНЫЕ НАСТРОЙКИ — УРОВЕНЬ ЧЕРНОГО (ТЕМНОГО)

При просмотре фильма эта функция настраивает телевизор на лучшее качество картинки.

Эта функция работает в следующем режиме: AV (NTSC-M), HDMI или Component.

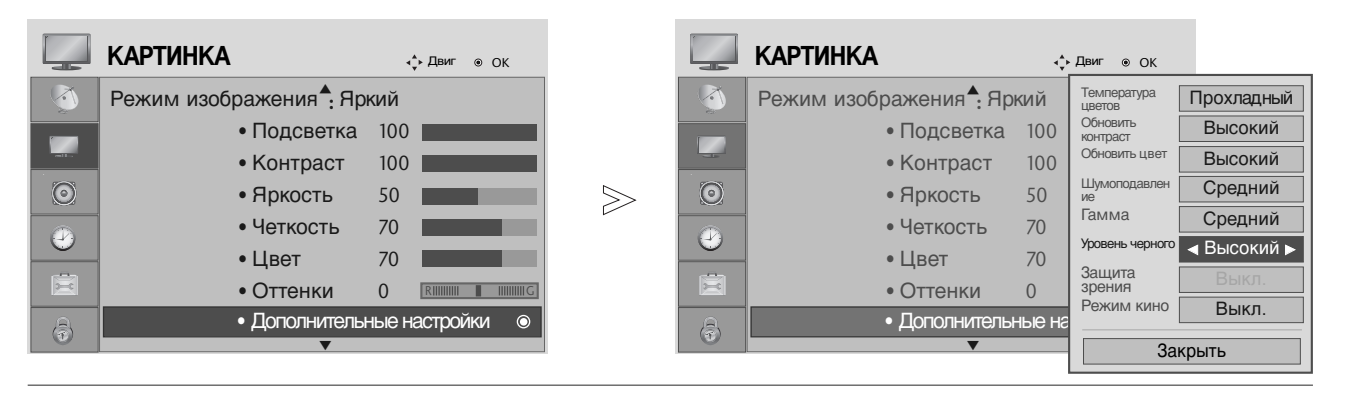

 МЕЛИ
 ОК

 Сок
 Сок

 Сок
 Сок

 Сок
 Сок

 Сок
 Сок

 Сок
 Сок

 Сок
 Сок

 Сок
 Сок

 Сок
 Сок

 Сок
 Сок

 Сок
 Сок

 Сок
 Сок

 Сок
 Сок

 Сок
 Сок

 Сок
 Сок

 Сок
 Сок

 Сок
 Сок

 Сок
 Сок

 Сок
 Сок

 Сок
 Сок

 Сок
 Сок

 Сок
 Сок

 Сок
 Сок

 Сок
 Сок

 Сок
 Сок

 Сок
 Сок

 Сок
 Сок

 Сок
 Сок

 Сок
 Сок

 Сок
 Сок

 Сок
 Сок

 Сок
 Сок

 Сок
 Сок

 Сок

Выберите КАРТИНКА.

Выберите **Дополнительные** настройки.

Выберите Уровень черного.

Выберите Низкий или Высокий.

- Низкий : Экран становится темней.
- Адаптивный : Экран становится ярче.
- Авто (автоматическая регулировка) : Автоматическая регулировка уровня черного экранного изображения (увеличение или уменьшение).

- Нажмите кнопку **MENU** (Меню) или **EXIT**, чтобы вернуться к просмотру телевизора в обычном режиме.
- Нажмите кнопку **BACK** или **RETURN** (Назад), чтобы вернуться к предыдущему экрану меню.

# КОНТРОЛЬ ИЗОБРАЖЕНИЯ

# ЗАЩИТА ЗРЕВИЯ (только для жк телевизоров)

Эта функция помогает отрегулировать яркость, когда экран слишком ярок, чтобы предотвратить ослепление.

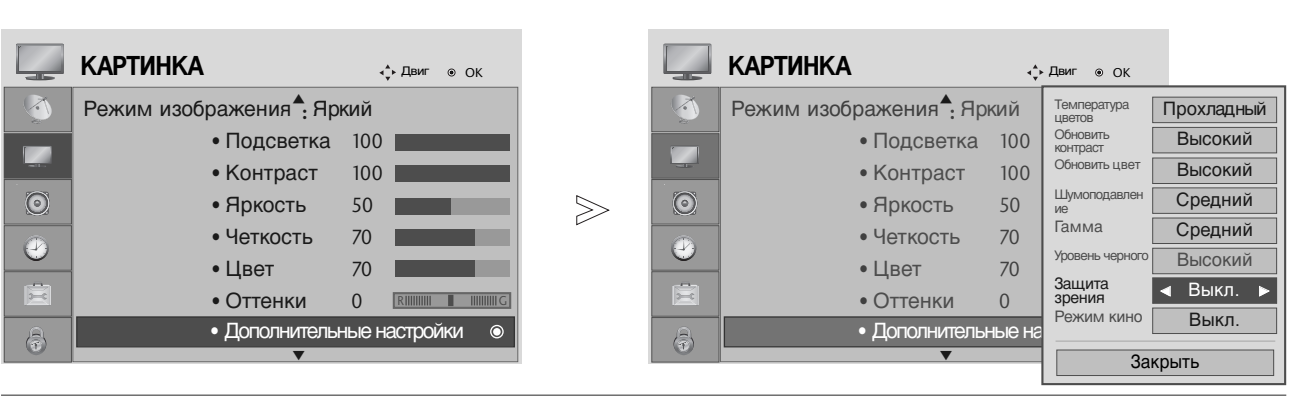

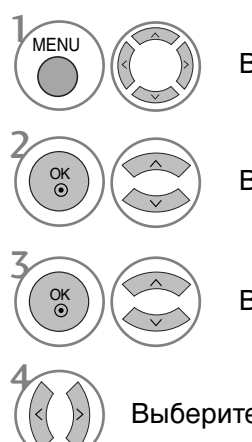

Выберите КАРТИНКА.

Выберите Дополнительные настройки.

Выберите Защита зрения.

Выберите Вкл. или Выкл..

- Нажмите кнопку **MENU** (Меню) или **EXIT**, чтобы вернуться к просмотру телевизора в обычном режиме.
- Нажмите кнопку **BACK** или **RETURN** (Назад), чтобы вернуться к предыдущему экрану меню.
### СБРОС НАСТРОЕК ИЗОБРАЖЕНИЯ

Настройки выбранных режимов картинки изменяются на заводские настройки по умолчанию.

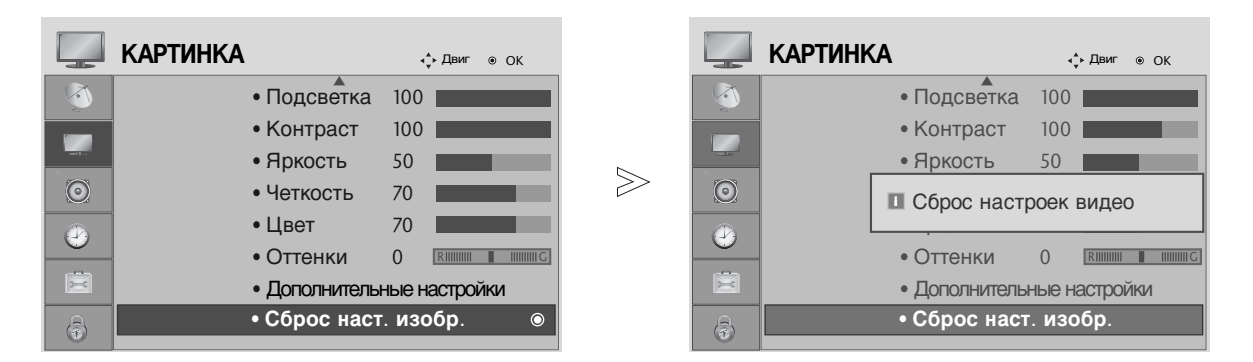

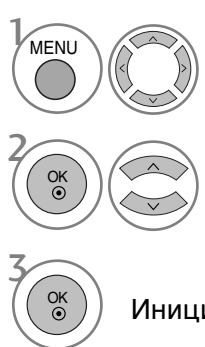

Выберите КАРТИНКА.

Выберите Сброс наст. изобр..

Инициализируйте значение настройки.

- Нажмите кнопку **MENU** (Меню) или **EXIT**, чтобы вернуться к просмотру телевизора в обычном режиме.
- Нажмите кнопку **BACK** или **RETURN** (Назад), чтобы вернуться к предыдущему экрану меню.

## КОНТРОЛЬ ИЗОБРАЖЕНИЯ

#### минимизация наложения образов(ISM)

(только для плазменных телевизоров)

Если на экране долго остается фиксированное изображение с компьютера или видеоигры, оно может остаться на экране даже после смены картинки. Старайтесь, чтобы одна и та же картинка не оставалась на экране в течение длительного времени.

#### White Wash

Функция White Wash (Чистка) удаляет с экрана "отпечатавшееся" изображение. Примечание. Функция White Wash может не полностью удалить слишком сильно "отпечатавшиеся" изображения.

#### Орбитер

Функция Орбитер может помочь избежать появления "отпечатавшихся" изображений. Однако лучше не оставлять фиксированную картинку на экране. Чтобы избежать "отпечатывания" изображения, экран должен обновляться каждые две минуты.

#### Инверсия

Эта функция меняет цвет экрана. Цвет автоматически меняется каждые 30 минут.

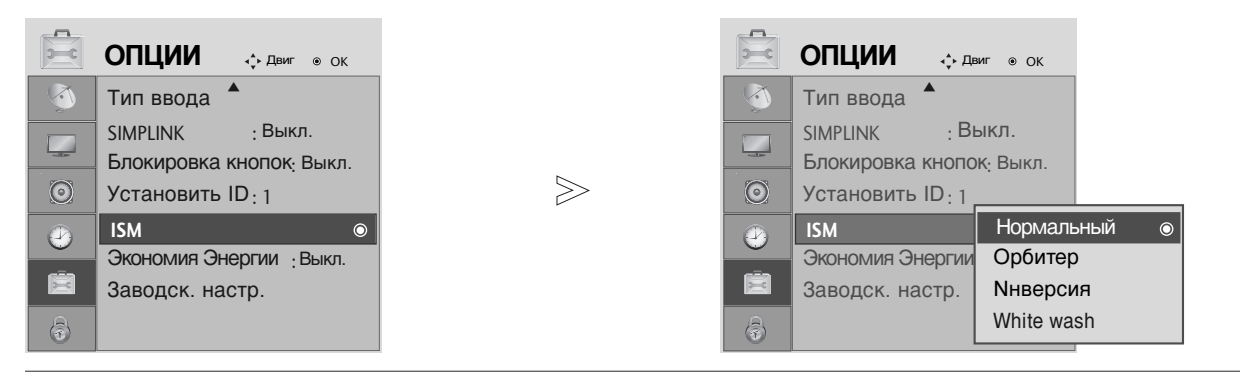

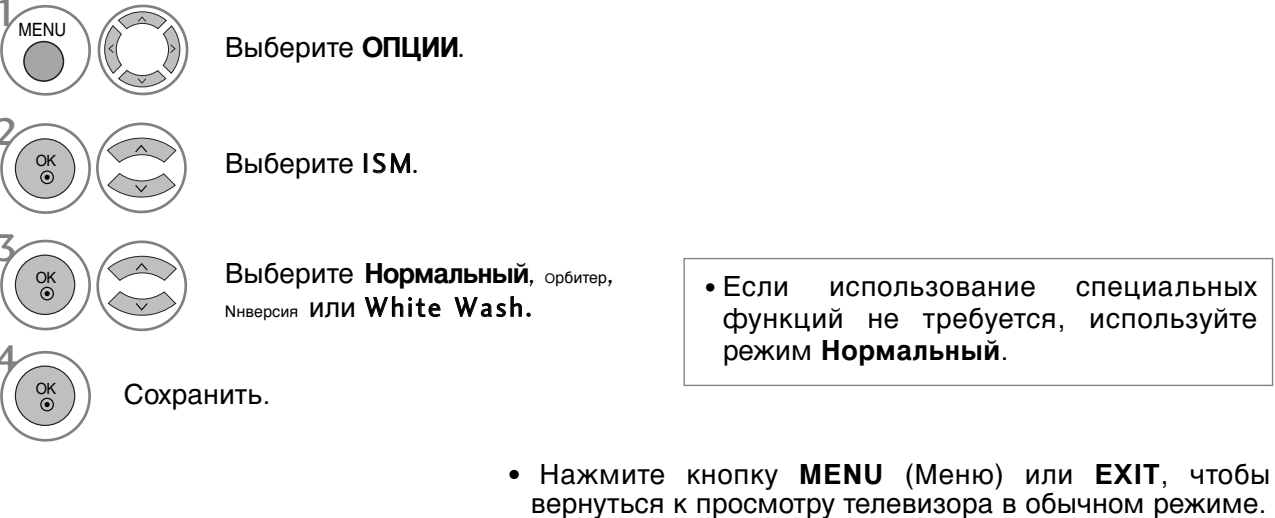

• Нажмите кнопку **BACK** или **RETURN** (Назад), чтобы вернуться к предыдущему экрану меню.

# ЭВЕРГОСБЕРЕЖЕВИЕ В РЕЖИМЕ КАРТИВКИ (только для плазмеввых телевизоров)

Эта функция сокращает расход электроэнергии.

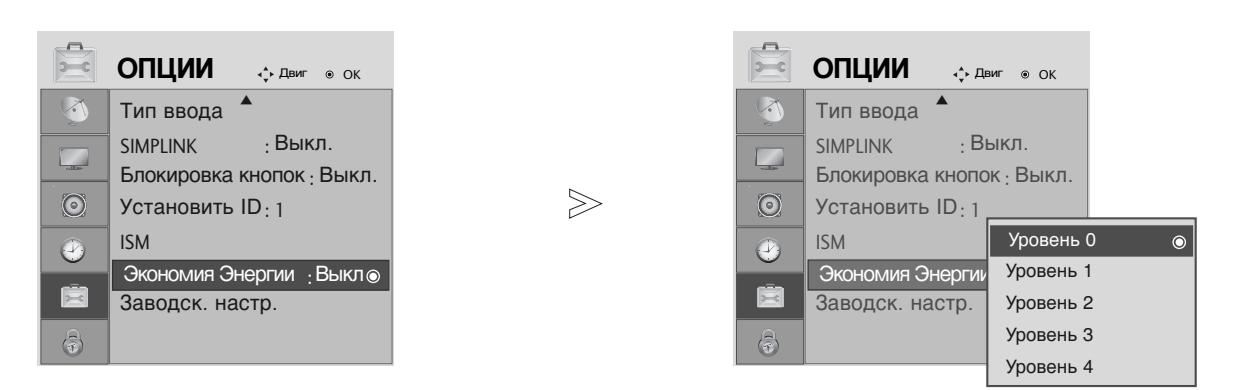

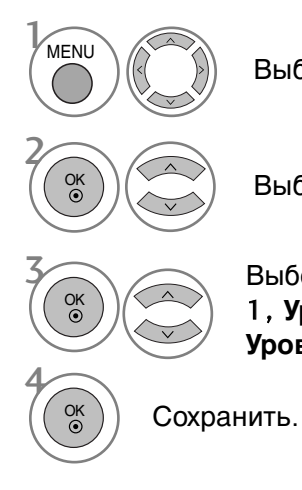

Выберите ОПЦИИ.

Выберите Экономия Энергии.

Выберите **Уровень 0, Уровень** 1, **Уровень 2, Уровень 3** или **Уровень 4**.

• Уровень 0 - самая высокая яркость.

- Нажмите кнопку **MENU** (Меню) или **EXIT**, чтобы вернуться к просмотру телевизора в обычном режиме.
- Нажмите кнопку **BACK** или **RETURN** (Назад), чтобы вернуться к предыдущему экрану меню.

# УОРАВЛЕНИЕ ЗВУКОМ И ВЫБОР ЯЗЫКА

▶ Модели 19/22LS4D\* не оснащены функциями TV Speaker (Диктор) и Clear Voice (Четкая речь).

 $\bigcirc$ 

 $\overline{0}$ 

Ē

 $\gg$ 

ЗВУК

Баланс

Авто громкость : Выкл.

Режим звучания : Стандартный

• 120Hz

• 200Hz

• 500Hz

• 1.2KHz

• 3KHz

**↓** Двиг ⊛ ОК

Выкл.

Вкл.

- 11111111

- 1111111

- ||||||||+

- ||||||||||

0

0

0

0

0

0

 $\odot$ 

## АВТОМАТИЧЕСКАЯ НАСТРОЙКА ГРОМКОСТИ

Функция AVL (автоматической регулировки громкости) автоматически поддерживает одинаковый уровень громкости при переключении с одной программы на другую.

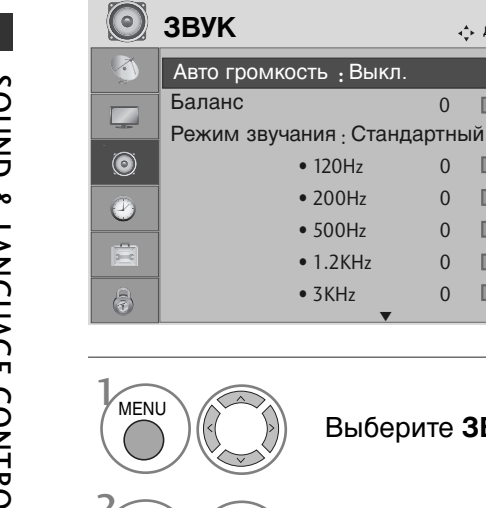

OK •

OK •

Выберите ЗВУК.

Выберите Авто громкость.

↓ Двиг ● ОК

- ||||||||+

0

0 - ||||

0

0

0

0

• 120Hz

• 200Hz

• 500Hz

• 1.2KHz

• 3KHz

Выберите Вкл. или Выкл..

- Нажмите кнопку MENU (Меню) или EXIT, чтобы вернуться к просмотру телевизора в обычном режиме.
- Нажмите кнопку BACK или RETURN (Назад), чтобы вернуться к предыдущему экрану меню.

### СТАНДАРТНЫЕ ПАРАМЕТРЫ ЗВУКА-ЗВУКОВОЙ РЕЖИМ

Можно выбрать нужные параметры звука: SRS TruSurround XT или (SRS TruSurround HD (только 32/37/42/47/52LG5010) или Surround Max (только19/22LS4D\*)), Очистка звука от щумов (Кроме 19/22LS4D\*), Стандартный, Музыка, Кино, Спорт и Играы, а также звуковую частоту эквалайзера.

Функция РЕЖИМ ЭВУЧАНИЯ позволяет наслаждаться звуком самого высокого качества, не выполняя специальных настроек, потому что телевизор сам настраивает звук в соответствии с программой.

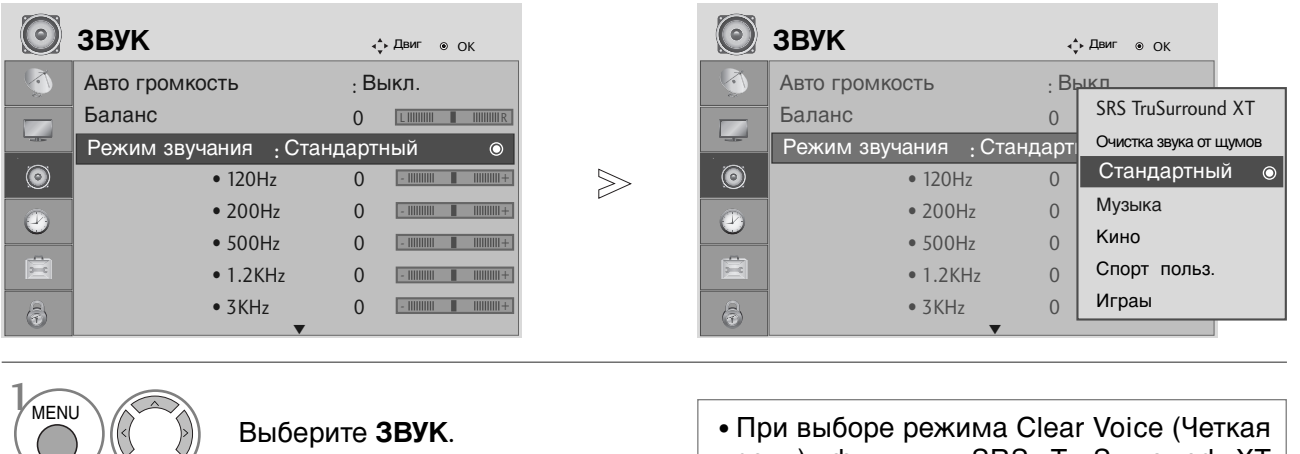

OK ③

речь) функция SRS TruSurround XT недоступна.

Выберите Режим звучания.

Выберите SRS TruSurround XT (SRS TruSurround HD (только 32/37/42/47/52LG5010) или Surround Max (только19/22LS4D\*)), Очистка звука от щумов (Кроме 19/22LS4D\*), Стандартный, Музыка, Кино, Спорт или Играы.

- Нажмите кнопку MENU (Меню) или EXIT, чтобы вернуться к просмотру телевизора в обычном режиме.
- Нажмите кнопку **BACK** или **RETURN** (Назад), чтобы вернуться к предыдущему экрану меню.
- SRS(•) и SRS(•) являются торговой маркой компании SRS Labs, Inc. ►
- ▶ Технология TruSurround XT и TruSurround HD интегрирована по лицензии компании SRS Labs, Inc.

SOUND & LANGUAGE CONTROL

## УОРАВЛЕНИЕ ЗВУКОМ И ВЫБОР ЯЗЫКА

### НАСТРОЙКА ПАРАМЕТРОВ ЗВУКА-РЕЖИМ

Настройка звукового эквалайзера.

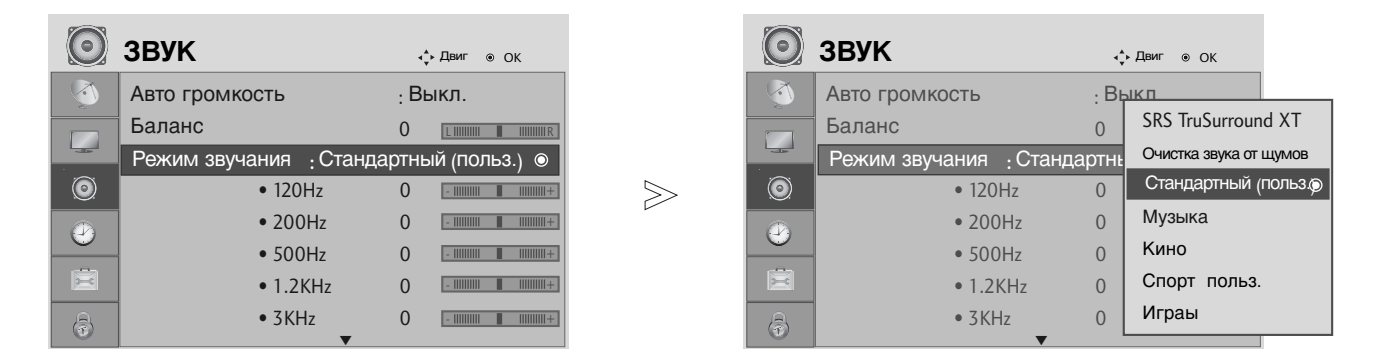

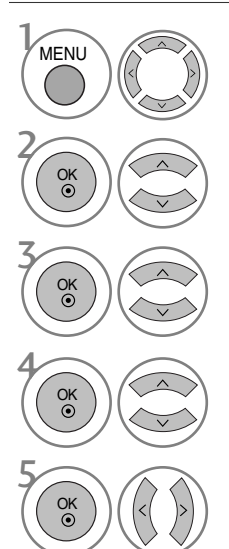

Выберите ЗВУК.

#### Выберите Режим звучания.

Выберите SRS TruSurround XT (SRS TruSurround HD (только 32/37/42/47/52LG5010) или Surround Max (только19/22LS4D\*)), Очистка звука от щумов (Кроме 19/22LS4D\*), Стандартный, Музыка, Кино, Спорт или Играы.

Выберите частотный диапазон.

Установите желаемый уровень громкости.

- Нажмите кнопку **MENU** (Меню) или **EXIT**, чтобы вернуться к просмотру телевизора в обычном режиме.
- Нажмите кнопку **BACK** или **RETURN** (Назад), чтобы вернуться к предыдущему экрану меню.

### Баланс

Можно настроить баланс динамика до нужного уровня.

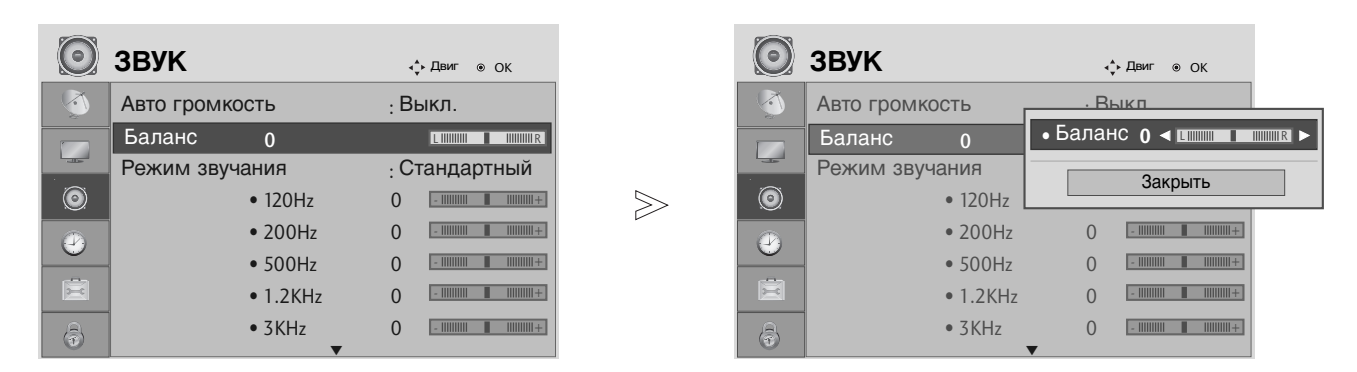

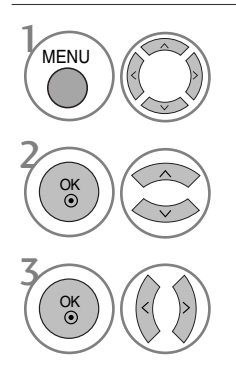

Выберите ЗВУК.

Выберите Баланс.

Проведите желаемую настройку.

- Нажмите кнопку **MENU** (Меню) или **EXIT**, чтобы вернуться к просмотру телевизора в обычном режиме.
- Нажмите кнопку **BACK** или **RETURN** (Назад), чтобы вернуться к предыдущему экрану меню.

## УОРАВЛЕНИЕ ЗВУКОМ И ВЫБОР ЯЗЫКА

#### НАСТРОЙКА ДИНАМИКОВ ТВ, ВКЛ/ВЫКЛ (Кроме 19/22LS4D\*)

Можно изменить настройки встроенного динамика.

В режиме AV, COMPONENT, RGB и HDMI1 с подключенным кабелем HDMI к DVI, динамик телевизора будет воспроизводить звук даже без видео сигнала.

Если используются внешняя высококачественная стереосистема, отключите встроенный динамик телевизора.

| $\bigcirc$ | ЗВУК                   | <b>∢</b> ф Двиг ⊚ ОК |       | $\bigcirc$ | ЗВУК                | ,   | р Двиг ⊛ ОК        |   |
|------------|------------------------|----------------------|-------|------------|---------------------|-----|--------------------|---|
|            | • 500Hz                | 0 -                  |       |            | • 500Hz             | 0   | -             +    |   |
|            | • 1.2KHz               | 0 -            +     |       |            | • 1.2KHz            | 0   | -            +     |   |
| -35        | • 3KHz                 | 0 -             +    |       |            | • 3KHz              | 0   | -                + |   |
| ٢          | • 7.5KHz               | 0 -                  | $\gg$ | ٢          | • 7.5KHz            | 0   | -                  |   |
|            | • 12KHz                | 0 -             +    | E E   |            | • 12KHz             | 0   | -             +    |   |
|            | • Сброс                |                      |       |            | • Сброс             |     |                    |   |
|            | Цифр. аудиовыход : РСМ |                      |       | ×.         | Цифр. аудиовыход    | : P | СМ                 |   |
| a          | Звук <u>:</u> Выкл.    | O                    |       | a          | Звук <u>:</u> Выкл. |     | Выкл.              | C |
|            |                        |                      |       |            |                     |     | Вкл.               |   |

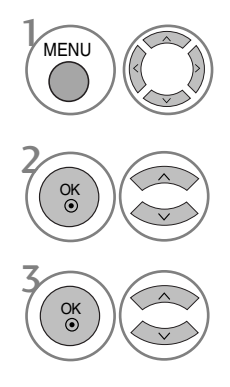

Выберите ЗВУК.

Выберите Звук.

Выберите Вкл. или Выкл..

- Нажмите кнопку **MENU** (Меню) или **EXIT**, чтобы вернуться к просмотру телевизора в обычном режиме.
- Нажмите кнопку **BACK** или **RETURN** (Назад), чтобы вернуться к предыдущему экрану меню.

### ВЫБОР ВЫХОДА ЦИФРОВОГО АУДИОСИГНАЛА

Эта функция позволяет вам выбрать требуемый цифровой выход аудиосигнала. Телевизор может использовать в качестве выхода Dolby Digital только для каналов, звук в которых закодирован в Dolby Digital Audio.

Если в них используется формат Dolby Digital, то при выборе из меню выходов цифрового аудиосигнала Dolby Digital аудиоданные из SPDIF будут выводиться в формате Dolby Digital. Даже если выбран формат Dolby Digital, если он не в состоянии использовать его, аудиоданные из SPDIF будут выводиться в формате PCM.

Если для канала, который в состоянии использовать Dolby Digital Audio, будут включены как Dolby Digital, так и Audio, использоваться будет только Dolby Digital.

Эта функция не отображается в режиме ATV.

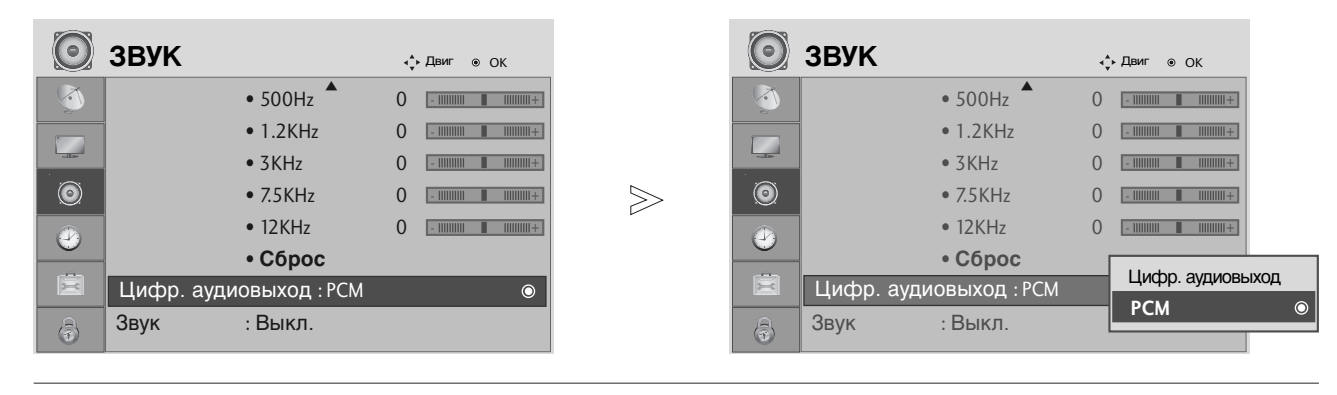

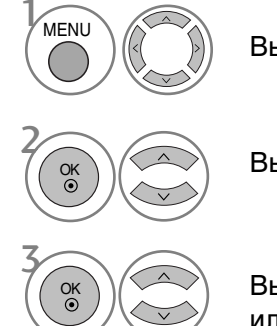

Выберите ЗВУК.

Выберите Цифр. аудиовыход.

Выберите **Dolby Digital** или **PCM**.

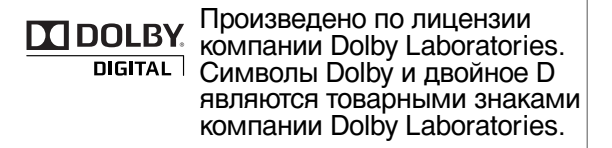

• В режиме HDMI некоторые модели DVD-плееров могут не воспроизводить звук через выход SPDIF. В этом случае установите выход цифрового аудиосигнала от DVD-проигрывателя в формате PCM.

- Нажмите кнопку **MENU** (Меню) или **EXIT**, чтобы вернуться к просмотру телевизора в обычном режиме.
- Нажмите кнопку **BACK** или **RETURN** (Назад), чтобы вернуться к предыдущему экрану меню.

# УОРАВЛЕНИЕ ЗВУКОМ И ВЫБОР ЯЗЫКА

#### Восстановление аудио настроек

Вастройки выбранного режима звука изменяются на заводские настройки по умолчанию.

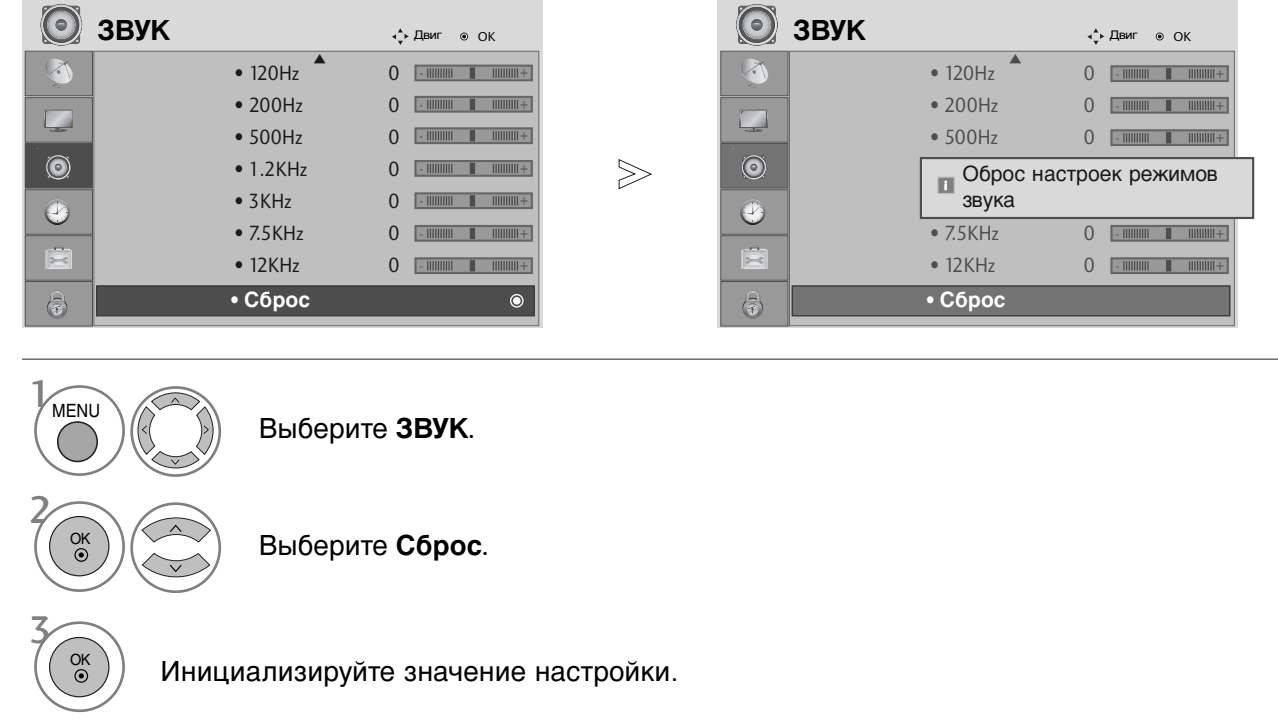

- Нажмите кнопку **MENU** (Меню) или **EXIT**, чтобы вернуться к просмотру телевизора в обычном режиме.
- Нажмите кнопку **BACK** или **RETURN** (Назад), чтобы вернуться к предыдущему экрану меню.

#### I/II

# Прием стереофонических программ и программ, передаваемых на двух языках (Только в аналоговом режиме)

Когда программа выбрана информация о звуке, в отношении станции, появляется вместе с номером программы и названием станции.

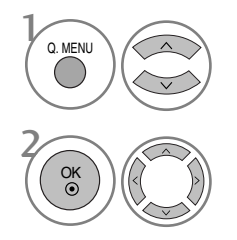

Выберите Звук.

Выбор выхода для передачи звука.

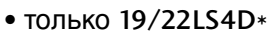

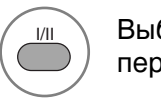

Выбор выхода для передачи звука.

| Вещание | Экранный Дисплей           |
|---------|----------------------------|
| Mono    | MONO                       |
| Stereo  | STEREO                     |
| Dual    | DUAL I, DUAL II, DUAL I+II |

#### Установка монофонического звука

При наличии слабого приема стереофонического сигнала вы можете переключиться на моно. При приеме монофонического сигнала чистота звучания повышается.

#### Выбор языка для программы, передаваемой на двух языках

Если программу можно принимать на двух языках (двуязычная программа) вы можете переключиться на DUAL I, DUAL II или DUAL I+II.

- **DUAL I** Громкоговорители воспроизводят основной язык.
- DUAL II Громкоговорители воспроизводят второй язык.
- **DUAL I+II** Один громкоговоритель воспроизводит основной язык, а второй громкоговоритель воспроизводит второй язык. (дополнительное устройство).

## УОРАВЛЕНИЕ ЗВУКОМ И ВЫБОР ЯЗЫКА

# Прием передач, передаваемых в системе звукового сопровождения NICAM (Только в аналоговом режиме)

Если ваша установка оснащена приемником NICAM, вы можете получать прекрасное цифровое воспроизведение звука.

Выход звукового сигнала можно выбрать в зависимости от типа принимаемой передачи.

Когда принимается монофонический сигнал NICAM, вы можете выбрать режим NICAM MONO или FM MONO.

2

Когда принимается стереофонический сигнал NICAM, вы можете выбрать режим NICAM STEREO или FM MONO.

З Ко вь I+

Когда принимается сигнал звукового сопровождения NICAM на двух языках, вы можете выбрать режимы NICAM DUAL I, NICAM DUAL II или NICAM DUAL I+II или FM MONO. Когда выбирается режим FM MONO, на экране появляется сообщение MONO.

#### Выбор выходного сигнала звукового сопровождения

В режиме AV, Component, RGB или HDMI вы можете осуществлять переключение выходного звукового сигнала, подаваемого на правый и левый громкоговорители.

Выберите выход для передачи звука.

- L+R : Звуковой сигнал, подключенный к левому входу аудиосигнала (L), подается на левый громкоговоритель, а звуковой сигнал, подключенный к правому входу аудиосигнала (R), подается на правый громкоговоритель.
- L+L : Звуковой сигнал, подключенный к левому входу аудиосигнала (L), подается на левый и правый громкоговорители.
- **R+R**: Звуковой сигнал, подключенный к правому входу аудиосигнала (R), подается на левый и правый громкоговорители.

### Выбор языка экранного меню OSD или страны

Когда телевизор включается в первый раз, на экране появляется меню руководства по установке.

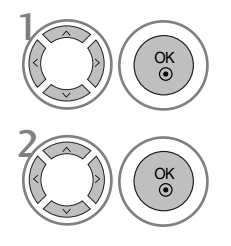

Выберите желаемый язык.

Выберите свою страну.

#### \* Если нужно изменить выбранный язык или страну

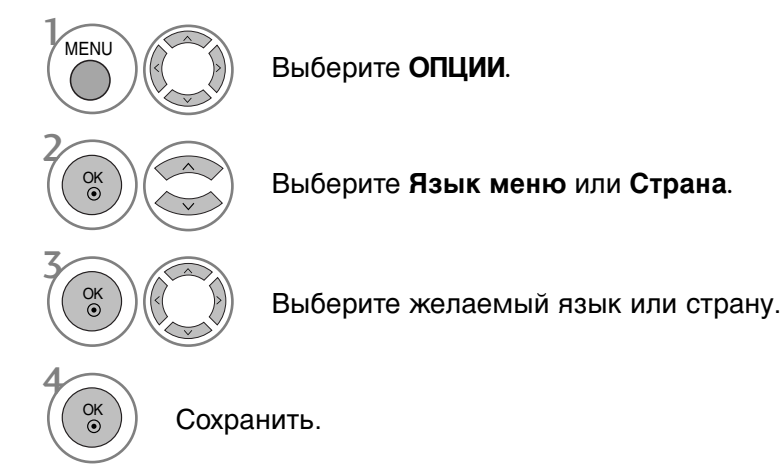

- Нажмите кнопку **MENU** (Меню) или **EXIT**, чтобы вернуться к просмотру телевизора в обычном режиме.
- Нажмите кнопку **BACK** или **RETURN** (Назад), чтобы вернуться к предыдущему экрану меню.

#### • ПРИМЕЧАНИЕ

- Если вы не закончили установку Руководства по инсталляции, нажав на кнопку RETURN, или из-за превышения лимита времени отображения экранного меню, меню снова появится при включении прибора.
- Если вы выбрали неверное название страны, могут возникнуть некоторые проблемы с отображением телетекста.
- ▶ Наличие модуля CI и смарт-карты может сделать картинку неестественной.
- В зависимости от ситуации теле- или радиовещания в конкретной стране кнопки управления режимом DTV могут не функционировать.

# УОРАВЛЕНИЕ ЗВУКОМ И ВЫБОР ЯЗЫКА

### ВЫБОР ЯЗЫКА (только в цифровом режиме)

Функция Audio позволяет выбрать для аудиосигнала нужный язык. Если звуковые данные на выбранном языке не передаются, то будет данные будут воспроизведены на языке по умолчанию.

Если титры передаются на двух или более языках, следует использовать функцию **Субтитры**. Если данные субтитров на выбранном языке не передаются, субтитры будут воспроизведены на языке по умолчанию.

Если языки, которые вы выбрали в первичной категории для отображения звука и язык субтитров не поддерживаются, вы можете выбрать язык из вторичной категории.

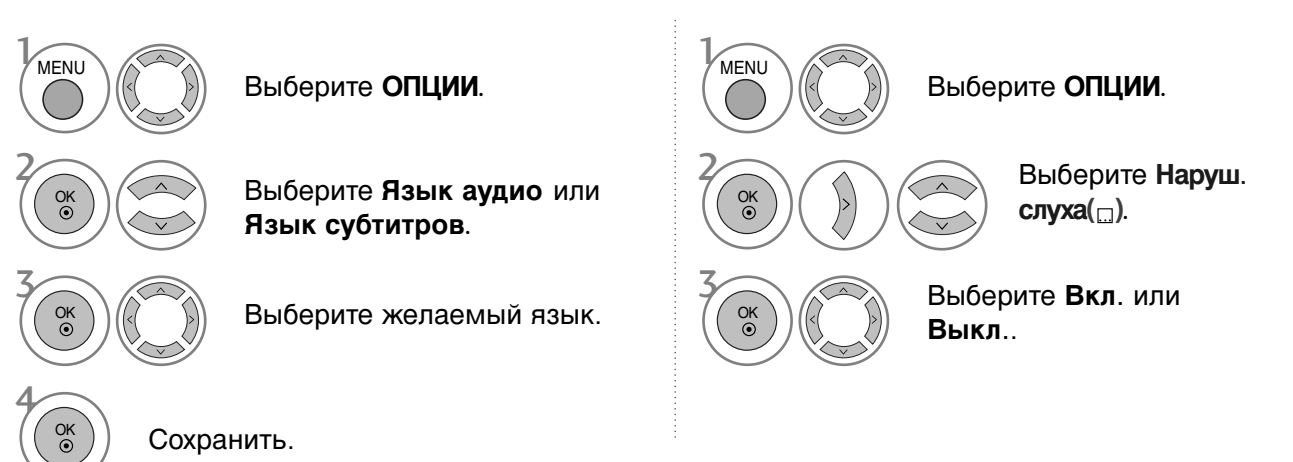

• Нажмите кнопку **BACK** или **RETURN** (Назад), чтобы вернуться к предыдущему экрану меню.

Выводится

N.A

Ξ

ABC

#### < Выбор языка звучания >

 Когда вещание ведется на двух или больше языках, вы можете выбрать требуемый вам язык.

| Сведения о языке звука OSD |                                     |  |  |  |  |
|----------------------------|-------------------------------------|--|--|--|--|
| Выводится Состояние        |                                     |  |  |  |  |
| N.A                        | Отсутствует                         |  |  |  |  |
| MPEG                       | МРЕС Звук                           |  |  |  |  |
|                            | Dolby Digital Звук                  |  |  |  |  |
| 20                         | Звук для "юдей с нарушением зрения" |  |  |  |  |
| ABC                        | Звук для "юдей с нарушением слуха"  |  |  |  |  |

Сведения о языке субтитров OSD

Отсутствует

Состояние

Субтитры для "Слабослышащих"

Субтитры Телетекста

#### <Выбор языка субтитров >

- Если субтитры передаются на двух или более языках, вы можете выбрать язык субтитров с помощью клавиши SUBTITLE на пульте дистанционного управления.
- Чтобы выбрать язык субтитров, нажмите на клавишу ~ · .
- Звук/субтитры можно отображать в более простой форме с помощью 1-3 символов, которые передает провайдер услуг.
- Если вы выбрали добавочный Звука (звук для "Слабослышащих/ Слабовидящих"), то он может воспроизводиться как часть основного звука.

# УСТАНОВКА ВРЕМЕНИ

### Установка часов

При получении цифрового сигнала время и дата выставляются автоматически. (Время и дату можно ввести вручную, если сигнал DTV отсутствует.)

Вы должны точно установить время, прежде чем включать/выключать функцию времени.

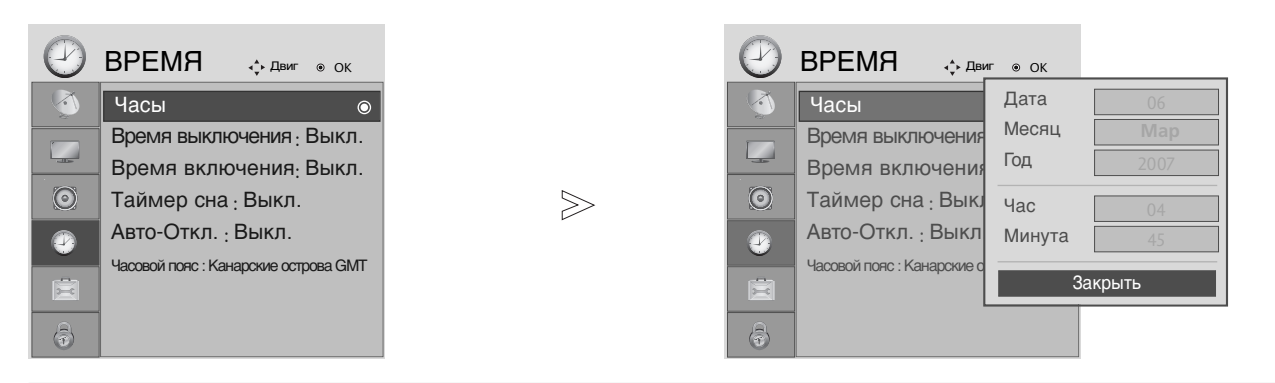

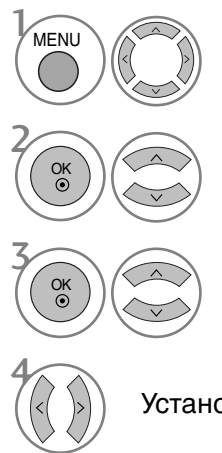

Выберите ВРЕМЯ.

Выберите Часы.

Выберите год, дату или время.

Установите год, дату и время.

- Нажмите кнопку **MENU** (Меню) или **EXIT**, чтобы вернуться к просмотру телевизора в обычном режиме.
- Нажмите кнопку **BACK** или **RETURN** (Назад), чтобы вернуться к предыдущему экрану меню.

### УСТАНОВКА ВРЕМЕНИ

### НАСТРОЙКА АВТОМАТИЧЕСКОГО ВКЛЮЧЕНИЯ/ ОТКЛЮЧЕНИЯ ТАЙМЕРА

Таймер выключения автоматически выводит телеприемник в режим ожидания в заданное время.

Через 2 часа после срабатывания функции времени включения, телеприемник автоматически переключается в режим ожидания до тех пор, пока не нажимается какая- нибудь кнопка.

Уже установленная функция времени включения или выключения ежедневно срабатывает в заданное время.

Если функции таймеров выключения и включения установлены в одно и то же время, то срабатывает функция таймера выключения.

Для срабатывания таймера включения телеприемник должен быть в режиме ожидания.

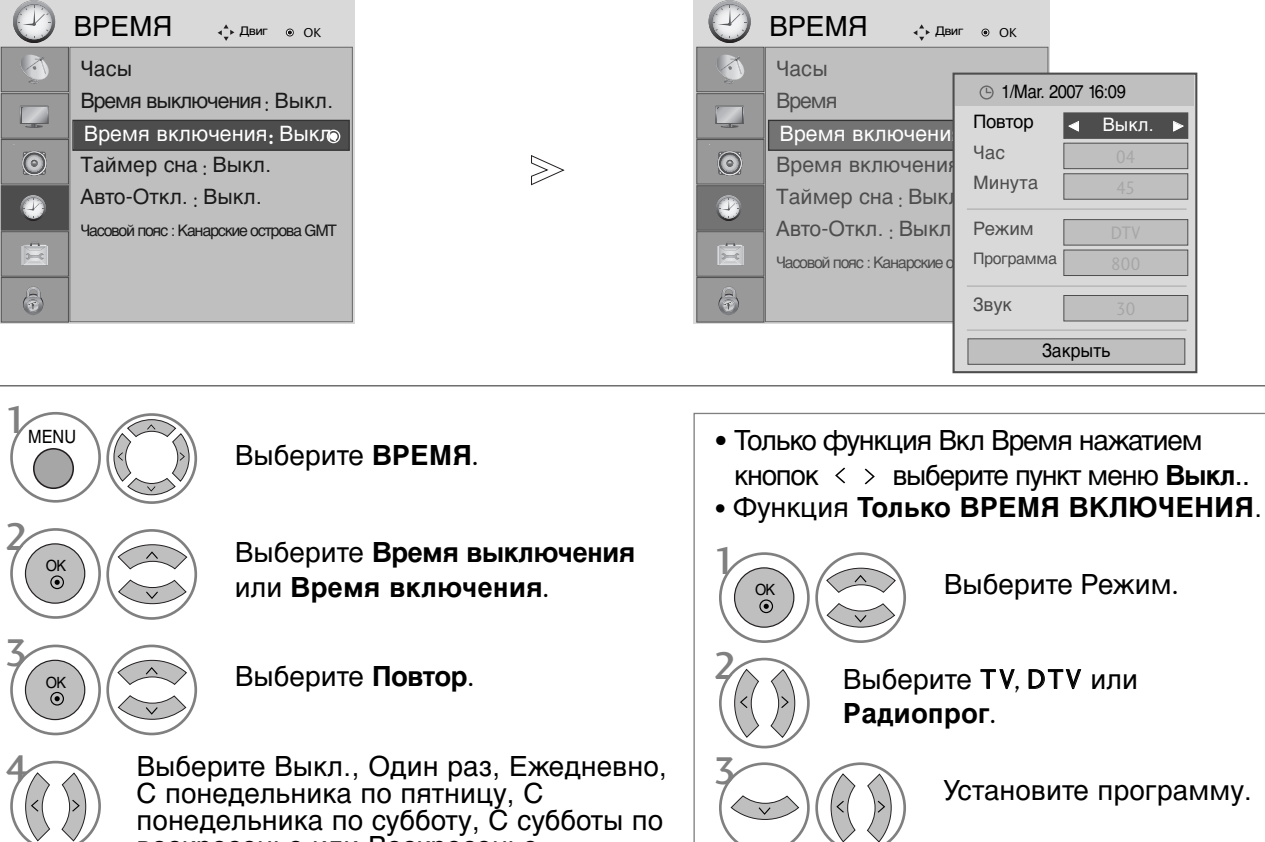

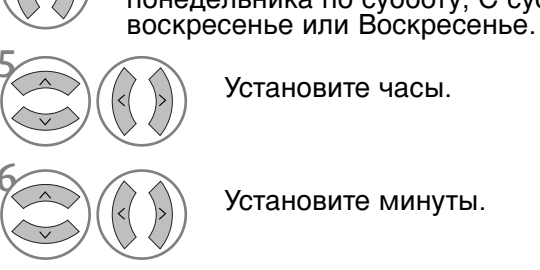

Установите часы.

Установите минуты.

• Нажмите кнопку MENU (Меню) или EXIT, чтобы вернуться к просмотру телевизора в обычном режиме.

Вастройте уровень

громкости при включении.

• Нажмите кнопку BACK или RETURN (Назад), чтобы вернуться к предыдущему экрану меню.

### НАСТРОЙКА АВТОМАТИЧЕСКОГО ОТКЛЮЧЕНИЯ БЕЗ СИГНАЛА

Если эта функция включена и отсутствует входной сигнал, телевизор автоматически выключается через 10 минут.

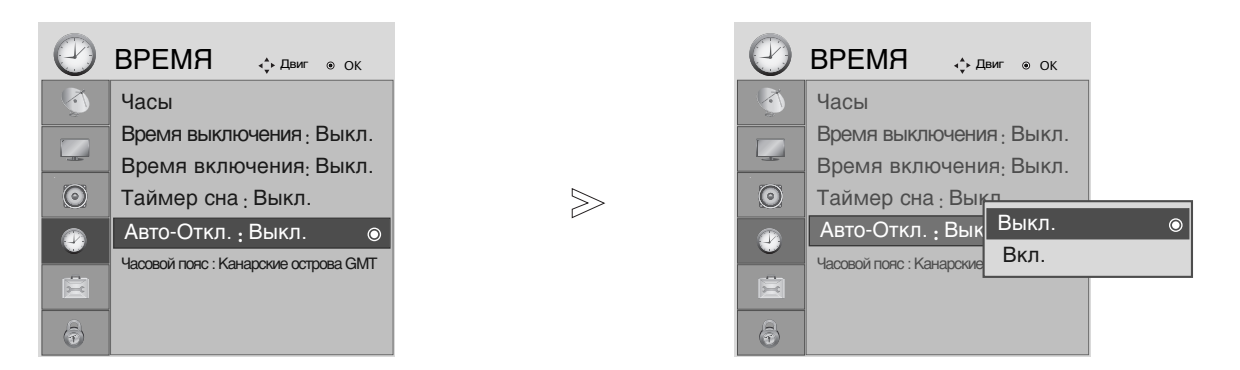

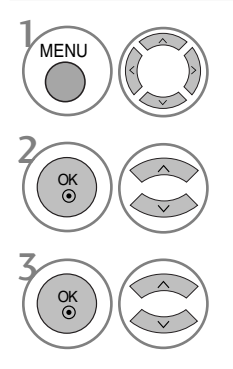

Выберите ВРЕМЯ.

Выберите Авто-Откл..

Выберите Выкл. или Вкл.

- Нажмите кнопку **MENU** (Меню) или **EXIT**, чтобы вернуться к просмотру телевизора в обычном режиме.
- Нажмите кнопку **BACK** или **RETURN** (Назад), чтобы вернуться к предыдущему экрану меню.

### УСТАНОВКА ВРЕМЕНИ

## НАСТРОЙКА ЧАСОВОГО ПОЯСА

При выборе часового пояса города время телевизора устанавливается по сведениям о смещении времени по отношению к часовому поясу и GMT (среднему гринвичскому времени), которые распространяются вместе с телесигналом при автоматической установке времени по цифровому сигналу.

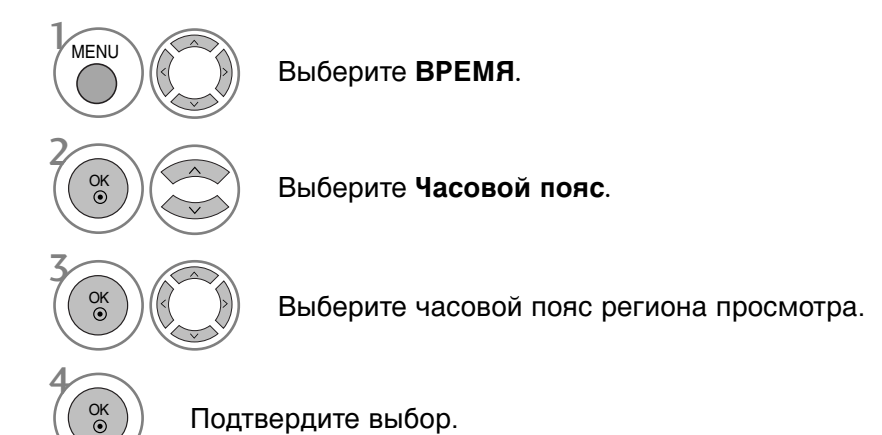

### НАСТРОЙКА ТАЙМЕРА АВТООТКЛЮЧЕНИЯ

Вы можете не волноваться, что не выключили телевизор, перед тем как легли спать. Таймер выключения автоматически переводит телевизор в режим ожидания, когда истечет заранее установленное время.

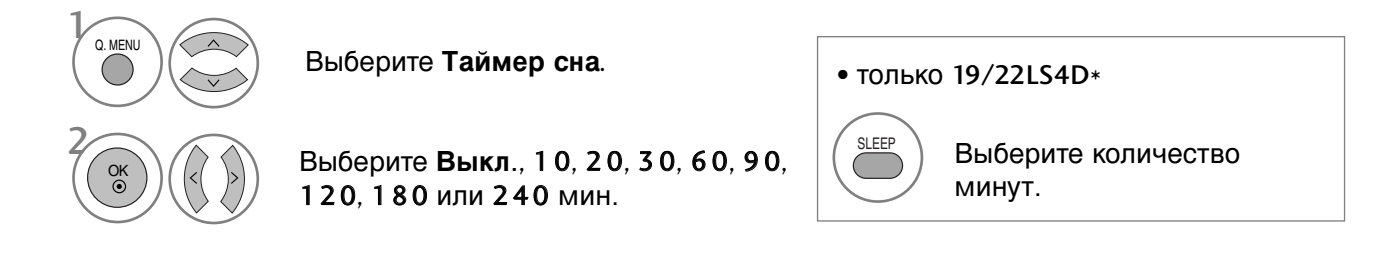

• Когда вы сами выключаете телевизор, он сбрасывает заданное таймером время выключения.

• Г Кроме того, вы можете настроить Таймер сна в меню ВРЕМЯ.

# РОДИТЕЛЬСКИЙ КОНТРОЛЬ/РЕЙТИНГИ

### НАСТРОЙКА ПАРОЛЯ И СИСТЕМЫ БЛОКИРОВКИ

Если вы вводите пароль впервые, нажмите '0', '0', '0', '0' на пульте дистанционного управления.

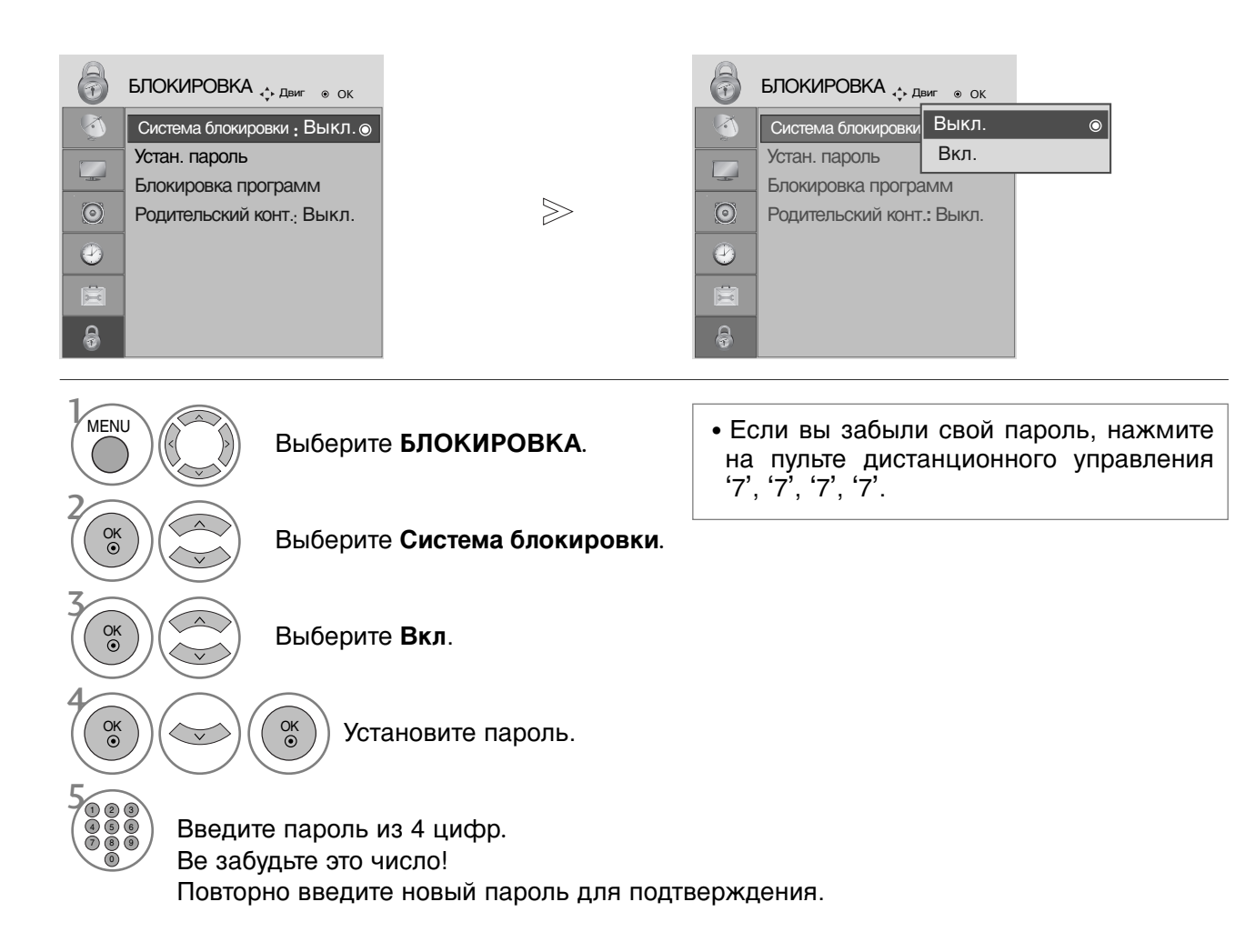

- Нажмите кнопку **MENU** (Меню) или **EXIT**, чтобы вернуться к просмотру телевизора в обычном режиме.
- Нажмите кнопку **BACK** или **RETURN** (Назад), чтобы вернуться к предыдущему экрану меню.

РОДИТЕЛЬСКИЙ КОНТРОЛЬ/РЕЙТИНГИ

# РОДИТЕЛЬСКИЙ КОНТРОЛЬ/РЕЙТИНГИ

## БЛОКИРОВКА ПРООРАММЫ

Этой функцией можно воспользоваться в состоянии «On» Lock System (блокировки системы).

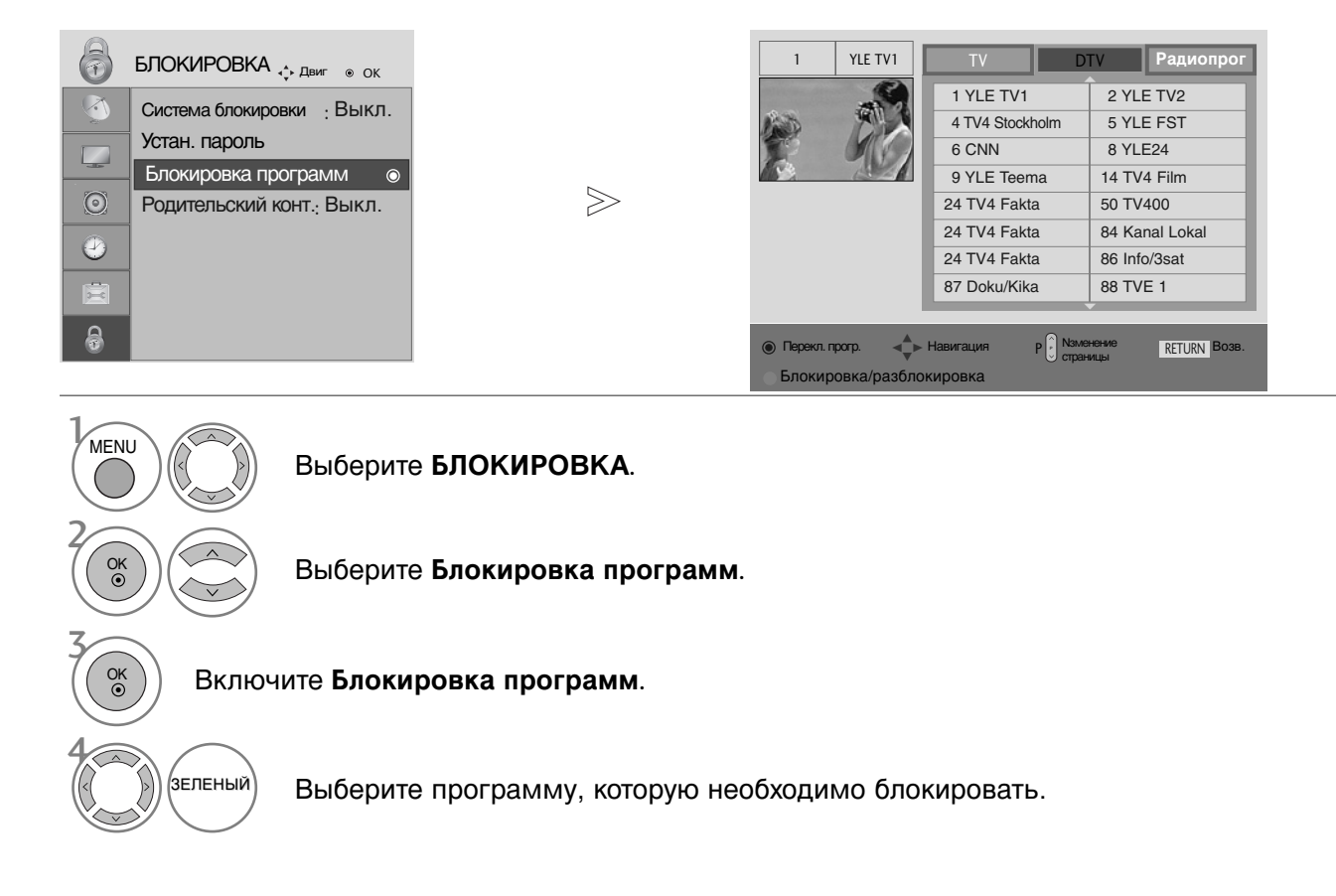

- Нажмите кнопку **MENU** (Меню) или **EXIT**, чтобы вернуться к просмотру телевизора в обычном режиме.
- Нажмите кнопку **BACK** или **RETURN** (Назад), чтобы вернуться к предыдущему экрану меню.

### РОДИТЕЛЬСКИЙ КОНТРОЛЬ (ТОЛЬКО В ЦИФРОВОМ РЕЖИМЕ)

Эта функция работает в соответствии с информацией, полученной с телестанции. Таким образом, если сигнал содержит неверную информацию, эта функция работать не будет.

Для получения доступа к этому меню необходим пароль.

Телевизор запрограммирован так, что помнит последний использованный режим даже после выключения.

Позволяет предотвратить просмотр детьми программ для взрослых в зависимости от установленного предела рейтинга.

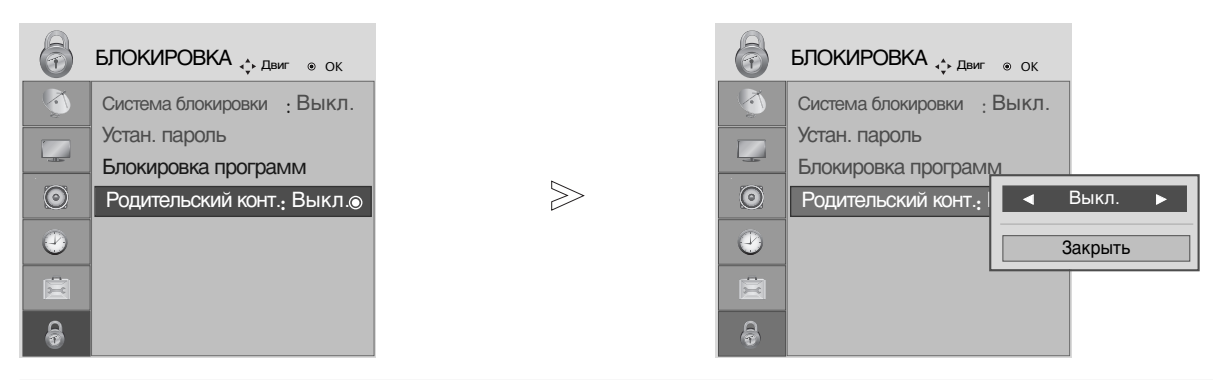

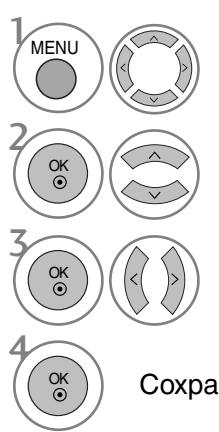

Выберите БЛОКИРОВКА.

Выберите Родительский конт..

Проведите соответствующую настройку.

Сохранить.

- Нажмите кнопку MENU (Меню) или EXIT, чтобы вернуться к просмотру телевизора в обычном режиме.
- Нажмите кнопку BACK или RETURN (Назад), чтобы вернуться к предыдущему экрану меню.

# РОДИТЕЛЬСКИЙ КОНТРОЛЬ/РЕЙТИНГИ

## БЛОКИРОВКА КНОПОК

В телевизоре может быть установлен такой режим работы, при котором его управление может осуществляться только с помощью ПДУ. Эта функция может использоваться для предотвращения несанкционированного использования телевизора.

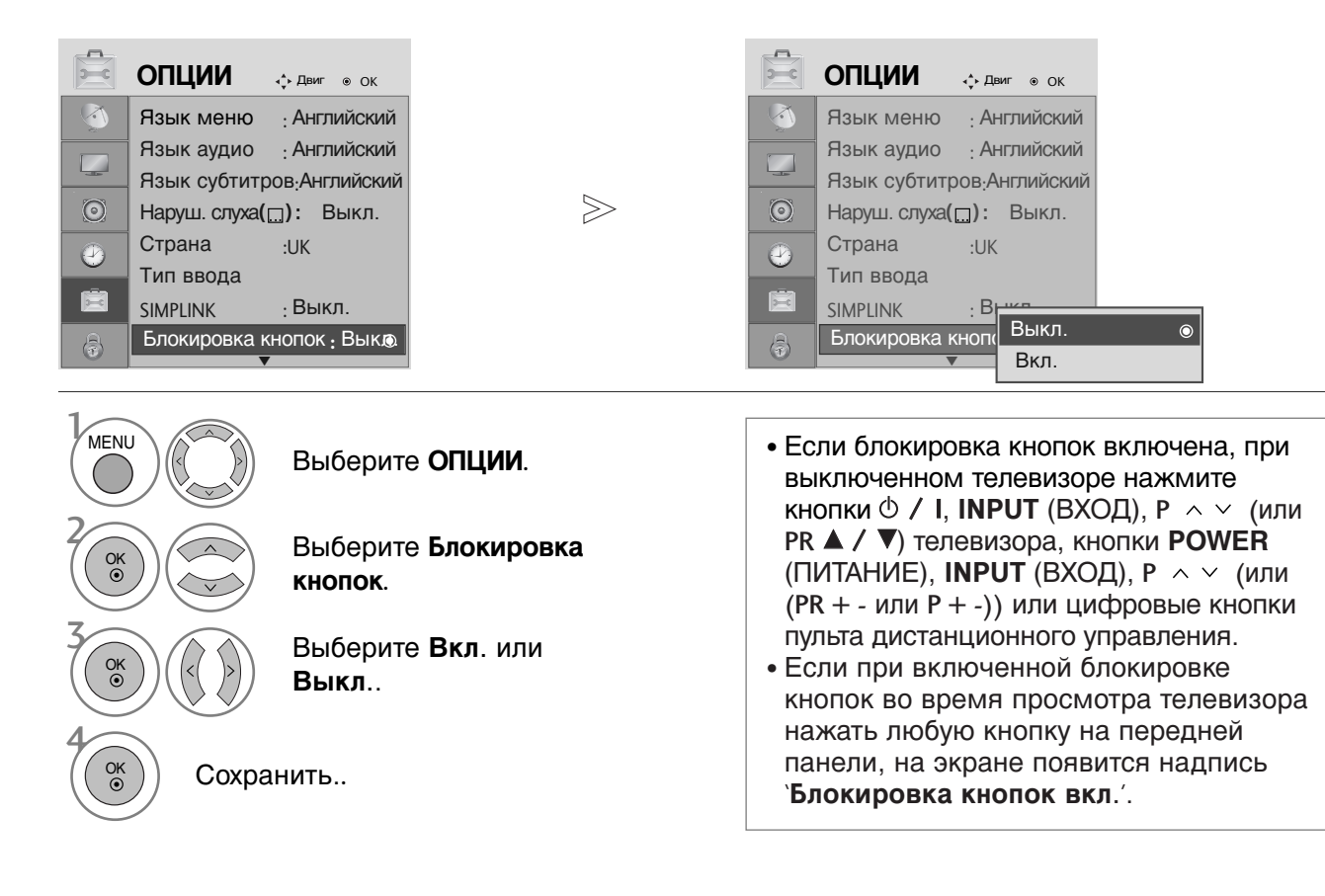

- Нажмите кнопку **MENU** (Меню) или **EXIT**, чтобы вернуться к просмотру телевизора в обычном режиме.
- Нажмите кнопку **BACK** или **RETURN** (Назад), чтобы вернуться к предыдущему экрану меню.

# Телетекст

#### Эта функция доступна не во всех странах.

Телетекст - это бесплатная услуга, оказываемая большинст-вом вещательных телевизионных станций. С помощью телетекста передается следующая информация: новости, погода, Программы телепередач, цены акций и т.д.

Декодер телетекста данного телевизора может поддерживать режимы Простой, TOP и FAS-TEXT. Простой режим состоит из ряда страниц, которые напрямую выбираются путем ввода соответствующего номера страницы. TOP и FASTEXT являются более современными системами телетекста, позволяющими быстро и легко находить нужную инфор-мацию, передаваемую в виде телетекста.

#### Включение и выключение функции телетекста

Для включения функции телетекста нажмите кнопку **TEXT (TEKCT)**. Нажмите кнопку TEXT (текст) для переключения в режим ТтелетекстУ. На экране появится начальная или последняя страница телетекста. На экране телевизора появляется первая страница или последняя выбранная страница телетекста.

В строке заголовка воспроизводятся два номера страницы, имя телевизионной станции, дата и время. Первый номер страницы соответствует номеру выбранной вами страницы, а второй номер страницы соответствует номеру текущей воспроизводимой страницы.

Для выключения функции телетекста нажмите кнопку **TEXT** или **EXIT**. Предыдущий режим просмотра при этом появляется вновь.

### Простой текст

- Выбор страницы
- Введите трехзначный номер нужной вам страницы посредством кнопок с цифрами. Если во время ввода номера страницы вы нажали не ту кнопку, вы должны закончить ввод трехзначного номера, а затем снова ввести правильный номер страницы.
- Для вывода на экран предыдущей или последующей страницы телетекста можно использовать кнопку P ^ / (или (PR + - или P + -)).

### Текст СВЕРХУ

Для облегчения поиска информации, передаваемой с помо-щью телетекста, в нижней части экрана воспроизводятся четыре цветных поля: красное, зеленое, желтое и синее. Желтое поле обозначает следующую группу, а синее поле обозначает следующий блок.

#### Группы/Выбор блока/Страницы

- С помощью СИНЕЙ кнопки вы можете переходить от блока к блоку.
- Используйте ЖЕЛТУЮ кнопку для перехода на следующую группу с автоматическим переходом на следующий блок.
- О помощью ЗЕЛЕНОЙ кнопки вы можете перейти на следующую страницу с автоматическим переходом на следующую группу. Для этого также может использо-ваться кнопка Р

#### Прямой выбор страницы

Так же, как и в режиме телетекста Простой, в режиме ТОР вы можете выводить на экран страницу телетекста с помощью прямого ввода трехзначного номера страницы.

### Телетекст

## БЫСТРЫЙ ТЕКСТ

Страницы телетекста имеют цветовой код, который регистрируется в нижней части экрана, и выбираются с помощью соответствующей цветной кнопки.

Выбор страницы

- Важмите кнопку T.OPT, а затем кнопку ∧ ∨чтобы выбрать меню ЕП Отображается страница с указателем. (Чтобы войти в меню модели 19/22LS4D\*, нажмите на кнопку ЕП)
- Вы можете выбрать страницы, имеющие цветовой код, показанный в нижней строчке, с помощью соответст-вующих цветных кнопок.
- Так же, как и в режиме телетекста Простой, в режиме телетекста FASTEXT вы можете выбрать страницу телетекста путем ввода трехзначного номера страницы с помощью цифровых кнопок.
- Кнопка Р ∧ ∨ (или (PR + или P + -)) может использоваться для выбора предыдущей или последующей страницы.

#### Специальные функции телетекста

■ Важмите кнопку **Т.** ОРТ, а затем кнопку ∧ ∨, чтобы выбрать меню Опции телетекста.

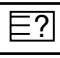

#### REVEAL (ОТКРЫВАНИЕ СКРЫТОГО ТЕЛЕТЕКСТА)

Выберите это меню, чтобы отобразить скрытую информацию, например решения загадок и головоломок.

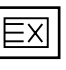

Гелетекст

#### UPDATE (ОБНОВЛЕНИЕ)

На экране воспроизводится нормальное телевизионное изображение во время ожидания поступления новой страницы телетекста.

В левом верхнем углу экрана воспроизводится индикатор При поступлении новой страницы телетекста индикатор меняется на номер страницы телетекста.Выберите это меню еще раз, чтобы просмотреть обновленную страницу телетекста.

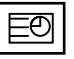

#### ∎ ТІМЕ (ВРЕМЯ)

При просмотре телевизионной программы выберите это меню, чтобы вывести в правом верхнем углу экрана время.

В режиме телетекста эта кнопка используется для индикации номера субстраницы телетекста. Номер субстраницы телетекста воспроизводится в нижней части экрана. Для удерживания или смены субстраницы нажмите любую из следующих кнопок: КРАСНАЯ или ЗЕЛЕНАЯ, < >, кнопки с цифрами.

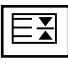

#### HOLD (УДЕРЖИВАНИЕ)

Прекращается автоматическая смена страниц телетекста, которая выполняется в том случае, если страница телетекста состоит из 2 или более субстраниц. Количество субстраниц и номер текущей субстраницы обычно воспроизводятся на экране под строкой времени. При нажатии этой кнопки в левом верхнем углу экрана воспроизводится символ удерживания, и автоматическая смена страниц отменяется. Когда это меню выбрано, в левом верхнем углу экрана отображается знак ЗстопИ, а функция автоматического изменения страниц отключена.

# ЦИФРОВОЙ ТЕЛЕТЕКСТ

#### \*Эта функция работает только в Великобритании.

Телевизор дает возможность доступа к цифровому телетексту, что во многих аспектах значительно лучше простого текста, графики и т. д.

Доступ к цифровому телетексту может осуществляться с помощью специальных служб цифрового телетекста, которые производят его широковещательную рассылку. Для вывода телетекста следует отключить язык субтитров, нажав кнопку **SUBTITLE**.

### ТЕЛЕТЕКСТ В ЦИФРОВЫХ УСЛУГАХ

- Нажмите цифровую кнопку или кнопку Р ^ / (или (PR + или P + -)), чтобы выбрать цифровой сервис, который распространял бы цифровой телетекст. Чтобы понять, что такое цифровые сервисы телетекста, см. список сервисов EPG.
- 2

Следуйте указаниям цифрового телетекста и перейдите на следующий шаг, нажав кнопку ТЕХТ, ОК,  $\land \lor < >$ , красную, зеленую, желтую, синюю или цифровые кнопки и т. д.

Утобы сменить сервис цифрового телетекста, просто выберите новый сервис с помощью кнопки Р ^ / (или (PR + - или Р + -)) или цифровой кнопки.

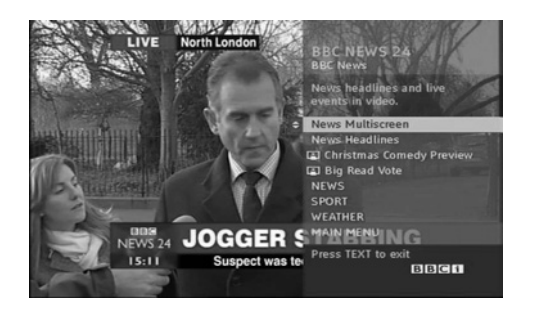

### ТЕЛЕТЕКСТ В ЦИФРОВЫХ УСЛУГАХ

- Нажмите цифровую кнопку или кнопку Р ^ / (или (PR + или P + -)), чтобы выбрать цифровой сервис, который распространял бы цифровой телетекст.
- 2

Чтобы переключиться на телетекст, нажмите кнопку **TEXT** или цветную кнопку.

- Следуйте указаниям цифрового телетекста и перейдите на следующий шаг, нажав кнопку ОК, ~ < < >, красную, зеленую, желтую, синюю или цифровые кнопки и т. д.
- 4 Чтобы отключить цифровой телетекст и вернуться к просмотру ТВ, нажмите кнопку **TEXT** или цветную кнопку.

Некоторые сервисы могут позволить вам доступ к текстовым службам после нажатия кнопки красной.

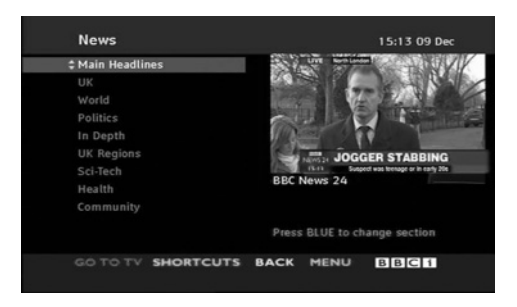

# **ОРИЛОЖЕНИЕ**

# Сброс (возврат к настройкам производителя)

Эта функция работает в текущем режиме. Чтобы сбросить настроенное значение.

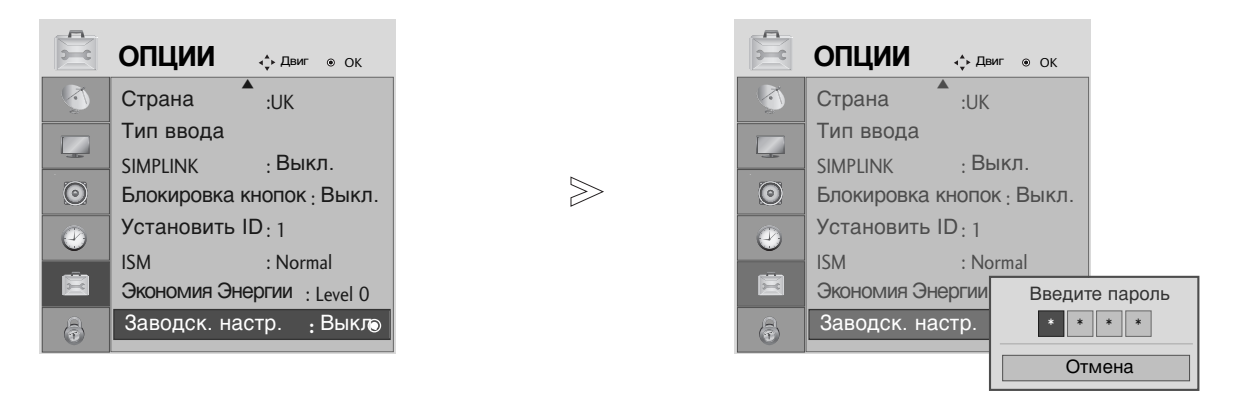

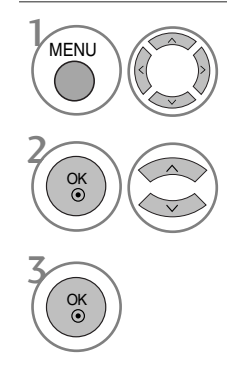

Выберите **ОПЦИИ**.

Выберите Заводск. настр..

• При включенной системе блокировки, если вы забыли пароль, нажмите «7», «7», «7», «7» на пульте дистанционного управления.

- Нажмите кнопку **MENU** (Меню) или **EXIT**, чтобы вернуться к просмотру телевизора в обычном режиме.
- Нажмите кнопку **BACK** или **RETURN** (Назад), чтобы вернуться к предыдущему экрану меню.

### УСТРАНЕНИЕ НЕИСПРАВНОСТЕЙ

#### Устройство не работает.

| Не работает пульт<br>дистанционного<br>управления | <ul> <li>Проверьте, нет ли между устройством и пультом дистанционного управления какого-нибудь предмета, создающего преграду.</li> <li>Проверьте правильность установки батарей ("+" к "+", "-" к "-")?</li> <li>Установите нужный режим дистанционного управления: TV, STB и т.д.</li> <li>Замените батареи.</li> </ul> |
|---------------------------------------------------|----------------------------------------------------------------------------------------------------|
| Неожиданно                                        | <ul> <li>Возможно, установлен таймер перехода в энергосберегающий режим</li></ul>                                                                                                    |
| выключается                                       | (Таймер сна). <li>Проверьте настройки питания. Возможен отказ питания.</li> <li>Отсутствие вещания на станции, на которую вы настроены, если задан</li>                                                                                                    |
| питание                                           | параметр Auto Off (Автовыключение).                                                                                                    |

| Не работает функция                                                   | Не работает функция видео.                                                                                                    |  |  |  |  |  |
|-----------------------------------------------------------------------|----------------------------------------------------------------------------------------------------|--|--|--|--|--|
| Ни звука, ни<br>изображения                                           | <ul> <li>Проверьте, включено ли устройство.</li> <li>Попробуйте другой канал. Проблема может быть в передаче.</li> <li>Убедитесь в том, что кабель питания вставлен в розетку.</li> <li>Проверьте направление и местоположение антенны.</li> <li>Проверьте стенную розетку. Попробуйте подключить к ней другое устройство.</li> </ul>     |  |  |  |  |  |
| После включения<br>питания изображение<br>появляется не сразу         | <ul> <li>Это нормально. Пока идет процесс включения, изображения не должно<br/>быть. Но если изображение не появляется в течение 5 минут,<br/>обратитесь в сервисный центр.</li> </ul>                                                                                                    |  |  |  |  |  |
| Отсутствие цвета,<br>плохие цвета или<br>плохая картинка              | <ul> <li>Настройте в меню цвет (Color).</li> <li>Между устройством и видеомагнитофоном должно быть достаточное расстояние.</li> <li>Попробуйте другой канал. Проблема может быть в передаче.</li> <li>Проверьте, правильно ли подсоединены видеокабели.</li> <li>Активируйте любую функцию, чтобы вернуть яркость изображения.</li> </ul> |  |  |  |  |  |
| Горизонтальные или<br>вертикальные<br>полосы, дрожащее<br>изображение | <ul> <li>Проверьте, нет ли помех от работающего электроприбора или<br/>электроинструмента.</li> </ul>                                                                                                    |  |  |  |  |  |
| Плохой прием на<br>некоторых каналах                                  | <ul> <li>Возможны проблемы на передающей станции или с кабелем.<br/>Настройтесь на другую станцию.</li> <li>Слабый сигнал со станции. Переориентируйте антенну для приема<br/>сигнала более слабой станции.</li> <li>Поищите возможные источники помех.</li> </ul>                                                                        |  |  |  |  |  |
| Линии или штрихи на<br>изображении                                    | <ul> <li>Проверьте антенну (переориентируйте ее).</li> </ul>                                                                                                    |  |  |  |  |  |

### ОРИЛОЖЕНИЕ

| Проблемы со звуком                  |                                                                                                    |
|-------------------------------------|----------------------------------------------------------------------------------------------------|
| Изображение есть,<br>звука нет      | <ul> <li>Нажмите кнопку громкости VOLUME.</li> <li>Звук мог быть отключен специально. Нажмите кнопку отключения звука MUTE.</li> <li>Попробуйте другой канал. Проблема может быть в передаче со станции.</li> <li>Проверьте, правильно ли подсоединены звуковые кабели.</li> <li>Проверьте в меню Звук, находится ли функция Динамик телевизора во включенном состоянии (Вкл.).</li> </ul> |
| Одна из колонок<br>"молчит"         | Настройте баланс (Balance) в меню.                                                                                                    |
| Необычный звук<br>внутри устройства | Необычный звук во время включения или выключения устройства может<br>быть вызван изменением влажности или температуры окружающей<br>среды и не является дефектом или неисправностью.                                                                                                    |

| Проблемы в режиме ПК (только для режима ПК).                                                   |                                                                                                    |  |  |  |  |  |  |
|------------------------------------------------------------------------------------------------|----------------------------------------------------------------------------------------------------|--|--|--|--|--|--|
| Сигнал за пределами<br>диапазона                                                               | <ul> <li>Отрегулируйте разрешение, частоту строк или частоту кадров.</li> <li>Проверьте, плотно ли вставлен в разъем сигнальный кабель.</li> <li>Проверьте источник входного сигнала.</li> </ul> |  |  |  |  |  |  |
| Фон с вертикальными<br>полосами<br>Строчные помехи<br>Неправильное<br>положение<br>изображения | <ul> <li>Используйте автоматическую настройку или вручную отрегулируйте<br/>тактовую частоту, фазу или позицию по вертикали и горизонтали.</li> </ul>                                            |  |  |  |  |  |  |
| Нестабильный или<br>черно-белый цвет<br>экрана                                                 | <ul> <li>Проверьте сигнальный кабель.</li> <li>Переустановите видеоплату компьютера.</li> </ul>                                                                                                  |  |  |  |  |  |  |

### ОБСЛУЖИВАНИЕ

Можно избежать преждевременного появления неполадок. Тщательная и регулярная чистка могут продлить срок службы телевизора. Перед чисткой не забудьте отключить питание и отсоединить кабель питания от розетки.

#### Чистка экрана

Есть хороший способ защиты экрана от пыли. Намочите мягкую ткань теплой водой с добавлением небольшого количества смягчителя ткани или средства для мытья посуды. Отожмите тряпочку почти досуха и протрите экран.

Уберите с экрана излишки влаги и не включайте телевизор, пока экран полностью не высохнет.

#### Чистка корпуса

- Удаляйте пыль и грязь с корпуса мягкой, сухой, негрубой тканью.
- Не используйте влажную ткань.

Длительное неиспользование

#### **ВНИМАНИЕ**

Если вы долгое время не будет использовать телевизор (например, во время отпуска), рекомендуется отключить его от розетки, чтобы избежать повреждения из-за разряда молнии или скачка напряжения.

## ОРИЛОЖЕНИЕ

### СПЕЦИФИКАЦИИ ПРОДУКТА

| МС                                                                              | рдели                                      | 42PG10**<br>42PG1000-ZA                                                                                           | 50PG10**<br>50PG1000-ZA                                           | 42PG30**<br>42PG3000-ZA                                |  |  |
|---------------------------------------------------------------------------------|--------------------------------------------|----------------------------------------------------------------------------------------------------|-------------------------------------------------------------------|--------------------------------------------------------|--|--|
| Габариты (Ширина х<br>Высота х Глубина)                                         | с подставкой                               | 1040,0 x 729,0 x 308,0 мм<br>41,0 x 28,7 x 12,2 дюймов                                                            | 1224,7 x 849,0 x 364,0 мм<br>48,3 x 33,5 x 14,4 дюймов            | 1039,5 x 726,0 x 307,6 мм<br>41,0 x 28,6 x 12,1 дюймов |  |  |
|                                                                                 | без подставки                              | 1040,0 x 677,0 x 84,0 мм<br>41,0 x 26,7 x 3,3 дюймов                                                              | 1224,7 x 790,0 x 83,6 mm<br>48,3 x 31,1 x 3,3 дюймов              | 1039,5 x 673,7 x 84,0 мм<br>41,0 x 26,6 x 3,3 дюймов   |  |  |
| Bec                                                                             | с подставкой<br>без подставки              | 26,6 kg / 58,7 фунта<br>24,6 kg / 54,3 фунта                                                                      | 41,5 kg / 91,5 фунта<br>38,1 kg / 84,0 фунта                      | 28,0 kg / 61,8 фунта<br>25,0 kg / 55,1 фунта           |  |  |
| Требования к электроп<br>Потребляемая мощнос                                    | итанию<br>сть                              | AC100-240V~ 50/60Hz 3,1A<br>310W                                                                                  | AC100-240V~ 50/60Hz 3,1A<br>310W AC100-240V~ 50/60Hz 4,2A<br>420W |                                                        |  |  |
|                                                                                 |                                            | 50PG30**                                                                                                    | 50PG30** 19LS4D*                                                  |                                                        |  |  |
| MC                                                                              | ИЦЕЛИ                                      | 50PG3000-ZA 19LS4D-ZC                                                                                             |                                                                   | 22LS4D-ZC                                              |  |  |
| Габариты (Ширина х<br>Высота х Глубина)                                         | с подставкой                               | 1232,0 x 850,0 x 363,6 мм<br>48,5 x 33,5 x 14,4 дюймов                                                            | 456,8х 396,6х 172,0 мм<br>18,0 х 15,6 х 6,8 дюймов                | 525,4 x 441,7x 187,4 мм<br>20,7 x 17,4 x 7,3 дюймов    |  |  |
|                                                                                 | без подставки                              | 1232,0 x 793,0 x 84,0 мм<br>48,5 x 31,2 x 3,3 дюймов                                                              | 456,8 x 368,5 x 70,5 мм<br>18,0 x 14,5 x 2,8 дюймов               | 525,4 x 413x 68,6 мм<br>20,7 x 16,3 x 2,7 дюймов       |  |  |
| Bec                                                                             | с подставкой<br>без подставки              | 42,3 kg / 93,3 фунта<br>38,3 kg / 84,5 фунта                                                                      | 5,1 kg / 11,3 фунта<br>4,6 kg / 10,2 фунта                        | 6,1 kg / 13,5 фунта<br>5,7 kg / 12,6 фунта             |  |  |
| Требования к электропитанию<br>Потребляемая мощность                            |                                            | AC100-240V~ 50/60Hz 4,2A<br>420W AC100-240V~ 50/60Hz 0,8A<br>50W                                                  |                                                                   | AC100-240V~ 50/60Hz 1,0A<br>60W                        |  |  |
| Телевизионная система<br>Принимаемые диапазоны<br>Сопротивление внешней антенны |                                            | PAL/SECAM B/G/D/K, PAL I/II, SECAM L/Ľ<br>VHF: E2 ~ E12, UHF: E21 ~ E69, CATV: S1 ~ S20, HYPER: S21 ~ S47<br>75 Ω |                                                                   |                                                        |  |  |
|                                                                                 | Рабочая температура<br>Рабочая влажность   | 0 ~ 40°С / 32 ~ 104°F<br>Менее 80%                                                                                |                                                                   |                                                        |  |  |
|                                                                                 | Температура хранения<br>Влажность хранения | -20 ~ 60°С / -4 ~ 140°F<br>Менее 85%                                                                              |                                                                   |                                                        |  |  |

 В целях повышения качества продукта данные спецификации могут изменяться без предварительного уведомления.

| МС                                                   | дели                          | 19LG30**<br>19LG3000-ZA                                         | 22LG30**<br>22LG3000-ZA                                            | 26LG30**<br>26LG3000-ZA                                |  |  |  |
|------------------------------------------------------|-------------------------------|-----------------------------------------------------------------|--------------------------------------------------------------------|--------------------------------------------------------|--|--|--|
| Габариты (Ширина х<br>Высота х Глубина)              | с подставкой                  | 458,8 x 391,0 x 189,2 мм<br>18,1 x 15,4 x 7,5 дюймов            | 522,2 x 431,5 x 189,0 мм<br>20,6 x 17,0 x 7,5 дюймов               | 663,3 x 508,2 x 227,3 мм<br>26,1 x 20,1 x 9,0 дюймов   |  |  |  |
| . ,                                                  | без подставки                 | 458,8 x 344,5 x 69,0 мм<br>18,1 x 13,6 x 2,7 дюймов             | 522,2 x 384,2 x 69,0 мм<br>20,6 x 15,2 x 2,7 дюймов                | 663,3 x 449,8 x 80,0 мм<br>26,1 x 17,8 x 3,2 дюймов    |  |  |  |
| Bec                                                  | с подставкой<br>без подставки | 5,02 kg / 11,1 фунта<br>4,76 kg / 10,5 фунта                    | 5,6 kg / 12,4 фунта<br>5,34 kg / 11,8 фунта                        | 10,1 kg / 22,3 фунта<br>8,6 kg / 19,0 фунта            |  |  |  |
| Требования к электроп<br>Потребляемая мощнос         | итанию<br>Сть                 | AC100-240V~ 50/60Hz 0,8A<br>50W                                 | AC100-240V~ 50/60Hz 0,8A AC100-240V~ 50/60Hz 1,0A AC100<br>50W 60W |                                                        |  |  |  |
| MC                                                   | дЕЛИ                          | 32LG30**<br>32LG3000-ZA                                         | 37LG30**<br>37LG3000-ZA                                            | 42LG30**<br>42LG3000-ZA                                |  |  |  |
| Габариты (Ширина х<br>Высота х Глубина)              | с подставкой                  | 801,8 x 604,2 x 227,3 мм<br>31,6 x 23,8 x 9,0 дюймов            | 919,6 x 682,3 x 293,8мм<br>36,2 x 26,9 x 11,6 дюймов               | 1032,8 x 742,3 x 293,8 мм<br>40,7 x 29,3 x 11,6 дюймов |  |  |  |
|                                                      | без подставки                 | 801,8 x 544,1 x 79,0 мм<br>31,6 x 21,5 x 3,2 дюймов             | 919,6 x 610,3 x 89,0 мм<br>36,2 x 24,0 x 3,5 дюймов                | 1032,8 x 670,1 x 92,0 мм<br>40,7 x 26,4 x 3,7 дюймов   |  |  |  |
| Bec                                                  | с подставкой<br>без подставки | 13,4 kg / 29,6 фунта<br>11,9 kg / 26,3 фунта                    | 18,8 kg / 41,5 фунта<br>16,2 kg / 35,7 фунта                       | 23,6 kg / 52,1 фунта<br>21,0 kg / 46,3 фунта           |  |  |  |
| Требования к электропитанию<br>Потребляемая мощность |                               | AC100-240V~ 50/60Hz 1,5A<br>150W                                | AC100-240V~ 50/60Hz 1,5A AC100-240V~ 50/60Hz 1,8A 150W 180W        |                                                        |  |  |  |
| Телевизионная систем                                 | a                             | PAL/SECAM B/G/D/K, PAL I/II, SECAM L/Ľ                          |                                                                    |                                                        |  |  |  |
| Принимаемые диапазоны                                |                               | VHF: E2 ~ E12, UHF: E21 ~ E69, CATV: S1 ~ S20, HYPER: S21 ~ S47 |                                                                    |                                                        |  |  |  |
| Сопротивление внешни                                 |                               | 75 Ω                                                            |                                                                    |                                                        |  |  |  |
|                                                      | Рабочая температура           | 0 ~ 40°C / 32 ~ 104°F                                           |                                                                    |                                                        |  |  |  |
| Условия эксплуатации                                 | Раоочая влажность             |                                                                 | IVIEHEE 80%                                                        |                                                        |  |  |  |
|                                                      | Температура хранения          | -20 ~ 60°C / -4 ~ 140°F                                         |                                                                    |                                                        |  |  |  |
|                                                      | ылажность хранения            | Менее 85%                                                       |                                                                    |                                                        |  |  |  |

В целях повышения качества продукта данные спецификации могут изменяться без предварительного уведомления. ПРИЛОЖЕНИЕ

### ОРИЛОЖЕНИЕ

|                                                      |                               | 32LG50**                                                        | 37LC                                                                                                    | 50**                                                     | 42LG50**                                                 |  |  |
|------------------------------------------------------|-------------------------------|-----------------------------------------------------------------|----------------------------------------------------------------------------------------------------|----------------------------------------------------------|----------------------------------------------------------|--|--|
| MC                                                   | дели                          | 32LG5000-ZA<br>32LG5010-ZD<br>32LG5020-ZB<br>32LG5030-ZE        | 32LG5000-ZA         37LG5000-ZA           32LG5010-ZD         37LG5010-ZD           32LG5020-ZB         37LG5020-ZB           32LG5030-ZE         37LG5030-ZE |                                                          | 42LG5000-ZA<br>42LG5010-ZD<br>42LG5020-ZB<br>42LG5030-ZE |  |  |
| Габариты (Ширина х<br>Высота х Глубина)              | с подставкой                  | 813,8 x 598,8 x 231,9 мм<br>32,1 x 23,6 x 9,2 дюймов            | 936,4 x 685<br>36,9 x 27,0 :                                                                                                    | ,4 x 293,4 мм<br>к 11,6 дюймов                           | 1032,0 x 894,8 x 293,8 мм<br>40,7 x 35,3 x 11,6 дюймов   |  |  |
|                                                      | без подставки                 | 813,8 x 540,4 x 95,5 мм<br>32,1 x 21,3 x 3,8 дюймов             | 936,4 x 612<br>36,9 x 24,2                                                                                                    | ,8 x 88,0 мм<br>x 3,5 дюймов                             | 1032,0 x 662,3 x 89,0 мм<br>40,7 x 26,1 x 3,5 дюймов     |  |  |
| Bec                                                  | с подставкой<br>без подставки | 14,1 kg / 31,1фунта<br>12,6 kg / 27,8 фунта                     | 18,3 kg/<br>15,6 kg/                                                                                                    | 40,4 фунта<br>34,4 фунта                                 | 26,2 kg / 57,8 фунта<br>23,5 kg / 51,8 фунта             |  |  |
| Требования к электроп<br>Потребляемая мощнос         | итанию<br>ть                  | AC100-240V~ 50/60Hz 1,5A<br>150W                                | AC100-240V~<br>18                                                                                                    | 50/60Hz 1,8A<br>0W                                       | AC100-240V~ 50/60Hz 2,3A<br>230W                         |  |  |
|                                                      |                               | 47LG50**                                                        |                                                                                                    |                                                          | 52LG50**                                                 |  |  |
| МС                                                   | ДЕЛИ                          | 47LG5000-Z/<br>47LG5010-ZE<br>47LG5020-ZE<br>47LG5030-ZE        | A<br>)<br>3<br>E                                                                                                    | 52LG5000-ZA<br>52LG5010-ZD<br>52LG5020-ZB<br>52LG5030-ZE |                                                          |  |  |
| Габариты (Ширина х<br>Высота х Глубина)              | с подставкой                  | 1156,2 x 813,1 x 342,9 мм<br>45,6 x 32,0 x 13,5 дюймов          |                                                                                                    | 1291,7 x 892,17 x 342,9мм<br>50,9 x 35,2 x 13,5 дюймов   |                                                          |  |  |
|                                                      | без подставки                 | 1156,2 x 739,2 x 103,0 мм<br>45,6 x 29,1 x 4,1 дюймов           |                                                                                                    | 1291<br>50,9                                             | ,7 x 817,0 x 115,3 мм<br>x 32,2 x 4,6 дюймов             |  |  |
| Bec                                                  | с подставкой<br>без подставки | 29,2 kg / 64,4 фу<br>24,6 kg / 54,3 фу                          | нта<br>нта                                                                                                    | 39,5 kg / 87,1 фунта<br>34,9 kg / 77,0 фунта             |                                                          |  |  |
| Требования к электропитанию<br>Потребляемая мощность |                               | AC100-240V~ 50/60Hz 3,0A<br>300W                                |                                                                                                    | AC100-240V~ 50/60Hz 3,3A<br>330W                         |                                                          |  |  |
| Телевизионная система                                |                               | PAL/SECAM B/G/D/K, PAL I/II, SECAM L/Ľ                          |                                                                                                    |                                                          |                                                          |  |  |
| Принимаемые диапазоны                                |                               | VHF: E2 ~ E12, UHF: E21 ~ E69, CATV: S1 ~ S20, HYPER: S21 ~ S47 |                                                                                                    |                                                          |                                                          |  |  |
| Сопротивление внешней антенны                        |                               | 75 Ω                                                            |                                                                                                    |                                                          |                                                          |  |  |
|                                                      | Рабочая температура           | 0 ~ 40°C / 32 ~ 104°F                                           |                                                                                                    |                                                          |                                                          |  |  |
| Условия эксплуатации                                 | Рабочая влажность             | Менее 80%                                                       |                                                                                                    |                                                          |                                                          |  |  |
|                                                      | Температура хранения          | -20 ~ 60°C / -4 ~ 140°F                                         |                                                                                                    |                                                          |                                                          |  |  |
|                                                      | Влажность хранения            | Менее 85%                                                       |                                                                                                    |                                                          |                                                          |  |  |

В целях повышения качества продукта данные спецификации могут изменяться без предварительного уведомления.

### ПРОГРАММИРОВАНИЕ ПУЛЬТА ДИСТАНЦИОННОГО УПРАВЛЕНИЯ (Только 19/22/26/32/37/42LG30\*\*, 32/37/42/47/52LG50\*\*)

Этот пульт дистанционного управления универсальный и подходит для устройств разных марок. Его можно запрограммировать для работы с большинством устройств других производителей, снабженных функцией дистанционного управления.

Однако следует помнить, что пульт дистанционного управления работает не со всеми моделями других производителей.

#### Программирование кода в пульте дистанционного управления

Проверьте работоспособность пульта дистанционного управления. Чтобы определить возможность управления другими компонентами с пульта дистанционного управления, включите данный компонент, например, STB и нажмите соответствующую кнопку пульта дистанционного управления (например, STB), направив его на испытуемый компонент. Попробуйте нажать кнопки POWER и P(Программа) чтобы убедиться в штатной реакции компонента. Если кнопки не работают, то для работы с устройством пульт необходимо запрограммировать.

Включите устройство, которое нужно запрограммировать, и затем нажмите соответствующую кнопку режима на пульте дистанционного управления (например, STB). Кнопка пульта соответствующего устройства будет подсвечена.

Одновременное нажатие кнопок MENU и MUTE переводит пульт дистанционного управления в режим программирования кода.

Введите код с помощью цифровых кнопок на пульте. На следующей странице приведено программирование кодов для соответствующих устройств. Если код введен правильно, устройство выключится.

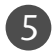

6

3

4

Для сохранения кода нажмите кнопку MENU

Проверьте, правильно ли работают функции пульта дистанционного управления с данным устройством. Если нет, повторите процедуру, начиная с шага 2.

## ОРИЛОЖЕНИЕ

### Программирование кодов

#### HDSTB

| Марка             |       | Код | Ы   |     | Марка              |     | Код | ы   |     | Марка                |     | Код | ы   |     |
|-------------------|-------|-----|-----|-----|--------------------|-----|-----|-----|-----|----------------------|-----|-----|-----|-----|
| ALPHASTAR DSR     | 123   |     |     |     | HOUSTON TRACKER    | 033 | 037 | 039 | 051 | PROSAT               | 072 |     |     |     |
| AMPLICA           | 050   |     |     |     |                    | 057 | 104 |     |     | RCA                  | 066 | 106 |     |     |
| BIRDVIEW          | 051   | 126 | 129 |     | HUGHES             | 068 |     |     |     | REALISTIC            | 043 | 074 |     |     |
| CHANNEL MASTER    | 013   | 014 | 015 | 018 | JANIEL             | 060 | 147 |     |     | SAMSUNG              | 123 |     |     |     |
|                   | 036   | 055 |     |     | JERROLD            | 061 |     |     |     | SATELLITE SERVICE CO | 028 | 035 | 047 | 057 |
| CHAPARRAL         | 008   | 009 | 012 | 077 | KATHREIN           | 108 |     |     |     |                      | 085 |     |     |     |
| CITOH             | 054   |     |     |     | LEGEND             | 057 |     |     |     | SCIENTIFIC ATLANTA   | 032 | 138 |     |     |
| CURTIS MATHES     | 050   | 145 |     |     | LG                 | 001 |     |     |     | SONY                 | 103 |     |     |     |
| DRAKE             | 005   | 006 | 007 | 010 | LUTRON             | 132 |     |     |     | STARCAST             | 041 |     |     |     |
|                   | 011   | 052 | 112 | 116 | LUXOR              | 062 | 144 |     |     | SUPER GUIDE          | 020 | 124 | 125 |     |
|                   | 141   |     |     |     | MACOM              | 010 | 059 | 063 | 064 | TEECOM               | 023 | 026 | 075 | 087 |
| DX ANTENNA        | 024   | 046 | 056 | 076 |                    | 065 |     |     |     |                      | 088 | 090 | 107 | 130 |
| ECHOSTAR          | 038   | 040 | 057 | 058 | MEMOREX            | 057 |     |     |     |                      | 137 |     |     |     |
|                   | 093   | 094 | 095 | 096 | NEXTWAVE           | 028 | 124 | 125 |     | TOSHIBA              | 002 | 127 |     |     |
|                   | 097   | 098 | 099 | 100 | NORSAT             | 069 | 070 |     |     | UNIDEN               | 016 | 025 | 042 | 043 |
|                   | 122   |     |     |     | PACE SKY SATELLITE | 143 |     |     |     |                      | 044 | 045 | 048 | 049 |
| ELECTRO HOME      | 089   |     |     |     | PANASONIC          | 060 | 142 |     |     |                      | 078 | 079 | 080 | 086 |
| EUROPLUS          | 114   |     |     |     | PANSAT             | 121 |     |     |     |                      | 10  | 135 | 136 |     |
| FUJITSU           | 017   | 021 | 022 | 027 | PERSONAL CABLE     | 117 |     |     |     | VIEWSTAR             | 115 |     |     |     |
|                   | 133   | 134 |     |     | PHILIPS            | 071 |     |     |     | WINEGARD             | 128 | 146 |     |     |
| GENERAL INSTRUMEN | T 003 | 004 | 016 | 029 | PICO               | 105 |     |     |     | ZENITH               | 081 | 082 | 083 | 084 |
|                   | 031   | 059 | 101 |     | PRESIDENT          | 019 | 102 |     |     |                      | 091 | 120 |     |     |
| HITACHI           | 139   | 140 |     |     | PRIMESTAR          | 030 | 110 | 111 |     |                      |     |     |     |     |

### ИК-коды

#### 1. Подключение

• Подключите проводной пульт дистанционного управления к порту пульта на телевизоре.

#### 2. ИК-коды пульта дистанционного управления

#### Выходная временная диаграмма

Одиночный импульс, модулированный сигналом частотой 37,917 кГц при 455 кГц

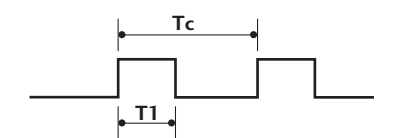

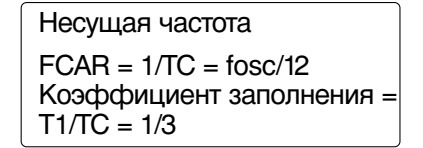

#### Структура кадра

1-й кадр

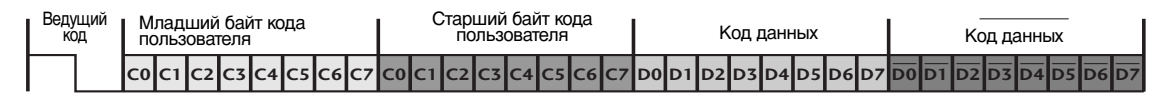

#### Повтор кадра

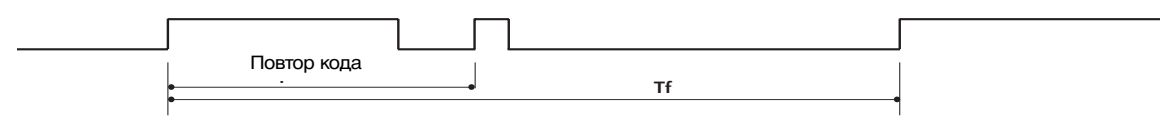

#### Ведущий код

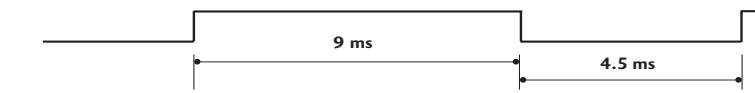

#### Повтор кода

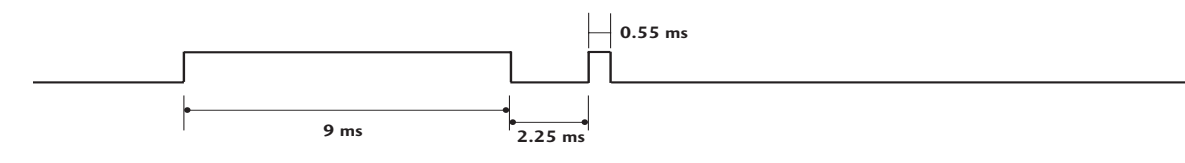

#### • Описание бита

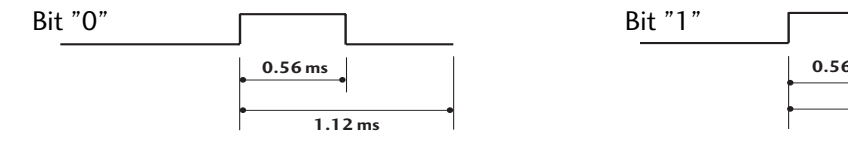

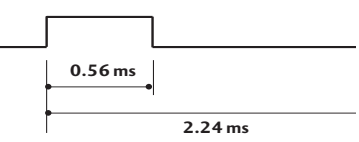

#### Интервал кадра: Tf

Временная диаграмма начинает передаваться после отпускания клавиши.

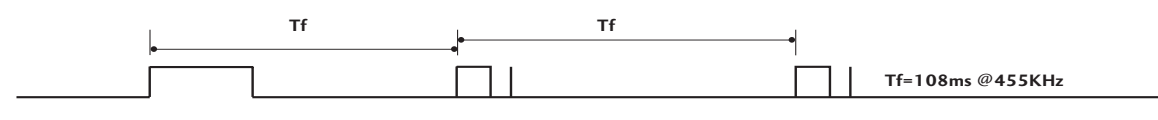

### ОРИЛОЖЕНИЕ

| Код                |                                         | _                                                      |
|--------------------|-----------------------------------------|--------------------------------------------------------|
| шестнадцатеричныи) | Функция                                 | Примечание                                             |
| 08                 | POWER                                   | Кнопка пульта дистанционного управления POWER ON/Выкл. |
| OB                 | INPUT                                   | Кнопка пульта дистанционного управления                |
| f0                 | TV/RADIO                                | Кнопка пульта дистанционного управления                |
| 45                 | Q.MENU                                  | Кнопка пульта дистанционного управления                |
| 43                 | MENU                                    | Кнопка пульта дистанционного управления                |
| AB                 | GUIDE                                   | Кнопка пульта дистанционного управления                |
| 07                 | Влево (< или∢)                          | Кнопка пульта дистанционного управления                |
| 06                 | Вправо (>или ►)                         | Кнопка пульта дистанционного управления                |
| 40                 | Вверх (∧или ▲)                          | Кнопка пульта дистанционного управления                |
| 41                 | Вниз (́∨или ▼)́                         | Кнопка пульта дистанционного управления                |
| 44                 | OK()                                    | Кнопка пульта дистанционного управления                |
| 28                 | BACK ИЛИ RETURN                         | Кнопка пульта дистанционного управления                |
| AA                 | INFO 🛈                                  | Кнопка пульта дистанционного управления                |
| 30                 | AV MODE                                 | Кнопка пульта дистанционного управления                |
| 02                 | VOL <b>+ (</b> или ⊿ <b>+</b> )         | Кнопка пульта дистанционного управления                |
| 03                 | VOL - <b>(</b> или ⊿ -)                 | Кнопка пульта дистанционного управления                |
| 00                 | Р ^ (или ( <b>PR</b> + или <b>P</b> +)) | Кнопка пульта дистанционного управления                |
| 01                 | Р ∕ (или (PR - или P -))                | Кнопка пульта дистанционного управления                |
| 1E                 | FAV                                     | Кнопка пульта дистанционного управления                |
| 09                 | MUTE                                    | Кнопка пульта дистанционного управления                |
| 10 ~19             | Цифровые кнопки 0 – 9                   | Кнопка пульта дистанционного управления                |
| 53                 | LIST                                    | Кнопка пульта дистанционного управления                |
| 1A                 | Q.VIEW                                  | Кнопка пульта дистанционного управления                |
| 72                 | КРАСНЫЙ                                 | Кнопка пульта дистанционного управления                |
| 71                 | ЗЕЛЕНАЯ                                 | Кнопка пульта дистанционного управления                |
| 63                 | ЖЕЛТАЯ                                  | Кнопка пульта дистанционного управления                |
| 61                 | СИНЯЯ                                   | Кнопка пульта дистанционного управления                |
| 20                 | TEXT                                    | Кнопка пульта дистанционного управления                |
| 21                 | T.Option                                | Кнопка пульта дистанционного управления                |
| 39                 | SUBTITLE                                | Кнопка пульта дистанционного управления                |
| BD                 | ●(Record)                               | Кнопка пульта дистанционного управления                |
| 7E                 | SIMPLINK                                | Кнопка пульта дистанционного управления                |
| 79                 | RATIO                                   | Кнопка пульта дистанционного управления                |
# Настройка внешнего устройства управления

# Установка RS-232C

Подключите входной разъем RS-232C к внешнему устройству управления (например, к компьютеру или системе контроля аудио/видео) и управляйте функциями телевизора извне. Подключите последовательный порт

устройства управления к разъему RS-232C, расположенному на задней панели телевизора.

Соединительный кабель RS-232C не входит в комплект поставки телевизора.

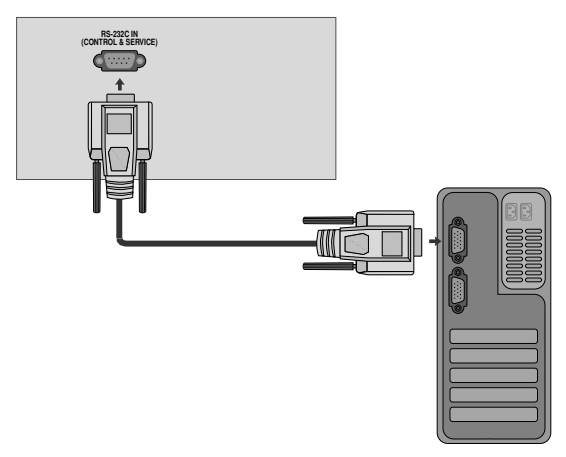

# Тип разъема; 9-контактный, вилка D-Sub

- 1 Нет соединения
- 2 RXD (прием данных)
- 3 TXD (передача данных)
- 4 DTR (готовность терминала)
- 5 GND (земля)
- 6 DSR (готовность оборудования передачи данных)
- 7 RTS (готовность к передаче)
- 8 CTS (готовность к приему)
- 9 Нет соединения

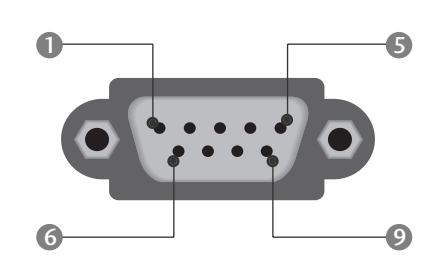

# Конфигурации RS-232C

| 7-проводные конфигурации<br>(стандартный кабель RS-232C) |         |              |     |  |  |  |  |  |  |
|----------------------------------------------------------|---------|--------------|-----|--|--|--|--|--|--|
| PC TV                                                    |         |              |     |  |  |  |  |  |  |
| RXD                                                      | 2 🛌     | 3            | TXD |  |  |  |  |  |  |
| TXD                                                      | 3 .     | <u> </u>     | RXD |  |  |  |  |  |  |
| GND                                                      | 5 .     | <b>—</b> 5   | GND |  |  |  |  |  |  |
| DTR                                                      | 4 •     | <b>—</b> 6   | DSR |  |  |  |  |  |  |
| DSR                                                      | 6 •     | <b>—</b> • 4 | DTR |  |  |  |  |  |  |
| RTS                                                      | 7 •     | • 8          | CTS |  |  |  |  |  |  |
| CTS                                                      | 8 •     | • 7          | RTS |  |  |  |  |  |  |
|                                                          | D-Sub 9 | D-Sub 9      |     |  |  |  |  |  |  |

| 0                        | <b>A</b>   |             |          |  |  |  |  |  |  |
|--------------------------|------------|-------------|----------|--|--|--|--|--|--|
| З-проводные конфигурации |            |             |          |  |  |  |  |  |  |
|                          | (нестандар | тный кареле | <i>)</i> |  |  |  |  |  |  |
| PC TV                    |            |             |          |  |  |  |  |  |  |
| RXD                      | 2 •        | <b>—</b> 3  | TXD      |  |  |  |  |  |  |
| TXD                      | 3 •        | • 2         | RXD      |  |  |  |  |  |  |
| GND                      | 5 •        | • 5         | GND      |  |  |  |  |  |  |
| DTR                      | 4          | 6           | DTR      |  |  |  |  |  |  |
| DSR                      | 6          | 4           | DSR      |  |  |  |  |  |  |
| RTS                      | 7          | 7           | RTS      |  |  |  |  |  |  |
| CTS                      | 8          | 8           | CTS      |  |  |  |  |  |  |
|                          | D-Sub 9    | D-Sub 9     |          |  |  |  |  |  |  |

# **ОРИЛОЖЕНИЕ**

# Установить ID (ID телевизора)

Эта функция используется для определения идентификационного номера (ID) монитора. См. раздел "Реальное соответствие данных 1" на стр. 112.

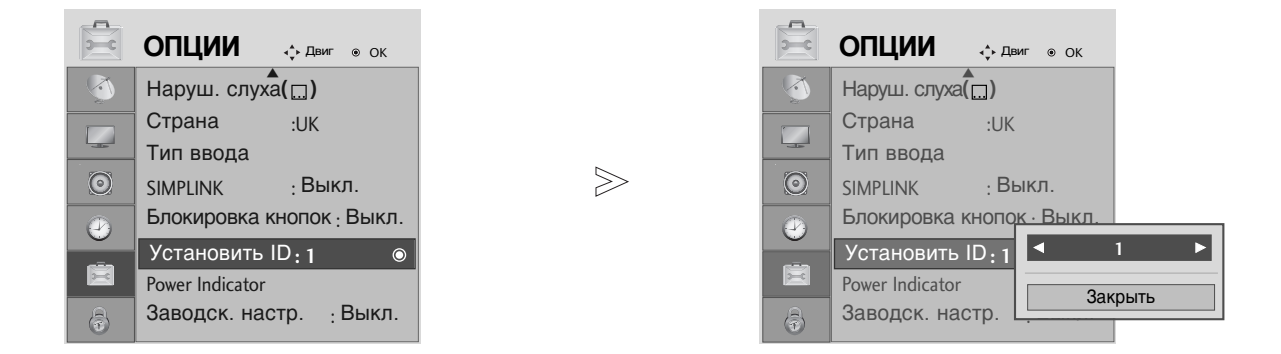

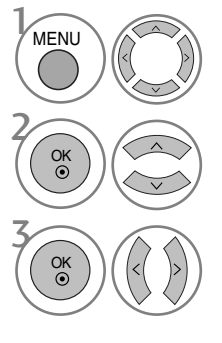

# Выберите ОПЦИИ.

## Выберите Установить ID.

Вастройте Set ID, чтобы выбрать желаемый идентификационный номер телевизора. Вомер в пункте SET ID можно выбрать от 1 до 99.

• Нажмите кнопку **BACK** или **RETURN** (Назад), чтобы вернуться к предыдущему экрану меню.

# Параметры обмена данными

- = Скорость двоичной передачи: 9600 бит/сек (UART)
- Разрядность: 8 бит
- Четность: нет

- Стоповый бит: 1 бит
- Код обмена данными: код ASCII
- Используйте кросс-кабель (реверсивный).

### Список команд

|                                       | Команда<br>1 | Команда<br>2 | Данные<br>(шестнадцати<br>ричные) |
|---------------------------------------|--------------|--------------|-----------------------------------|
| 01. Питание                           | k            | а            | 00 ~ 01                           |
| 02. Коэффициент                       | k            | с            | См. стр. 110                      |
| пропорциональности                    |              |              |                                   |
| 03. Выключение экрана                 | k            | d            | 00 ~ 01                           |
| 04. Выключение звука                  | k            | е            | 00 ~ 01                           |
| 05. Управление громкостыс             | ) k          | f            | 00 ~ 64                           |
| 06. Контрастность                     | k            | g            | 00 ~ 64                           |
| 07. Яркость                           | k            | h            | 00 ~ 64                           |
| 08. Цвет                              | k            | i            | 00 ~ 64                           |
| 09. Оттенки                           | k            | j            | 00 ~ 64                           |
| 10. Четкость                          | k            | k            | 00 ~ 64                           |
| 11. Выбор меню OSD                    | k            | I            | 00 ~ 01                           |
| 12. Блокировка дистанци               | ı k          | m            | 00 ~ 01                           |
| -онного управления                    |              |              |                                   |
| 13. Баланс                            | k            | t            | 00 ~ 64                           |
| 14. Цветовая температура              | k            | u            | 00 ~ 02                           |
| 15. Неправильное состояни             | e k          | Z            | 00 ~ a                            |
| 16. Метод ISM                         | j            | р            | См. стр. 112                      |
| 17. Энергосбережен                    | ие ј         | q            | 00 ~ 04                           |
| 18. Автоматическое конфигурирование   | j            | u            | 01                                |
| 19. Эквалайзер                        | j            | v            | См. стр. 112                      |
| 20. Команда настрой                   | <b>іки</b> т | а            | См. стр. 112                      |
| 21. Channel Add/Skip                  | m            | b            | 00 ~ 01                           |
| 21. Ключ                              | m            | с            | Код клавиши                       |
| 23. Контрольная                       | m            | g            | 00 ~ 64                           |
| подсветка                             |              |              |                                   |
| 24. Выбор входного сигнала (основного | x<br>)       | b            | См. стр. 113                      |

# Протокол передачи/приема Передача

### [команда1][Command2][ ][Set ID][ ][Data][Cr]

- \* [Command 1]: Первая команда (k, j, m или x)
- \* [Command 2]: Вторая команда

| * [Set ID] | : Можно настроить идентификатор    |
|------------|------------------------------------|
|            |                                    |
|            | чтооы выоирать неооходимыи         |
|            | идентификационный номер            |
|            | монитора в меню Special (C         |
|            | пециальное). Диапазон настройки 1- |
|            | 99. Если выбранный ID устройства   |
|            | равен '0', контролируются все      |
|            | подключенные телевизоры. ID        |
|            | устройства отображается            |
|            | десятичным числом (1-99) в меню и  |
|            | шестнадцатиричным (0х0-0х63) - в   |
|            | протоколе передачи/приема.         |
| * [DATA]   | : Для передачи данных команд:      |
|            | Передает данные 'FF', чтобы        |
|            | прочитать статус команды.          |
| * [Cr]     | : Возврат каретки                  |
|            | Код ASCII '0x0D'                   |
| * [ ]      | : Код ASCII 'пробел (0x20)'        |
|            |                                    |

Подтверждение ОК

[команда2][ ][Set ID][ ][OK][Data][x]

\* Когда монитор принимает обычные данные, он передает АСК (подтверждение приема) на основе этого формат. Если данные получены в режиме чтения, отображается их текущий статус. Если данные в режиме записи, возвращаются данные компьютера.

### Подтверждение ошибки

[команда2][ ][Set ID][ ][NG][Data][x]

\* Когда монитор принимает неправильные данные от непригодных функций или от ошибок при обмене данными, он передает АСК (подтверждение) на основе этого формата.

\* При настройке 15-24 меню на экране не отображается.

# **ОРИЛОЖЕНИЕ**

#### 01. Включение питания (команда: k а)

Для контроля за включением и выключением телевизора.
Передача

[k][a][ ][Set ID][ ][Data][Cr]

Data 00: Питание выключено 01: Питание включено

<u>Подтверждение</u>

[a][ ][Set ID][ ][OK/NG][Data][x]

• Отображает состояние питания (включено/выключено).

#### <u>Передача</u>

[k][a][ ][Set ID][ ][FF][Cr]

#### Подтверждение

[a][][Set ID][][OK/NG][Data][x]

\* Аналогично, если другие функции передают данные "0xFF" на основе этого формата, полученные данные представляют состояние каждой функции.

#### 02. Коэффициент пропорциональности (команда: k c) (Размер главной картинки)

Для выбора формата экрана. Кроме того, вы можете настроить формат экрана с помощью пункта Aspect Ratio (Формат изображения) в меню Q.MENU или КАРТИНКА.

#### <u>Передача</u>

#### [k][c][ ][Set ID][ ][Data][Cr]

| Date 01 : Нормальный экран (4:3) | 06 : Обычный   |
|----------------------------------|----------------|
| 02 : Широкий экран (16:9)        | 07:14:9        |
| 04 : Увеличенный1                | 09 : lust Scan |
| 05 : Увеличенный2                | ,              |

#### <u>Подтверждение</u>

#### [c][ ][Set ID][ ][OK/NG][Data][x]

\* Используя входной сигнал RGB-ПК или Component, вы выбираете соотношение размеров экрана 16:9 или 4:3.

\* В режиме HDMI/Component (свыше 720р) доступна функция Ncходный.

#### 03. Выключение экрана (команда: k c)

Для включения/выключения экрана.

#### <u>Передача</u>

### [k][d][ ][Set ID][ ][Data][Cr]

Data 00: Функция выключена (есть изображение) 01: Функция включена (нет изображения)

#### Подтверждение

[d][ ][Set ID][ ][OK/NG][Data][x]

#### 04. Выключение звука (команда: k e)

#### Для включения/выключения звука.

Включать/выключать звук можно также с помощью кнопки MUTE на пульте дистанционного управления.

#### <u>Передача</u>

[k][e][ ][Set ID][ ][Data][Cr]

Data 00 : Функция включена (звук выключен) 01 : Функция выключена (звук включен)

#### <u>Подтверждение</u>

#### [e][ ][Set ID][ ][OK/NG][Data][x]

#### 05. Управление громкостью (команда: k f)

Для настройки громкости.

Настроить громкость можно также с помощью соответс твующих кнопок на пульте дистанционного управления.

#### <u>Передача</u>

[k][f][\_][Set ID][\_][Data][Cr]

Data Мин.: 00 - Макс.: 64

\* См. раздел "Реальное соответствие данных 1". См. стр. 112.

<u>Подтверждение</u>

## [f][ ][Set ID][ ][OK/NG][Data][x]

#### 06. Контрастность (команда: k g)

Для настройки контрастности экрана. Контрастность также можно настроить с помощью меню настройки изображения КАРТИНКА.

#### <u>Передача</u>

[k][g][ ][Set ID][ ][Data][Cr]

Data Мин.: 00 - Макс.: 64

\* См. раздел "Реальное соответствие данных 1". См. стр. 112.

<u>Подтверждение</u>

[g][ ][Set ID][ ][OK/NG][Data][x]

#### 07. Яркость (команда: k h)

Для настройки яркости экрана. Можно настроить также с помощью меню КАРТИНКА.

<u>Передача</u>

[k][h][ ][Set ID][ ][Data][Cr]

Data Мин.: 00 - Макс.: 64

\* См. раздел "Реальное соответствие данных 1". См. стр. 112. Подтверждение

#### [h][ ][Set ID][ ][OK/NG][Data][x]

#### 08. Цвет (команда: k i)

 Для выбора цветов экрана.
Настроить цвета можно также с помощью меню настройки изображения КАРТИНКА.

#### <u>Передача</u>

[k][i][ ][Set ID][ ][Data][Cr]

Data Мин.: 00 - Макс.: 64

\* См. раздел "Реальное соответствие данных 1". См. стр. 112. Подтверждение

[i][ ][Set ID][ ][OK/NG][Data][x]

Cr] 4:3) 06 : Обь 3:9) 07 : 14:0

#### 09. Насыщенность (команда: k j)

Для настройки насыщенности экрана. Насыщенность также можно настроить с помощью меню КАРТИНКА.

<u>Передача</u>

[k][j][ ][Set ID][ ][Data][Cr]

Data красного: 00 ~ зеленого: 64

\* См. раздел "Реальное соответствие данных 1". См. стр. 112. Подтверждение

[j][ ][Set ID][ ][OK/NG][Data][x]

#### 10. Резкость (команда : k k)

Для настройки резкости экрана. Резкость можно также настроить с помощью меню настройки КАРТИНКА.

#### <u>Передача</u>

[k][k][ ][Set ID][ ][Data][Cr]

Data Мин.: 00 - Макс.: 64

\* См. раздел "Реальное соответствие данных 1". См. стр. 112. Подтверждение

[k][ ][Set ID][ ][OK/NG][Data][x]

#### 11. Выбор OSD (команда : k l)

 Для включения или отключения экранного меню OSD дистанционно.

### <u>Передача</u>

[k][l][ ][Set ID][ ][Data][Cr]

Data 00: OSD выключено 01: OSD включено

<u>Подтверждение</u>

[I][ ][Set ID][ ][OK/NG][Data][x]

#### 12. Режим блокировки дистанционного управления (команда: k m)

Для блокировки пульта дистанционного управления и кнопок на передней панели телевизора.

#### <u>Передача</u>

[k][m][ ][Set ID][ ][Data][Cr]

Data 00: Отключить блокировку Data 01: Блокировка включена

<u>Подтверждение</u>

[m][ ][Set ID][ ][OK/NG][Data][x]

\* Если вы не используете дистанционный пульт управления, выберите этот режим. При включении или выключении основного питания блокировка внешнего источника управления отключается.

#### 13. Баланс (команда: k t)

Для настройки баланса.

Баланс также можно настроить с помощью меню ЗВУК. <u>Передача</u>

### [k][t][ ][Set ID][ ][Data][Cr]

Data Мин.: 00 - Макс.: 64

\* См. раздел "Реальное соответствие данных 1". См. стр. 112. Подтверждение

[t][ ][Set ID][ ][OK/NG][Data][x]

#### 14. Цветовая температура (команда: k u)

 Для настройки цветовой температуры.
Температура цветов также можно настроить с помощью меню КАРТИНКА.

Передача

[k][u][ ][Set ID][ ][Data][Cr]

Data 00: Средний 01: Прохладный 02: Теплый

#### Подтверждение

[u][ ][Set ID][ ][OK/NG][Data][x]

#### 15. Неправильное состояние (команда: k z)

Для распознавания неправильного состояния.

<u>Передача</u>

[k][z][ ][Set ID][ ][FF][ ][Cr]

Data FF: Чтение

Подтверждение

[z][ ][Set ID][ ][OK/NG][Data][x]

Data 0: Обычное (питание включено, сигнал есть)

- 01: Нет сигнала (питание включено)
- 02: Отключение телевизора с пульта дистанционного управления
- 03: Отключение телевизора с помощью функции автоматического выключения
- 04: Отключение телевизора с помощью функции RS-232C
- 05: Отключение напряжения 5 В
- 06: Отключение подачи переменного тока
- 07: Отключение телевизора функцией контроля вентилятора
- 08: Отключение телевизора с помощью функции автоматического выключения по таймеру
- 09: Отключение телевизора с помощью функции автоматического перехода в спящий режим
- а: Выключение телевизора с помощью детектора платы AV.

\* Эта функция "только для чтения".

# ОРИЛОЖЕНИЕ

- 16. Метод ISM (только для плазменных телевизоров) (команда: ј р)
- Для управления методом ISM. Метод ISM также можно настроить в меню ОПЦИИ.

Передача

[j][p][ ][Set ID][ ][Data][Cr]

Data 01: Nнверсия

- 02: Орбитер
- 04: White wash
- 08: Нормальный

#### Подтверждение

[p][ ][Set ID][ ][OK/NG][Data][x]

- 17. Энергосбережение (только для плазменных телевизоров)(команда : ј q)
- Для снижения электропотребления монитора. Энергосбережение также можно настроить в меню ОПЦИИ. Эта функция недоступна в моделях LCD.

#### Передача

[j][q][ ][Set ID][ ][Data][ ][Cr]

Данные Мин.00 ~ Макс.:04 (\* передача с помощью восьмиричного кода)

Подтверждение

[q][ ][Set ID][ ][OK/NG][Data][x]

#### 18. Автоматическое конфигурирование (команда: ј и)

Для автоматической настройки положения картинки и минимизации дрожания изображения. Эта функция работает только в режиме RGB (ПК).

Передача

[j][u][ ][Set ID][ ][Data][Cr]

Data 01: Применить

Подтверждение

[u][ ][Set ID][ ][OK/NG][Data][x]

| * Реальное соответствие<br>данных 1<br>00: Шаг 0<br>А : Шаг 10<br>(ID телевизора 10)<br>F : Шаг 15<br>(ID телевизора 15)<br>10 : Шаг 16<br>(ID телевизора 16)<br>64 : Шаг 100 | * Реальное соответствие<br>данных 2<br>00 :-40<br>01 :-39<br>02 :-38<br><br>28 :0<br><br>4E :+38<br>4F :+39<br>50 :+40 |
|----------------------------------------------------------------------------------------------------|----------------------------------------------------------------------------------------------------|
| 6E: Шаг 110<br>73: Шаг 115<br>74: Шаг 116<br><br>C7: Шаг 199<br><br>FE: Шаг 254<br>FF: Шаг 255                                                                                |                                                                                                    |

#### 19. Эквалайзер(команда: j v)

Вастроить эквалайзер.

#### Передача

| [j][v][  | ][Set | ID][ | ][Dat           | a][Cr] |   |      |   |     |
|----------|-------|------|-----------------|--------|---|------|---|-----|
|          | MSB   |      |                 |        |   |      |   | LSB |
| Данные : | 0     | 0    | 0               | 0      | 0 | 0    | 0 | 0   |
|          | Lι    | асто | <sub>ra</sub> _ |        | Д | анны | е |     |

Данные

120Hz 200Hz

500Hz

Частота:

2 3 4 1.2kHz 3kHz 5 7.5kHz 12kHz 6 Данные: Step (0 ~ 31 step)

0

1

Подтверждение

## [v][ ][Set ID][ ][OK/NG][Data][x]

#### Выражение команды выравнивания

| 7 | 6 | 5 | 4 | 3 | 2 | 1 | 0 | Частота |
|---|---|---|---|---|---|---|---|---------|
| 0 | 0 | 0 |   |   |   |   |   | 120Hz   |
| 0 | 0 | 1 |   |   |   |   |   | 200Hz   |
| 0 | 1 | 0 |   |   |   |   |   | 500Hz   |
| 0 | 1 | 1 |   |   |   |   |   | 1.2KHz  |
| 1 | 0 | 0 |   |   |   |   |   | 3KHz    |
| 1 | 0 | 1 |   |   |   |   |   | 7.5KHz  |
| 1 | 1 | 0 |   |   |   |   |   | 12KHz   |

|   |   |   | Step      |   |   |   |   | Значени<br>e OSD |  |
|---|---|---|-----------|---|---|---|---|------------------|--|
| 7 | 6 | 5 | 4 3 2 1 0 |   |   |   |   |                  |  |
|   |   |   | 0         | 0 | 0 | 0 | 0 | -50              |  |
|   |   |   |           |   |   | : |   |                  |  |
|   |   |   | 0         | 0 | 0 | 0 | 0 | 0                |  |
|   |   |   |           |   |   |   |   |                  |  |
|   |   |   | 1         | 1 | 1 | 1 | 1 | 50               |  |

Дополнительно:

500Гц, шаг 20: [j][v][ ][Set ID][ ][54][BK] 010 10100 => 01010100 = 54 (Шестнадцатеричные данные)

З бита частоты и 5 бит данных (Шаг) в сумме составляют 8 бит (1 байт). Изменить 8 бит на нестнадцатеричное значение.

\* Значение OSD = [(Шаг+1)\*100/32-50]

#### 20. Команда выбора канала (команда : т а)

Настройка канала на нужный физический номер. <u>Передача</u>

[m][a][ ][Set ID][ ][Data0][ ][Data1][ ][Data2][Cr]

Данные00: Старший байт номера канала Данные01: Младший байт номера канала Например, No. 47 -> 00 2F (2FH) No. 394 -> 01 88 (188H), DTV No. 00 -> Неприменимо Данные2 0x00: ATV Main, 0x10: DTV Основной, 0x20 : Радиопрог

Диапазон номеров каналов Аналоговый — Мин.: 00 – Макс.: 63 (0-99) Цифровой — Мин.: 00 – Макс.: 3Е7 (0-999)

<u>Подтверждение</u>

[a][ ][Set ID][ ][OK/NG][Data][x]

Data Мин.: 00 - Макс.: 7DH

### 21. Channel Add/Skip(команда: m b)

#### <u>Передача</u>

| [m][b][ ][Set ID][ ] | ][Data][Cr]   |
|----------------------|---------------|
| Data 00 : Пропуск    | 01 : Добавить |
| _                    |               |

<u>Подтверждение</u> [b][ ][Set ID][ ][OK/NG][Data][x]

## 22. Ключ

(команда: m с)

 Для отправки по И -связи кода дистанционной кнопки.

<u>Передача</u>

[m][c][ ][Set ID][ ][Data][Cr]

Data: Код клавиши см. стр. 106.

<u>Подтверждение</u>

[c][ ][Set ID][ ][OK/NG][Data][x]

## 23. Контрольная подсветка (команда : m g) (Только ЖК телевизоры)

▶Управление подветкой.

<u>Передача</u>

[m][g][ ][Set ID][ ][Data][Cr]

Данные: Данные Мин.: 00 ~ Макс.: 64 (\* передается восьмиричным кодом)

Подтверждение

[g][ ][Set ID][ ][OK/NG][Data][x]

# 24. Выбор входного сигнала (команда: x b)

Выбор источника входного сигнала телевизора. Передача

[x][b][ ][Set ID][ ][Data][Cr]

Data: Структура

| MSB                         |                |                 |         |                 |                |              | LSB              |  |
|-----------------------------|----------------|-----------------|---------|-----------------|----------------|--------------|------------------|--|
| 0                           | 0              | 0               | 0       | 0 0 0           |                |              |                  |  |
|                             | Вне<br>входной | шний<br>й сигна | _]<br>ທ | L <sub>Hc</sub> | омер в<br>сигн | ходно<br>ала | <sub>oro</sub> J |  |
| Внешний входной сигнал Data |                |                 |         |                 |                |              |                  |  |
| 0                           | 0              | 0               | 0       | DTV             |                |              |                  |  |
| 0                           | 0              | 0               | 1       | Analogue        |                |              |                  |  |
| 0                           | 0              | 1               | 0       | AV              |                |              |                  |  |
| 0                           | 1              | 0               | 0       | Component       |                |              |                  |  |
| 0                           | 1              | 1               | 0       | RGB/DTV-PC      |                |              |                  |  |
| 1                           | 0              | 0               | 1       | HDMI/DTV-PC     |                |              |                  |  |

| Номер входного сигнала |   |   |   | Data     |
|------------------------|---|---|---|----------|
| 0                      | 0 | 0 | 0 | сигнала1 |
| 0                      | 0 | 0 | 1 | сигнала2 |
| 0                      | 0 | 1 | 0 | сигнала3 |

<u>Подтверждение</u>

[b][ ][Set ID][ ][OK/NG][Data][x]

# **LG Electronics Inc.**